## **KABA MAS**

## Cencon<sup>®</sup> 4.1.5 Getting Started Guide

### Kaba Mas Welcome

Kaba Mas, part of the world-wide Kaba group, is the world's leading manufacturer and supplier of high security, electronic safe locks. Its complete line of self powered, battery, and mechanical locks meets virtually every safe lock requirement. Kaba Mas is dedicated to satisfying end-user needs for security, safety, and convenience. We welcome you to the world of Kaba Mas security and Cencon<sup>®</sup>.

### **Manual Conventions**

**Trademarks** 

**Release Notes** 

## **Table Of Contents**

The Cencon<sup>®</sup> 4.1.5 Program Package **System Requirements** Installation Scenarios and Required Processes **Before Installing the Cencon Software** Software Installation and Setup **ODBC Connection Creation (Microsoft SQL) ODBC Connection Creation (Oracle)** Database User Permissions (Microsoft SQL) **Database User Permissions (Oracle)** Set Up New Database (Microsoft SQL) Set Up New Database (Oracle) Update Database Maintenance of Database **Reporting on Database** Start the Cencon Program Logon to the Cencon System Main Screen Status Bar **Prepare System for Operation** For Upgrade to New Version of Cencon For New Install of Cencon **Remove Previous Cencon Program Beta Expiration** 

> © 1996-2013 Kaba Mas LLC Document Number 2070.127 Rev. G 02/13 Cencon<sup>®</sup> 4.1.5 Getting Started Guide

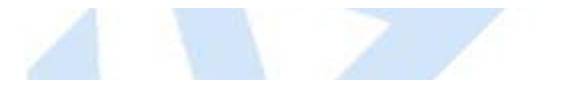

## **Manual Conventions**

This Cencon Getting Started Guide contains information on the installation and set up of the hardware and software required to manage Cencon users and locks. Some conventions that are followed are:

- The Smart Keys needed for a particular operation will be shown beside the flowcharts that describe the operation.
- Input to the PC will be shown in **bold type**.
- The screen samples may not look exactly as they do on your system depending on which version of the Windows operating system you are using. Some samples in this document are from Windows XP and some are from Windows Vista.
- Highlighted items:

#### Note

Indicates a point to consider.

#### **Important Note**

Indicates information that is very important to know.

#### **Helpful Hint**

Indicates a technique or method that works well.

#### Caution

Indicates the need for care and caution to be observed during a procedure or process.

#### Warning

Indicates the possibility of loss of data or system integrity.

Before reading the Cencon Getting Started Guide, you should be familiar with basic Windows concepts and techniques. For detailed information, refer to your Windows documentation.

 $\ensuremath{^{\circ}}$  1996-2013 Kaba Mas LLC Document Number 2070.127 Rev. G 02/13  $\ensuremath{\ }$  Cencon  $\ensuremath{^{\otimes}}$  4.1.5 Getting Started Guide

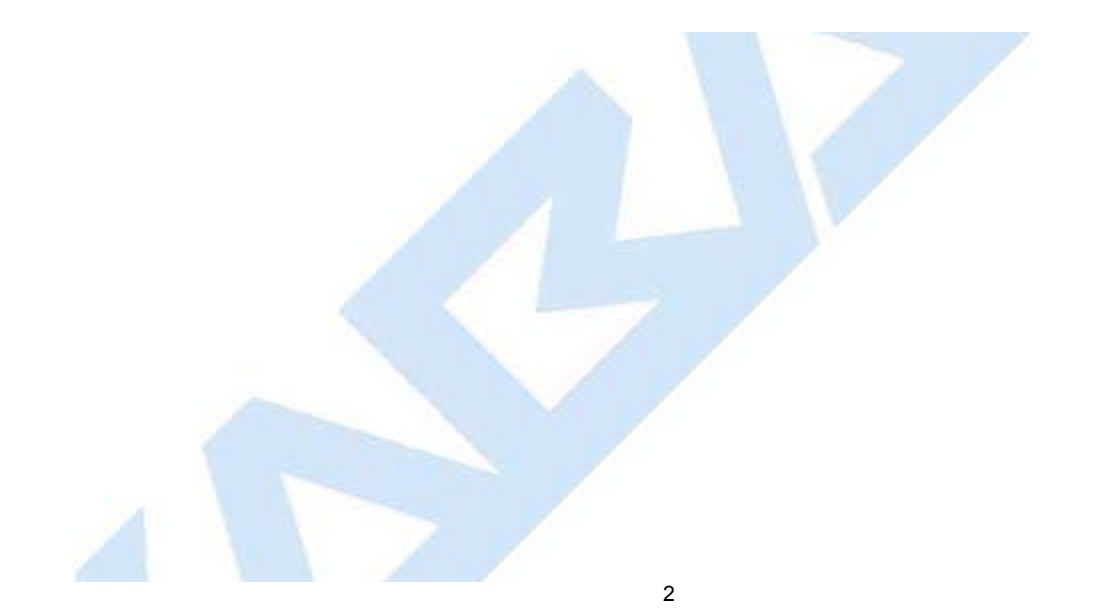

## Trademarks

The following items are trademarks or registered trademarks of Kaba Mas in the United States and/or other countries.

- Cencon System 2000
- Cencon
- PowerStar Technology
- Smart Key

Adobe and Adobe Reader are registered trademarks of Adobe Systems Incorporated in the United States and/or other countries.

iButton is a registered trademark of Dallas Semiconductor.

Microsoft, Windows, Windows Server are registered trademarks or trademarks of Microsoft Corporation in the United States and/or other countries.

Notice: The information in this manual is subject to change without notice and does not represent a commitment on the part of Kaba Mas. Kaba Mas shall not be liable for technical or editorial errors or omissions contained herein; nor for incidental or consequential damages resulting from the furnishing, performance or use of this material.

© 1996-2013 Kaba Mas LLC Document Number 2070.127 Rev. G 02/13 Cencon<sup>®</sup> 4.1.5 Getting Started Guide

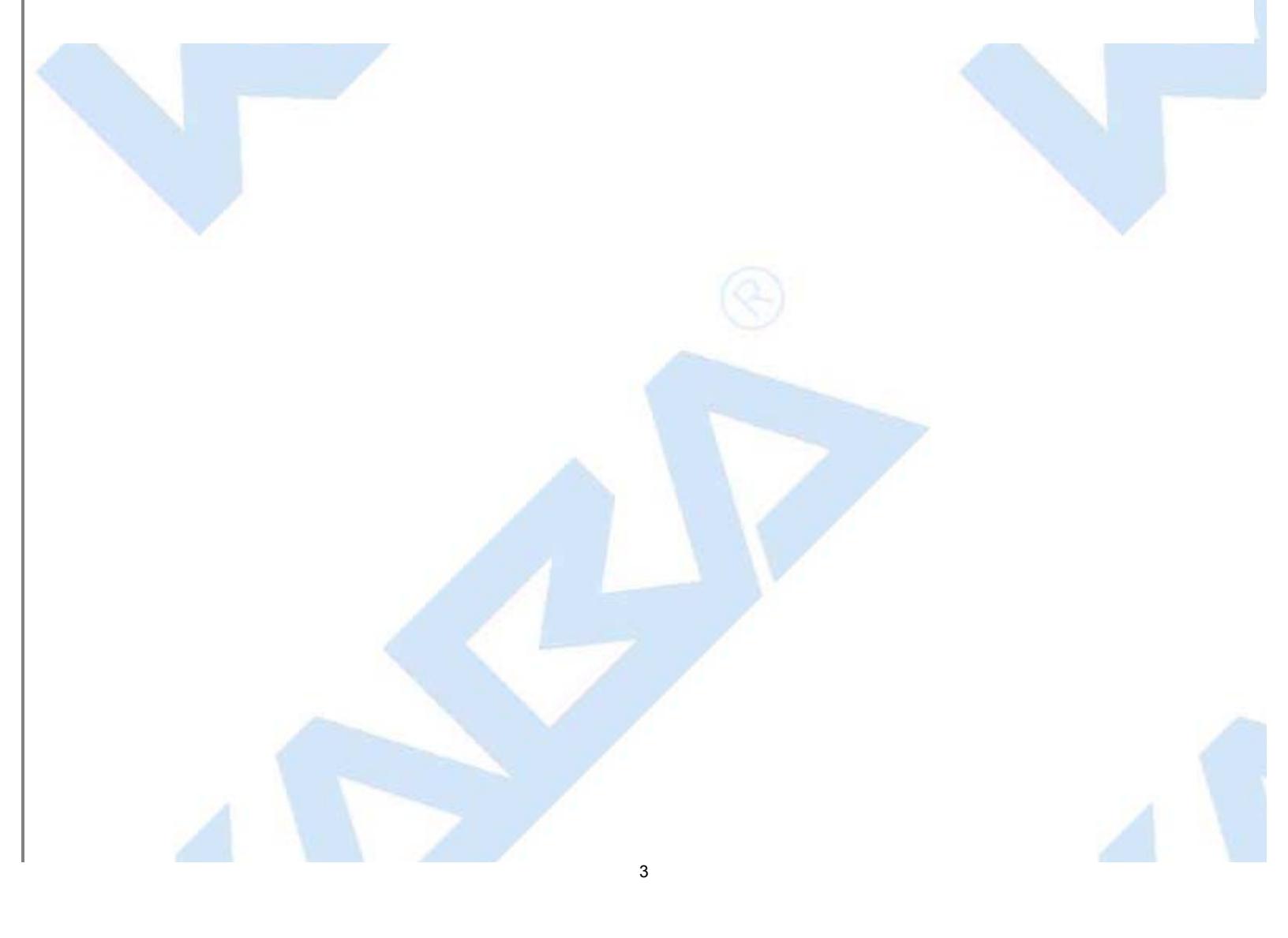

### **Cencon Database Setup Utility Release Notes**

### Version 4.1.5

#### **Changes / New Features**

- Added support for using an Oracle database management system to host a Cencon database. Added support for Oracle to require only a limited access logon. Database access to Oracle no longer supports a separate schema, by customer request. The ODBC database access to Oracle must be using a default schema that contains the Cencon database.
- Updated warning for database version. SQL Server 2008 R2 and higher or Oracle 10g and higher is supported. Older database versions are not supported.
- The User must be database server admin to run CenconDBSetupUtility against Microsoft SQL.
- · Added various user interface enhancements and additional data checking.
- Windows logon Userids are folded to upper case.
- Empty routes are deleted.
- Remove duplicate regions.
- Duplicate Userids are deleted.
- Added additional reporting of DBMS driver and operating system.
- Added primary key to legacy configuration database table for support of hot database backups.
- Added primary key to log archive database table for support of hot database backups.

#### **Fixed Issues**

- Removed usage / support for NCrypt encryption library due to compatibility requirement back to Windows Server 2003. This limits the self signed certificate creation to older encryption libraries, which is not as secure. The requirement to continue to support Windows Server 2003 was by customer request.
- Updated Centran Configuration Manager to open Centran browser URL for management interface based on certificate name set.
- Corrected CenconDBSetupUtility not properly handling non default schema for Microsoft SQL database.
- Change table names used in uppercasing Windows logon IDs in CenconDBSetupUtility to include schema qualification as appropriate for database.

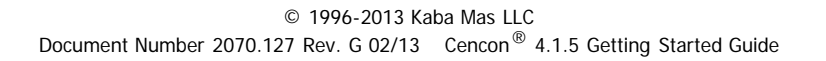

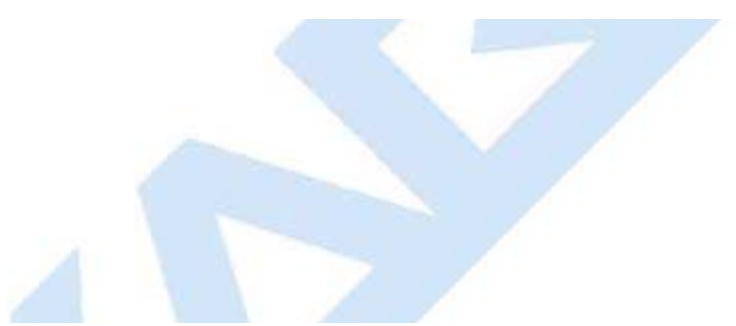

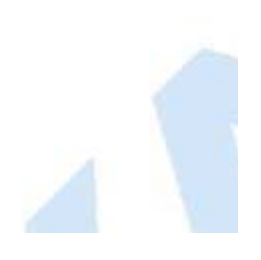

## The Cencon<sup>®</sup> 4.1.5 Software Package

The following items are required to implement the Cencon<sup>®</sup> 4.1.5 Software:

- Cencon<sup>®</sup> 4.1.5 Server License Kit: (Single Server Option p/n 201190.)
  - Install source (DVD, USB drive, or download)
    - Cencon<sup>®</sup> 4.1.5 Software (32/64 Bit)
    - Cencon Driver Installer (32/64 Bit)
    - Cencon Database Setup Utility (32/64 Bit)
    - Getting Started Guide (HTML/PDF)
    - Software Reference Manual (HTML/PDF)
    - Cencon<sup>®</sup> 4.1.5 Software Maintenance and Support Agreement (HTML/PDF/DOCX)
  - Cencon<sup>®</sup> 4.1.5 Single Server License Certificate
  - Software Getting Started Guide
  - Quick Reference Cards (1 set)
  - Cencon Software Maintenance & Support (CSM&S) Agreement Form
  - 1 Change Key
  - 7 Cencon Smart Keys:
    - 2 red SA Keys
    - 3 black Logon Keys
    - 1 white Clock Set Key (for Gen2 locks)
    - 1 grey ReSync Key (for Gen2 locks)
- Mode Authorization License(s) (One or more)
  - Bank Mode (p/n 201191). Includes 2 green B keys.
  - FLM Mode (p/n 201192). Includes 2 blue F keys.
  - Route Mode (p/n 201193). Includes 2 yellow R keys.
- Cencon<sup>®</sup> 4.1.5 Installation Key (p/n 202202) Orange key programmed for installation. Uniquely coded and tagged per company. Packaged and shipped separately for security reasons.
- Cencon<sup>®</sup> 4.1.5 Dispatch Kit: (p/n 201181)
  - Cencon USB Key Box Uniquely coded per company.
  - USB cable

### FCC Notice

### CENCON KEY BOX

MODEL 202201 The Cencon Key Box is manufactured by Kaba Mas LLC, 749 W. Short Street, Lexington, KY, 40508, U.S.A., 859-253-4744, HTTP://www.kaba-mas.com. This device complies with Part 15 of the FCC Rules. Operation is subject to the following two conditions: (1) this device may not cause harmful interference, and (2) this device must accept any interference received, including interference that may cause undesired operation.

An Enterprise / Multi-Server License Kit also is available - p/n 201194. This kit option includes all items in the Single

Server Option and all 3 Mode Authorization Licenses shown above. A Cencon<sup>®</sup> 4.1.5 Enterprise / Multi-Server License Certificate is provided instead of the Single Server License Certificate. The Installation Key and Dispatch Kits are still required for implementation and are still ordered separately.

If you are missing any of the above items, contact Kaba Mas Technical Support at 1 (800) 950-4744.

Optional Order Items:

- Cencon<sup>®</sup> 4.1.5 Software Maintenance & Support Agreement
- Cencon On-Site Training for hands-on lock installation and complete lock and software operation.
- CenTran 4.1.5 (XML) Software (p/n 201182)

(See www.KabaMas.com/cencon4 for more information.)

#### Note

The minimum system requirements identified for Cencon must be met in addition to whatever is required for the PC operating system and the Database Management System. Please refer to the Kaba Mas web site to review the appropriate system requirements at: www.kaba-mas.com/cencon4.

#### **Cencon System Requirements**

To use the Cencon program, the following minimum hardware and software requirements must be met:

• IBM compatible PC that is capable of running Windows and has an available USB port for the Cencon Key Box.

#### Note

The Cencon Key Box requires a fully compliant USB 2.0 connection. Some computers, especially laptops and notebooks, may not provide sufficient power for the Cencon Key Box. In these cases it may be necessary to use a powered USB hub to attach the Cencon Key Box. On laptops or notebooks with "power saving" features that turn off USB power, the computer's Operating System (OS) could disconnect from the Cencon Key Box. In this instance, after awakening the computer and Cencon<sup>®</sup> 4.1.5 software, unplug and re-plug the USB cable between the computer and the Cencon Key Box.

- 4 GB RAM
- DVD Drive if your install source is a DVD disk. The install source can be a DVD, USB drive, or download.
- Hard Disk Drive with at least 50 megabytes disk space free

#### Important Note

If you are upgrading from a previous version of Cencon, you should also allow ample disk space for database growth.

- Windows XP 32 bit Professional (Service Pack 3), Windows Vista 32/64 bit (SP 2), or Windows 7 32/64 bit
  You must be logged into Windows with Admin authority
- An installed Database Management System (DBMS) Microsoft SQL Server SQL 2008 R2 or 2012 (including the SQL Server Express, Standard, or Enterprise Editions) or Oracle 10g or higher.
  - The DBMS installation does not have to be on the same computer as Cencon. You will need to have a valid ODBC connection to the DBMS for Cencon to use.
  - The above computer requirements do not include the requirements for the DBMS. If the DBMS is being run on the same computer as Cencon, then the total requirements will be the requirements of Cencon plus those of the DBMS.
  - The requirements of the DBMS installation will vary depending on the number of locks and users being used by Cencon and the number of Cencon installations connected to that DBMS.

#### Note

If you do not have an existing Microsoft SQL Server database, you can download a free copy of the latest Microsoft SQL Server Express Edition from the Microsoft web site at <a href="http://www.microsoft.com/express/sql/default.aspx">http://www.microsoft.com/express/sql/default.aspx</a> You should also download and install the SQL Server Management Studio.

Be sure to read the sections on system requirements and prerequisites. Contact Kaba Mas Technical Support for additional information.

#### Note

The Cencon database can be installed on a virtual server as long as minimum system requirements for memory and space allocation are met.

© 1996-2013 Kaba Mas LLC

Document Number 2070.127 Rev. G 02/13 Cencon<sup>®</sup> 4.1.5 Getting Started Guide

### Installation Scenarios and Required Processes

There are 4 different installation scenarios under which the Cencon<sup>®</sup> 4.1.5 Software can be installed. There are unique installation processes for each of the 4 scenarios as follows:

#### 1. New Install

- Recommend contacting Kaba Mas to review system requirements and for database setup support.
- Review Software Maintenance Agreement
- Identify Company ID
- Install Cencon USB KeyBox
- Install Cencon USB KeyBox drivers
- If you do not already have a database management system (DBMS), download and install Microsoft SQL Server 2012 Express and SQL Server Management Studio Express.
- Create a Database Client ODBC connection
- Run the Cencon<sup>®</sup> 4.1.5 CenconDBSetupUtility to set up the Database
- Install Cencon<sup>®</sup> 4.1.5
- Start Cencon<sup>®</sup> 4.1.5 Program and Identify Database Connection
- Add Special Supervisor and Supervisor
- Logon to Cencon<sup>®</sup> 4.1.5
- Define and Add Regions (if applicable)
- Define and add Bank Branches (if applicable)
- Define and add Customers (if applicable)
- Add additional users
- Customize Authorizations
- Activate Locks

### 2. Cencon Upgrade to Cencon<sup>®</sup> 4.1.5 with Data Imported from Cencon 1.5.x or lower

- Recommend contacting Kaba Mas to review system requirements and for database setup support.
  - Review Software Maintenance Agreement
  - Record Current Authorization Levels
  - Install Cencon USB Key Box
  - Install Cencon USB Key Box drivers
  - If you do not already have a database management system (DBMS), download and install Microsoft SQL Server 2012 Express and SQL Server Management Studio Express.
  - Create a Database Client ODBC connection
  - Run the Cencon<sup>®</sup> 4.1.5 CenconDBSetupUtility to create a Database and import the existing Cencon data
  - Install Cencon<sup>®</sup> 4.1.5 Program
  - Start Cencon<sup>®</sup> 4.1.5 Program and Identify Database Connection
  - Logon to Cencon<sup>®</sup> 4.1.5 Program
  - Define and Merge Regional Databases (if applicable)
  - Define and add Bank Branches (if applicable)
  - Define and add Customers (if applicable)
  - Customize Authorization Levels
- 3. Cencon Upgrade from Version 2.x to 4.1.5

- Recommend contacting Kaba Mas to review system requirements and for database setup support.
- Install Cencon USB Key Box
- Install Cencon USB Key Box drivers
- Upgrade database to at least Microsoft SQL Server 2008 R2 (or 2008 R2 Express) if at a previous version
- Install Cencon<sup>®</sup> 4.1.5 Program
- Run the Cencon<sup>®</sup> 4.1.5 CenconDBSetupUtility to convert the existing database to the Cencon<sup>®</sup> 4.1.5 configuration
- Logon to Cencon<sup>®</sup> 4.1.5 Program
- Define and Merge Regional Databases (if applicable)
- Define and add Bank Branches (if applicable)
- Define and add Customers (if applicable)
- Customize Authorization Levels

#### 4. Cencon<sup>®</sup> 4.1.5 Upgrade from Version 3.0 or 3.1

- Recommend contacting Kaba Mas to review system requirements and for database setup support.
- Install Cencon USB Key Box
- Install Cencon USB Key Box drivers
- Upgrade database to at least Microsoft SQL Server 2008 R2 (or 2008 R2 Express) if at a previous version
- Run the Cencon<sup>®</sup> 4.1.5 CenconDBSetupUtility to convert the existing database to the Cencon<sup>®</sup> 4.1.5 configuration
- Install Cencon<sup>®</sup> 4.1.5 Program
- Logon to Cencon<sup>®</sup> 4.1.5 Program
- Define and Merge Regional Databases (if applicable)
- Define and add Bank Branches (if applicable)
- Define and add Customers (if applicable)
- Customize Authorization Levels

© 1996-2013 Kaba Mas LLC Document Number 2070.127 Rev. G 02/13 Cencon<sup>®</sup> 4.1.5 Getting Started Guide

### Before Installing the Cencon Software

#### Important Note

It is required that you contact Kaba Mas Technical Support at 1(800) 950-4744 before installing or upgrading the Cencon software to review minimum system requirements and database setup (including upgrading the database from a previous version of Cencon), and to perform data validity checks on any current Cencon data.

#### **Review Software Maintenance Agreement**

A hard copy of the Cencon Software Maintenance & Support Agreement has been included in the software package. It is recommended that you review the Maintenance Agreement at this time. You also have the option to view and print the Maintenance Agreement when you install the software, and you can also review the Maintenance Agreement online at www.kaba-mas.com\cencon4.

#### **Company ID**

#### WARNING

#### **Identify Company ID**

During the installation process, you will be required to enter a unique four-digit Company ID. If you are a branch of a larger company, this ID must be identical to that used for all other Cencon installations by your company. **YOU MUST determine what the four-digit number is before you begin the installation process.** Once chosen and input into the system, you should record and secure the Company ID since the number becomes encrypted and cannot be changed.

#### Important Note

Locks that have been initialized in a different company's system can only be activated in your company's system after having been "shelved" in their original system.

 $\ensuremath{^{\circ}}$  1996-2013 Kaba Mas LLC Document Number 2070.127 Rev. G 02/13  $\ensuremath{^{\circ}}$  Cencon  $\ensuremath{^{\circ}}$  4.1.5 Getting Started Guide

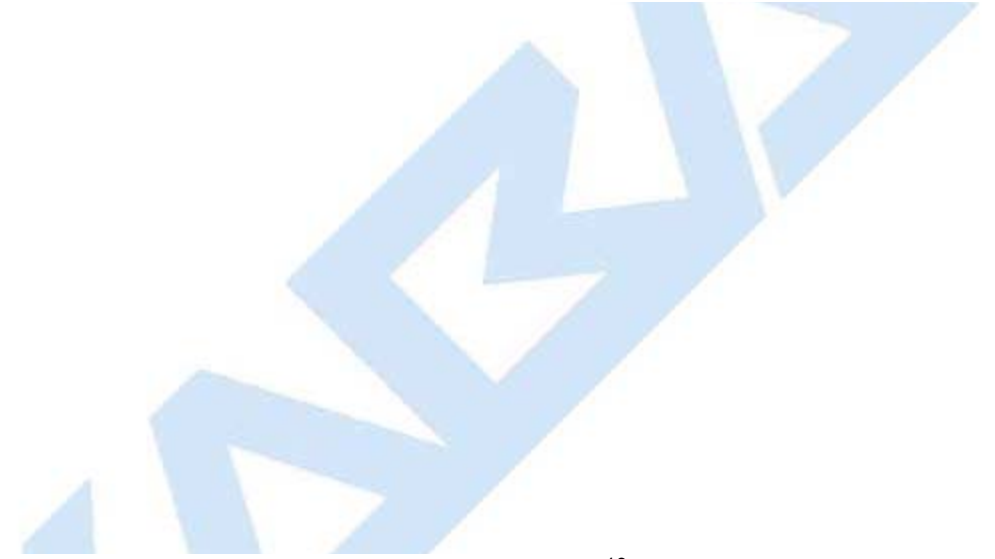

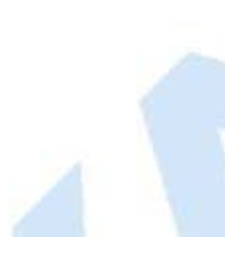

### Software Installation and Setup

Complete the following steps to install the software:

- 1. Logon to the PC system as a user with Local Admin (or higher) rights in order to successfully install the software.
- 2. Verify that your Windows operating system is at the latest service level. (See your Window's Help and Support function if you need assistance with this.)

#### Caution

Be extremely cautious in bringing the Windows operating system to the latest service level. With the release of Windows 7, running a Windows Update on a Windows Vista system will update the operating system to Windows 7.

#### Important

Always run Windows Update to ensure that your system is up to date before installing the Cencon software. The Cencon software requires the .NET 4 framework to be installed on your system. This can be automatically installed by running Windows Update. If your system is not up to date or the .NET 4 framework is not properly installed, the Cencon software will not operate correctly.

3. Check the PC Date and Time Properties (date, time, time zone, DST adjustment setting) from the Control Panel to ensure accuracy. Adjust, if necessary, before proceeding.

#### Note

It is strongly recommended that you close all other applications before installing the Cencon software. It is also recommended that you review the Cencon Reference Manual before installing the software.

- 4. If you have a previous version of Cencon installed, you should ensure that data has been archived in accordance with the customer archive requirements and then backup the current Cencon database.
- 5. If your install source is a DVD, insert the Cencon<sup>®</sup> 4.1.5 Install DVD in the appropriate drive. Your install source can be a DVD, USB drive, or download. If you have autorun enabled on your system, the Cencon<sup>®</sup> 4.1.5 Installation screen will be displayed. Otherwise, double click **Autorun.exe** from the Cencon<sup>®</sup> 4.1.5 install source (DVD, USB drive, or download) root directory, and the Cencon<sup>®</sup> 4.1.5 Installation screen will be displayed.

The Cencon Version 4.1.5 Software Installation dialog is loaded and the Main Menu is displayed:

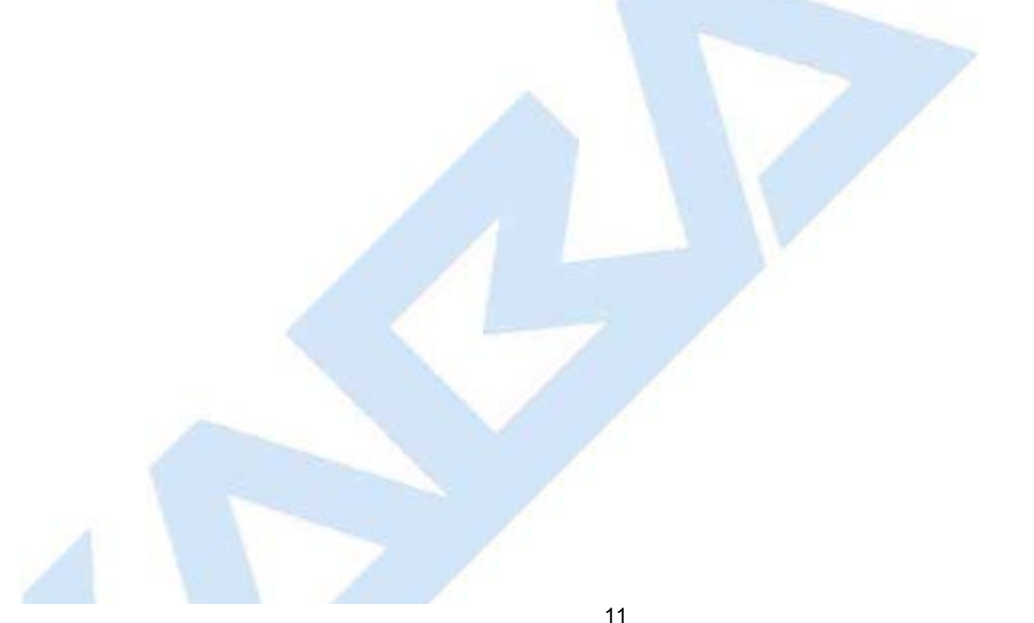

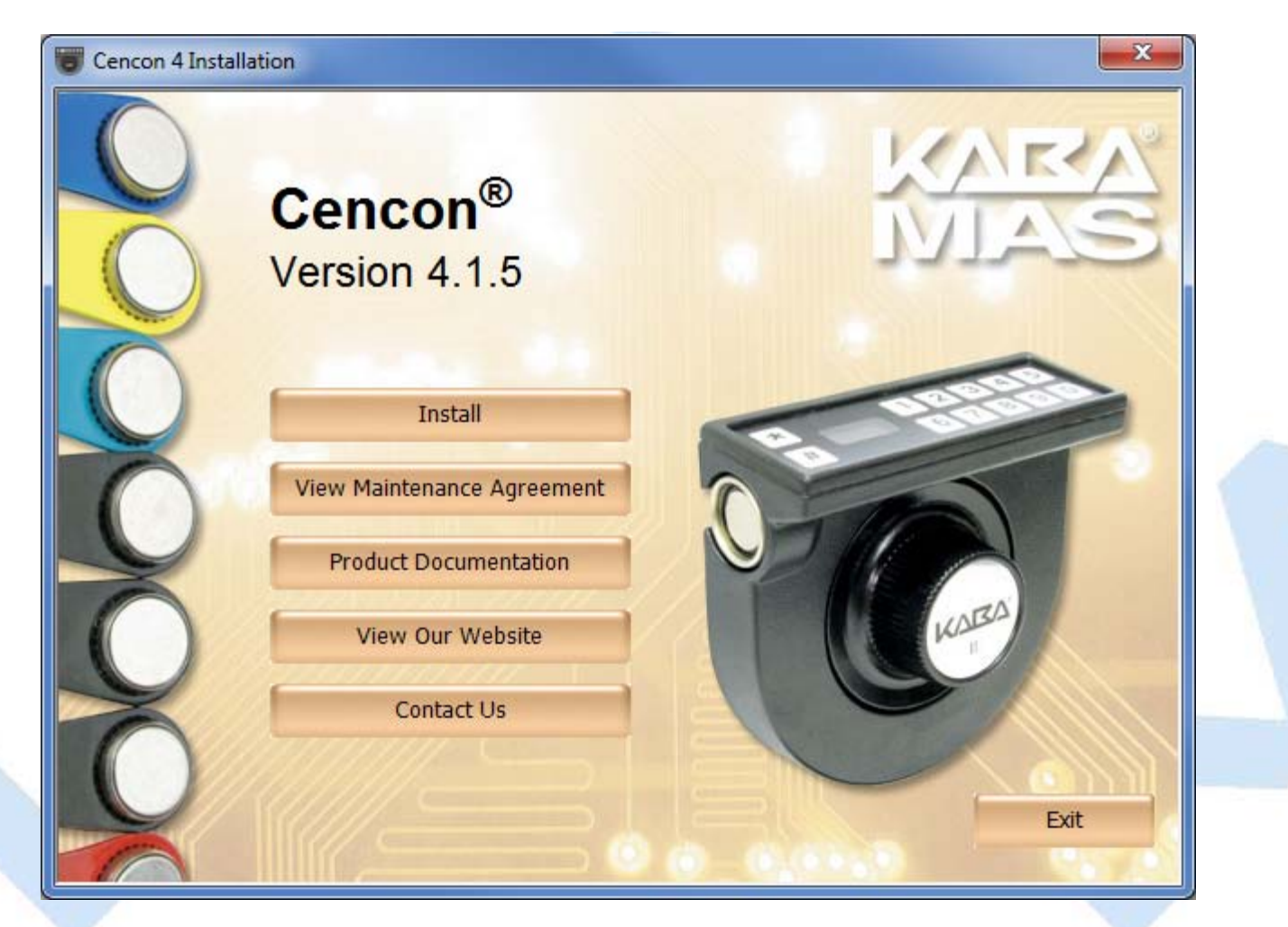

6. From the Main Menu, click on the Install button.Depending on your operating system, either the 32 or 64-bit Cencon install screen is displayed:

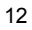

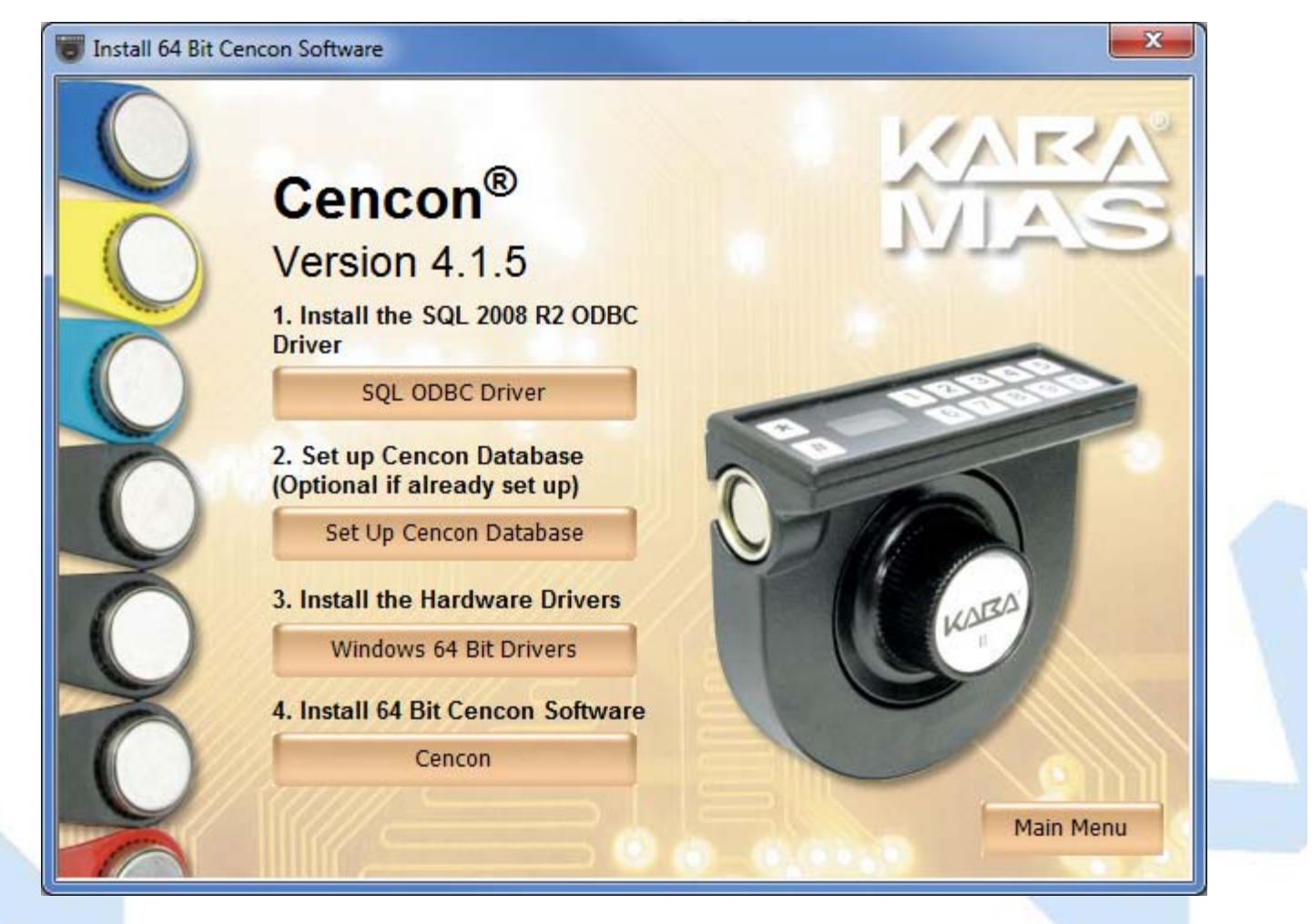

#### 7. Install the SQL 2008 R2 ODBC Driver

First, install the SQL ODBC Driver on your system if you have not already done so. This SQL ODBC Driver is the SQL Server Native Client 10.0 driver as released with Microsoft SQL Server R2. Using the default SQL ODBC Driver available with Windows will result in slow performance. It is recommended to use the most recent SQL ODBC Driver released by Microsoft. If you have a more recent SQL installation from Microsoft than SQL Server R2, then you should use that SQL ODBC Driver. To install the provided SQL ODBC Driver released with Microsoft SQL Server R2, select the **SQL ODBC Driver** button.

#### 8. Install the hardware drivers

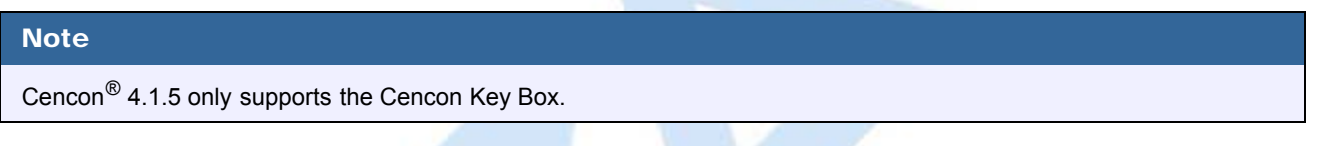

Click the Windows Drivers button to install the appropriate hardware drivers using the Cencon driver installation utility:

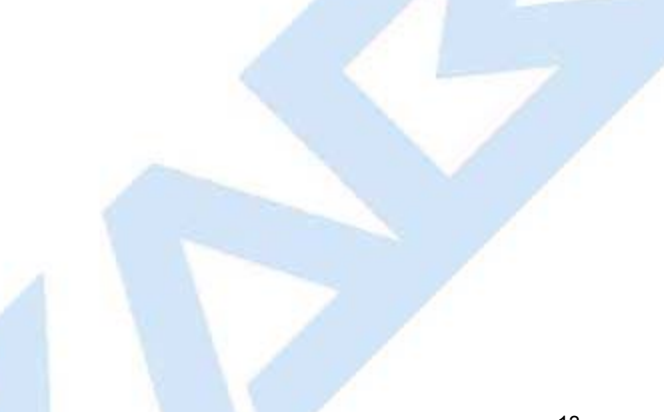

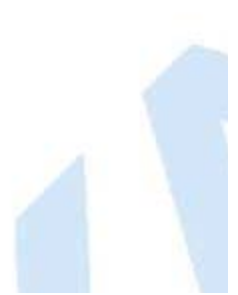

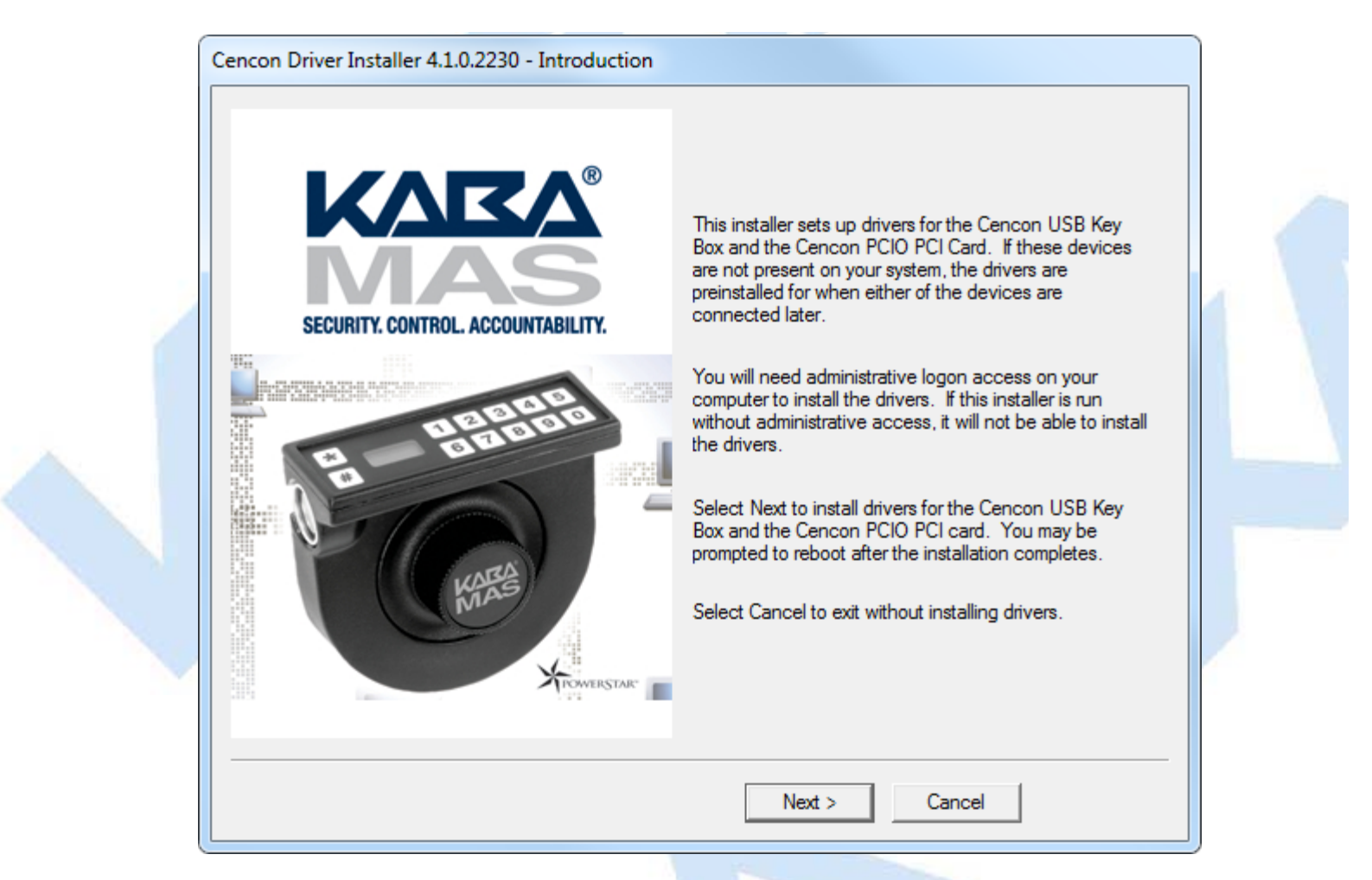

The driver installation utility generates detailed status information and does not require user input. The completed driver installation display:

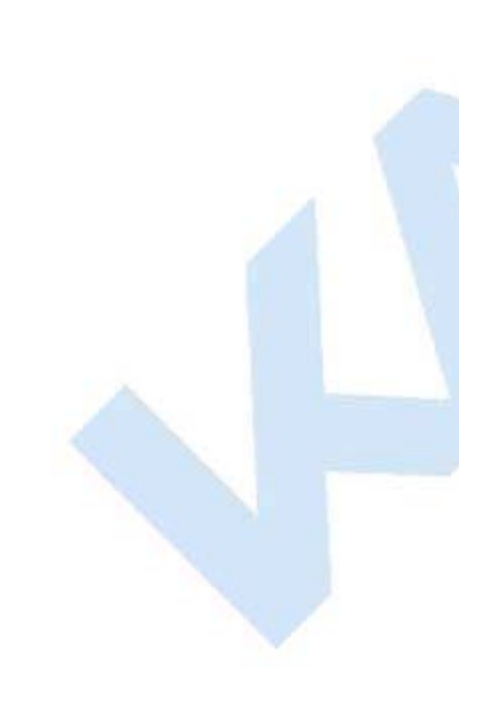

| RETURN UpdateDriverForPlugAndPlayDevices        | S.                                                    |     |
|-------------------------------------------------|-------------------------------------------------------|-----|
| Installation was successful.                    |                                                       |     |
| Driver package installation successful!         |                                                       |     |
| Install completed                               |                                                       |     |
| RETURN: DriverPackageInstallW (0x0)             |                                                       |     |
| Completed setup of Cencon PCIO PCI card virtu   | ual device driver successfully.                       |     |
| Installing Cencon PCIO PCI card device driver   | (PCIOPCI_device.inf)                                  |     |
| ENTER: DriverPackageInstallW                    |                                                       |     |
| Installing INF file 'D:\Projects\Cencon4Trunk\C | CenconCDImage\Drivers\Windows_64bit\PCICard_redist\PC | 101 |
| Looking for Model Section [DeviceList.NTamd6    | 64]                                                   |     |
| Installing devices with Id "PCI\VEN_11B0&DE\    | V_0200&SUBSYS_0001176E&REV_00" using INF "D:\Wind     | low |
| ENTER UpdateDriverForPlugAndPlayDevices         |                                                       |     |
| Driver package installation successful!         |                                                       |     |
| RETURN UpdateDriverForPlugAndPlayDevices        | S.                                                    |     |
| Installation was successful.                    |                                                       |     |
| Driver package installation successful!         |                                                       |     |
| Install completed                               |                                                       |     |
| RETURN: DriverPackageInstallW (0x0)             |                                                       |     |
| Completed setup of Cencon PCIO PCI card dev     | vice driver successfully.                             |     |
| Constant data and the state of the state of the |                                                       | =   |
| Copying anver DLLs to system airectones         |                                                       |     |
| Driver installation successful!                 |                                                       |     |
| Driver install finished.                        |                                                       | -   |
| ٠ III                                           |                                                       | •   |
|                                                 |                                                       |     |
|                                                 |                                                       |     |

#### **Operating System Root Certificate Authority Certificates**

If your operating system is very old, such as Server 2003, or is not up to date with the Microsoft operating system updates, you may have to install updated operating system Root Certificate Authority Certificates for the Cencon USB Keybox driver installation to run correctly. An install of these certificates is provided in the **TrustedRootCAUpdates** directory on the Cencon install source (DVD, USB drive, or download).

## 9. Install the Cencon<sup>®</sup> 4.1.5 Program

Complete the following steps to install the software:

a. From the Install Software Menu click the Cencon button.

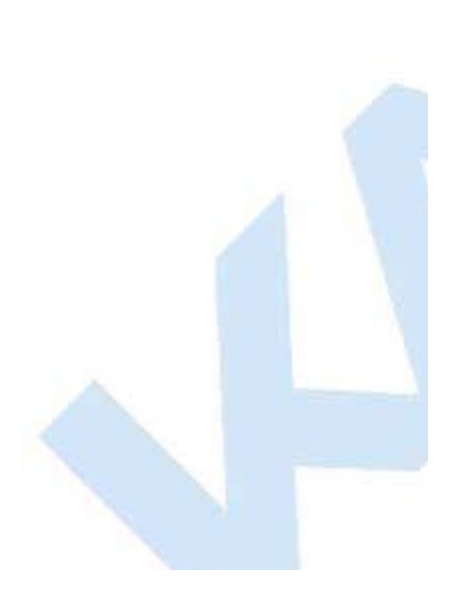

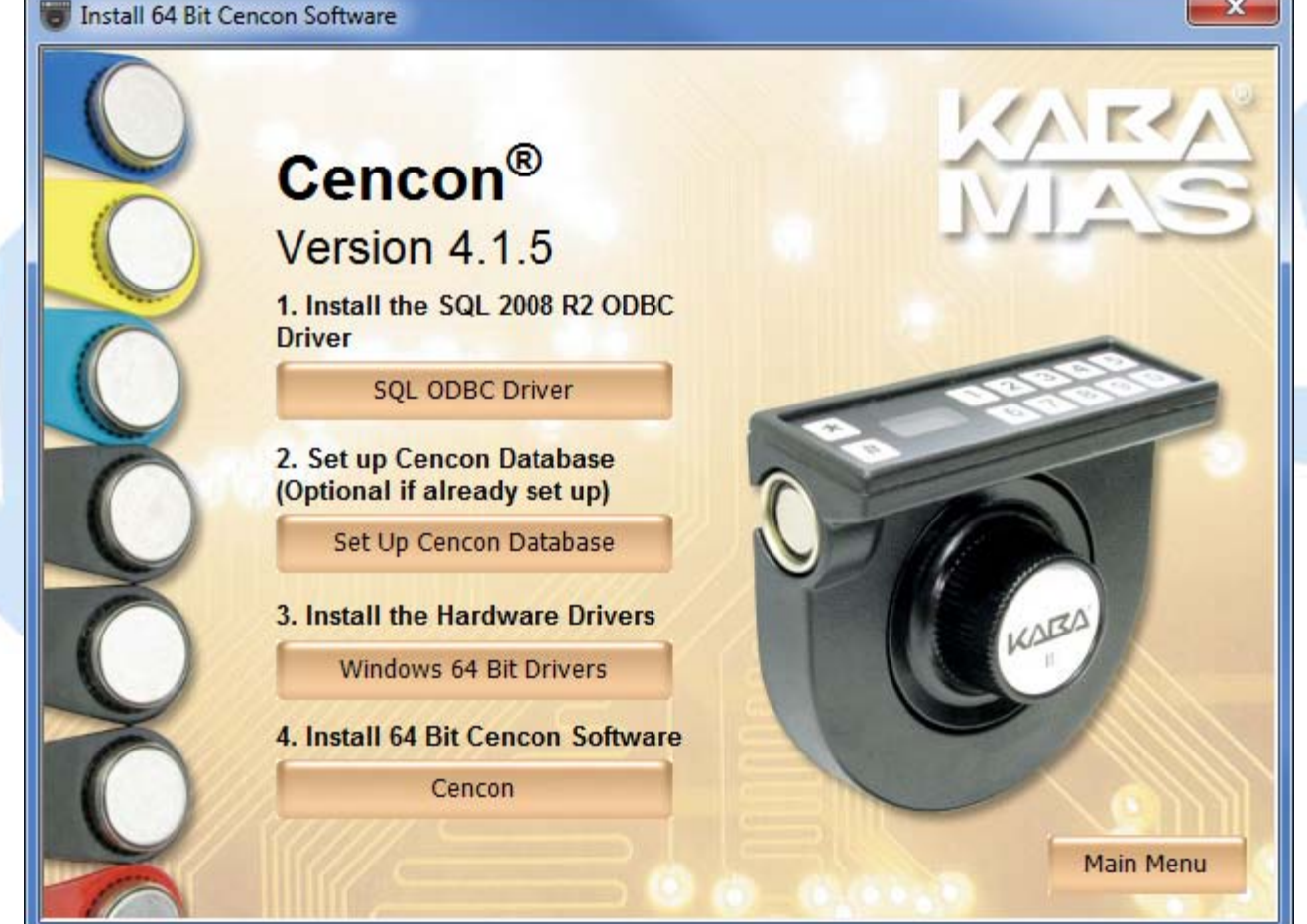

The Cencon<sup>®</sup> 4.1.5 Setup Wizard screen is displayed. The Setup Wizard is a Windows program that will take you through the rest of the setup process. Once completed, you will be returned to the Cencon Version 4.1.5 Install Program screen.

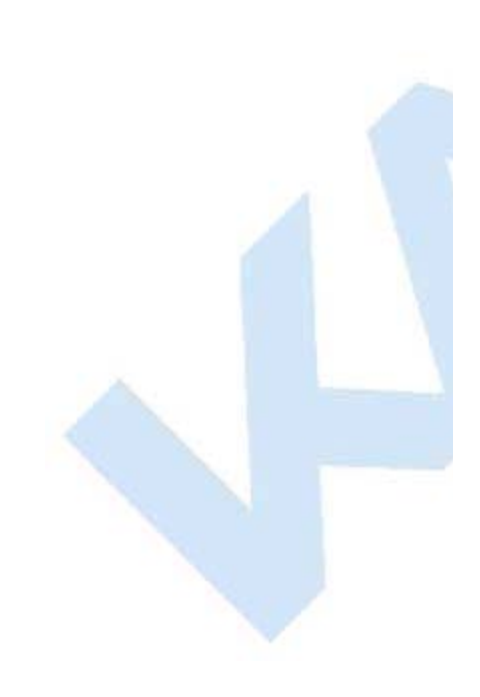

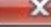

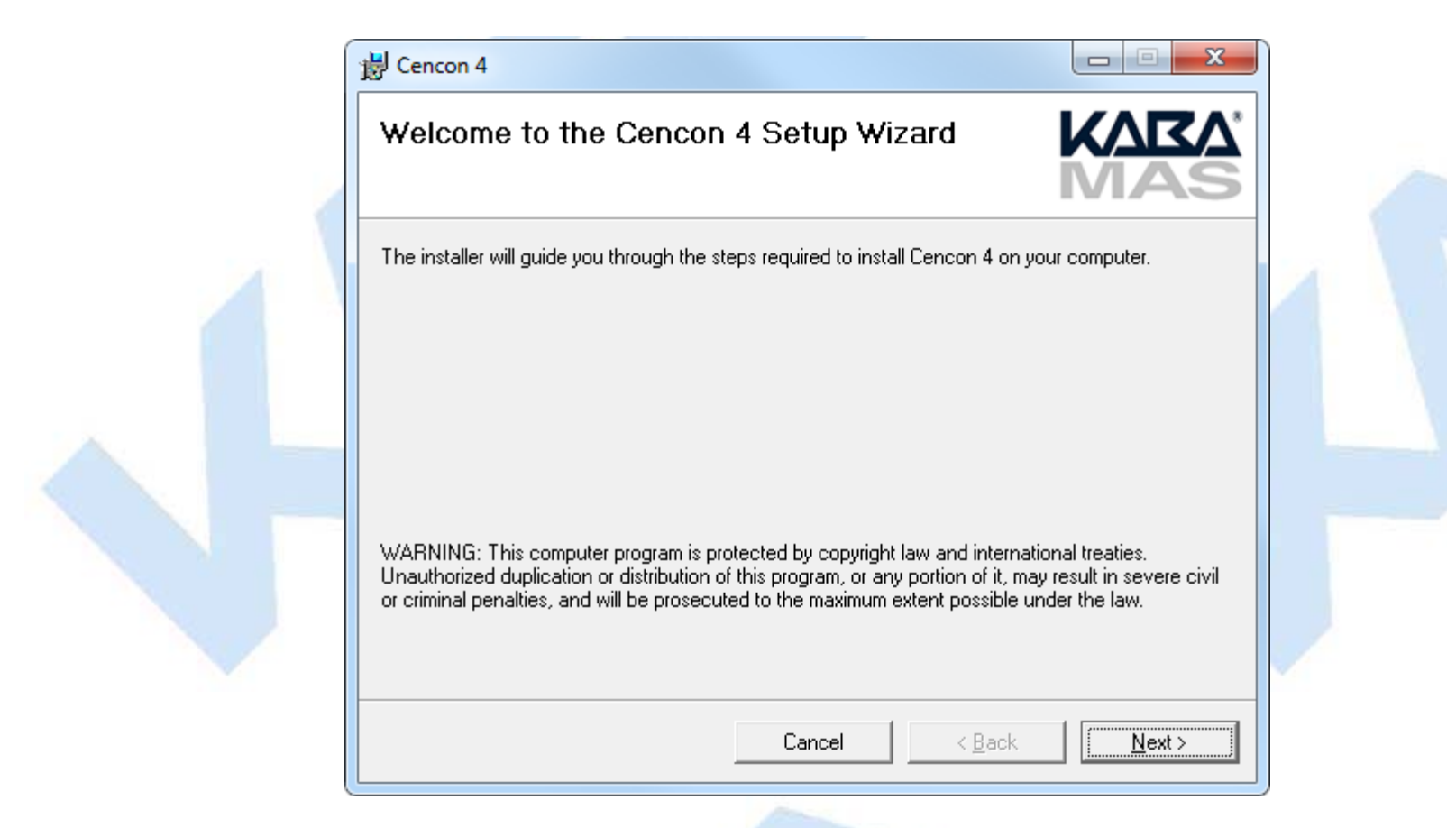

b. Click on <u>Next</u> > to continue with the installation.
 The Software License Agreement acceptance screen is displayed.

|                                                                                       |                                              | 100                   |
|---------------------------------------------------------------------------------------|----------------------------------------------|-----------------------|
| 늻 Cencon 4                                                                            |                                              |                       |
| License Agreement                                                                     |                                              | KARA"<br>MAS          |
| Please take a moment to read the license<br>Agree", then "Next". Otherwise click "Car | agreement now. If you accept the t<br>ncel". | erms below, click ''I |
| A                                                                                     | TTENTION!                                    | <b>^</b>              |
| READ THIS AGREEM                                                                      | ENT BEFORE INSTALI<br>OFTWARE.               | LING THE              |
| KABA MAS SERVER S<br>CENCON®                                                          | OFTWARE LICENSE AGR                          | EEMENT                |
|                                                                                       |                                              |                       |
| This is a legal agreement betwee                                                      | en Kaba Mas, LLC (Kaba Mas) (                | of Lexington, KY 👻    |
| This is a legal agreement betwee                                                      | en Kaba Mas, LLC (Kaba Mas) (<br>• Agree     | of Lexington, KY 👻    |

c. Read the Software License Agreement, select "I Agree", and then click on the **Next** > button to continue.

The Select Installation Folder window is displayed to allow you to select the program folder to which the Cencon<sup>®</sup>

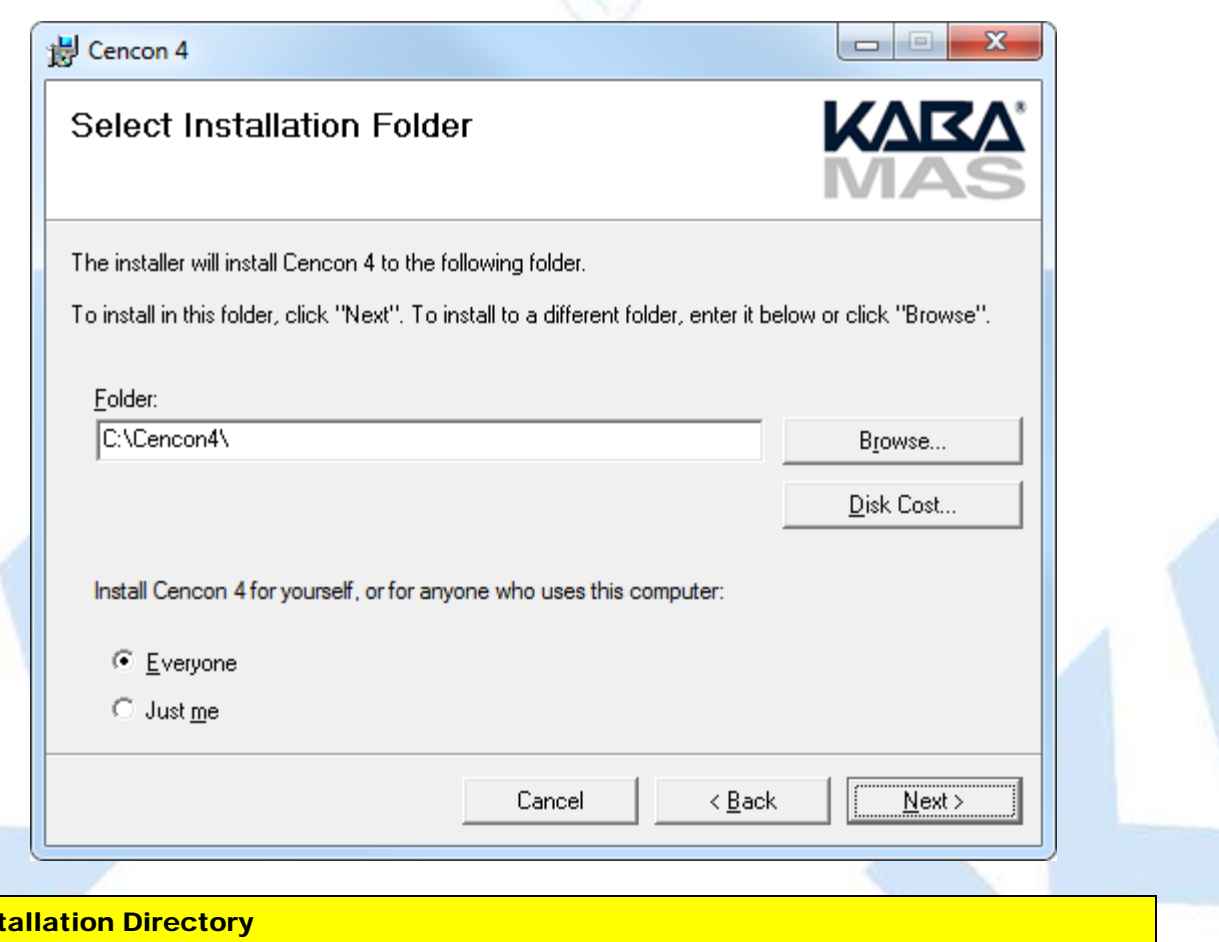

### **Installation Directory**

The default installation directory is shown. It is recommended that you install the software to the default folder (i.e., Cencon4.) If you want the Cencon<sup>®</sup> 4.1.5 software installed in another directory, click on the Browse button and select the new path.

It is strongly recommended that you **not** change the installation directory to c:\Program Files on Windows Vista and above.

d. Click on the **Next** > button to add the programs to the designated folder.

The Confirm Installation screen is displayed:

| Confirm Installat               | ion                           | KARA       |  |
|---------------------------------|-------------------------------|------------|--|
| The installer is ready to insta | ll Cencon 4 on your computer. |            |  |
| Click "Next" to start the inst  | allation.                     |            |  |
|                                 |                               |            |  |
|                                 |                               |            |  |
|                                 |                               |            |  |
|                                 |                               |            |  |
|                                 |                               |            |  |
|                                 |                               |            |  |
|                                 | Cancel <                      | Back Next> |  |

e. If there is anything you wish to change, click on the <<u>B</u>ack button. Otherwise, click on <u>Next</u> > to install the program with the designated settings.

The Installing Cencon<sup>®</sup> 4.1.5 screen displays an indication of the installation progress.

| Installing Cencon 4          |        | KARA'<br>MAS |
|------------------------------|--------|--------------|
| Cencon 4 is being installed. |        |              |
| Please wait                  |        |              |
|                              |        |              |
|                              |        |              |
|                              |        |              |
|                              |        |              |
|                              | Cancel | Back Nevts   |

f. Click on the **<u>Next</u> >** button to continue.

The Installation Complete screen is then displayed indicating that the Cencon<sup>®</sup> 4.1.5 program has been successfully installed:

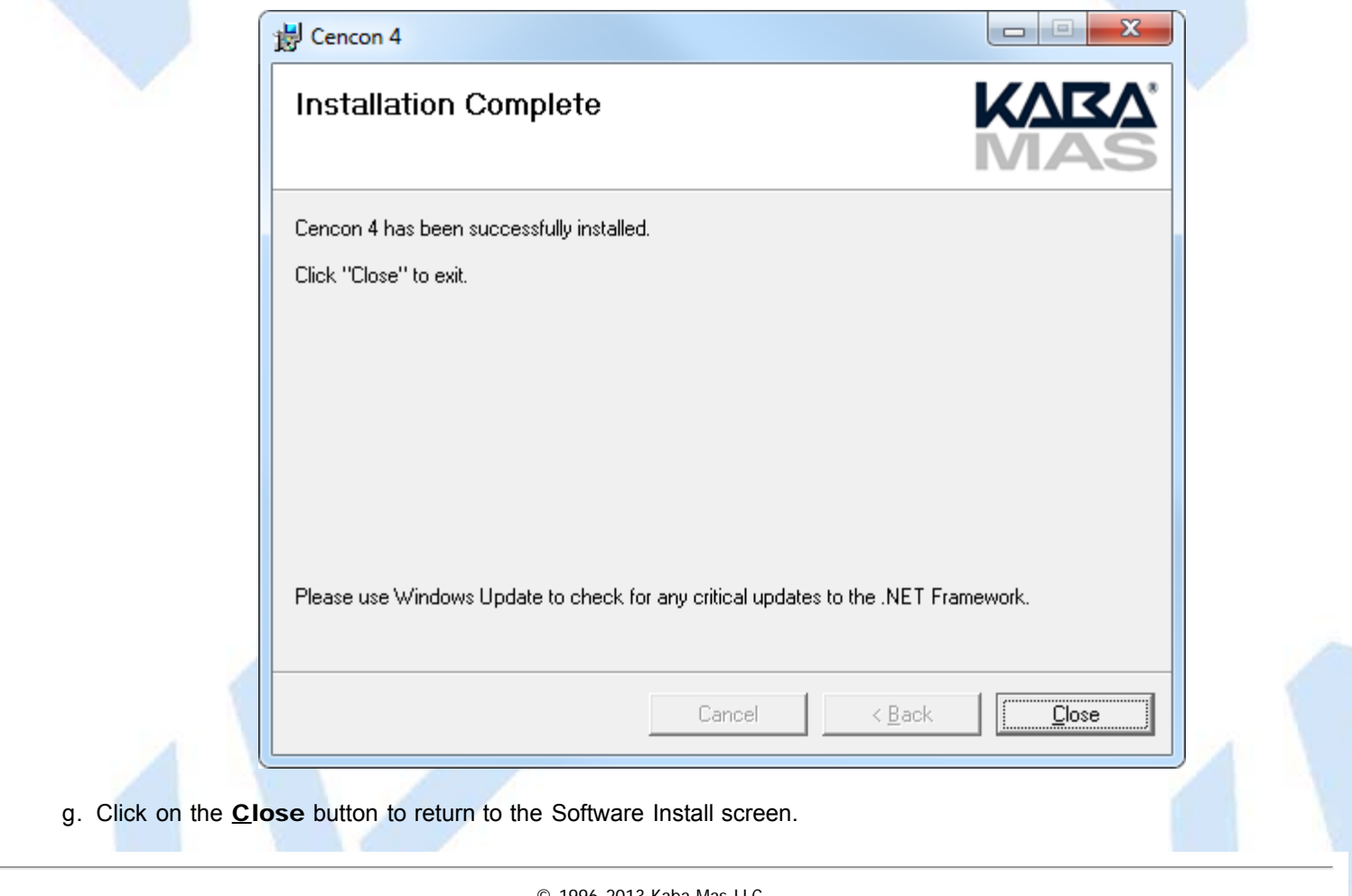

 $\ensuremath{^{\circ}}$  0 1996-2013 Kaba Mas LLC Document Number 2070.127 Rev. G 02/13  $\ensuremath{^{\circ}}$  Cencon  $\ensuremath{^{\circ}}$  4.1.5 Getting Started Guide

### **ODBC Connection Creation for SQL Server**

**ODBC** (**Open Database Connectivity**) is a standard C interface for accessing database management systems (DBMS). The designers of ODBC aimed to make it independent of database systems and operating systems. An application can use ODBC to query data from a DBMS, regardless of the operating system or DBMS it uses.

ODBC accomplishes DBMS independence by using an *ODBC driver* as a translation layer between the application and the DBMS. The application uses ODBC functions through an *ODBC driver manager* with which it is linked, and the driver passes the query to the DBMS.

#### **Important Note**

If Creating a Cencon 4.1.5 database the ODBC can only be a System DSN and a user with SYSDBA privileges must be used to create the database.

If Updating a Cencon 4.1.5 database the ODBC can only be a System DSN and a user with appropriate privileges must be used to update the database.

#### 1. Go to control Panel/Administration Tools/Data Sources

#### 2. Select the System DSN tab and Click Add>

| Sustem Data So        | am DSN   File DSN   Drivers   Tracing   Connection Pooling   Abo                                                                                                    |
|-----------------------|----------------------------------------------------------------------------------------------------|
| Name                  | Driver Add Remove Configure                                                                                                    |
| An 0<br>the i<br>on t | DDBC System data source stores information about how to connect<br>indicated data provider. A System data source is visible to all users<br>his machine, including NT services. |
|                       |                                                                                                    |

## 3. Select the driver and click Finish >

I.

| Create New Data Source | Select a driver for which you want to set up a                                                                                                    | data source. |
|------------------------|----------------------------------------------------------------------------------------------------|--------------|
|                        | Name<br>Microsoft Visual FoxPro Driver<br>Microsoft Visual FoxPro-Treiber<br>Oracle in OraClient11g_home1<br>Oracle RDB Driver<br>SQL Native Client<br>SQL Server<br>SQL Server Native Client 10.0 |              |
|                        | < <u>B</u> ack Finish                                                                                                    | Cancel       |

Type a name and type or use the drop down to select the server and instance

4. Click Next>

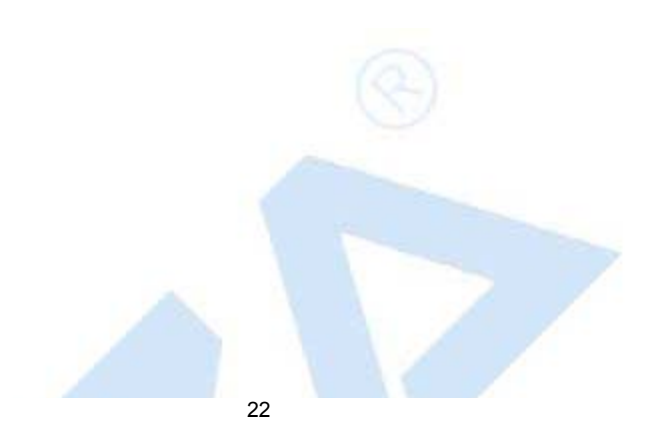

|                    | This wizard will help you create an ODBC data source that you can use to<br>connect to SQL Server. |  |
|--------------------|----------------------------------------------------------------------------------------------------|--|
| Monor              | What name do you want to use to refer to the data source?                                          |  |
| SQL Server 2008 R2 | Name Cencon4                                                                                       |  |
|                    | How do you want to describe the data source?                                                       |  |
|                    | Description:                                                                                       |  |
|                    | Which SQL Server do you want to connect to?                                                        |  |
|                    | SQLEXPRESS                                                                                         |  |
|                    |                                                                                                    |  |
|                    |                                                                                                    |  |
|                    |                                                                                                    |  |
|                    |                                                                                                    |  |
|                    |                                                                                                    |  |
|                    |                                                                                                    |  |

### 5. Click next > no information will change on this form

|                    | How should SQL Server verify the authenticity of the login ID?                                   |  |  |  |  |  |
|--------------------|--------------------------------------------------------------------------------------------------|--|--|--|--|--|
|                    | With Integrated Windows authentication.                                                          |  |  |  |  |  |
| SQL Server 2008 K2 | S <u>P</u> N (Optional):                                                                         |  |  |  |  |  |
|                    | $\odot$ With <u>SQL</u> Server authentication using a login ID and password entered by the user. |  |  |  |  |  |
|                    | Login ID: kholme                                                                                 |  |  |  |  |  |
|                    | Password:                                                                                        |  |  |  |  |  |
|                    | ☑ Connect to SQL Server to obtain default settings for the additional configuration options.     |  |  |  |  |  |
|                    | < <u>B</u> ack Next >>> Cancel Help                                                              |  |  |  |  |  |

When creating an ODBC connection to create a database for Cencon use Master as the default database.

#### Note

The Cencon Database Utility will change the ODBC accordingly when creating a new database.

#### **Important Note**

If simply adding an ODBC connection to connect to an existing Cencon database change to the appropriate database.

#### 6. Click Next>

|               | Change the default database to:                                                                      |  |
|---------------|----------------------------------------------------------------------------------------------------|--|
|               | master                                                                                               |  |
|               | SQL Server 2008 R2 Mirror server:                                                                    |  |
|               | S <u>P</u> N for mirror server (Optional):                                                           |  |
|               | Attac <u>h</u> database filename:                                                                    |  |
|               | <ul> <li>✓ Use ANSI quoted identifiers.</li> <li>✓ Use ANSI nulls, paddings and warnings.</li> </ul> |  |
|               | < Back Cancel Help                                                                                   |  |
|               |                                                                                                    |  |
| Important     | Note                                                                                                 |  |
| Only Englis   | h is supported                                                                                       |  |
| lick Finish > |                                                                                                    |  |

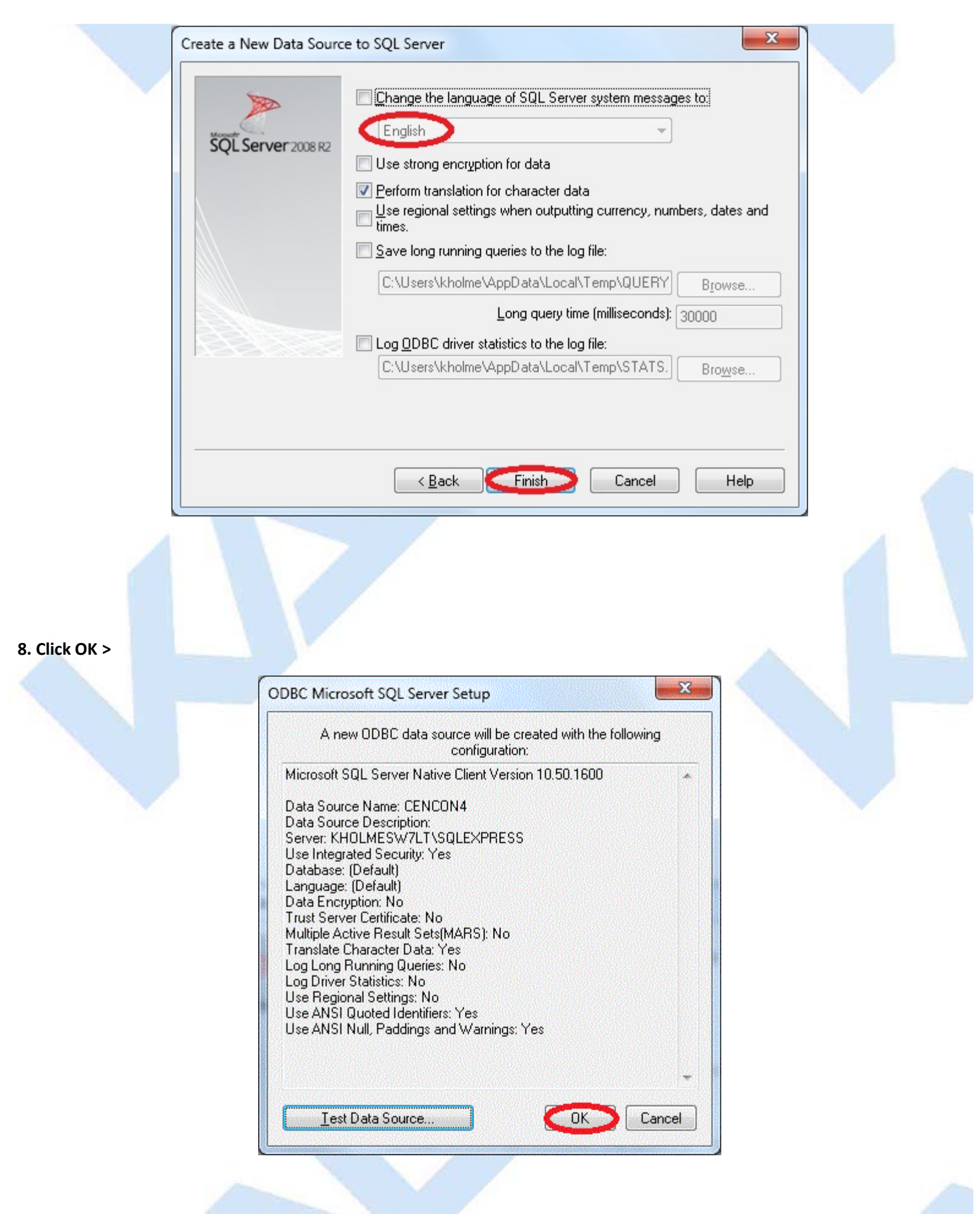

## 9. Click OK > to close

| <u>S</u> ystem Data So | urces:                                                 |                                                             |                         |  |
|------------------------|--------------------------------------------------------|-------------------------------------------------------------|-------------------------|--|
| Name                   | Driver                                                 |                                                             | A <u>d</u> d            |  |
| Cencon 4               | SQL Server Native                                      | e Client 10.0                                               | Remove                  |  |
|                        |                                                        |                                                             | <u>C</u> onfigure       |  |
|                        |                                                        |                                                             |                         |  |
|                        |                                                        |                                                             |                         |  |
|                        |                                                        |                                                             |                         |  |
|                        | DBC Custom data assure                                 |                                                             |                         |  |
| the i                  | ndicated data provider. A<br>his machine, including NT | e stores information ad<br>A System data source<br>services | is visible to all users |  |
|                        |                                                        |                                                             |                         |  |
|                        | Сок                                                    | Cancel                                                      | Apply Help              |  |
|                        |                                                        | - Y                                                         |                         |  |
|                        |                                                        |                                                             |                         |  |

© 1996-2013 Kaba Mas LLC Document Number 2070.127 Rev. G 02/13 Cencon<sup>®</sup> 4.1.5 Getting Started Guide

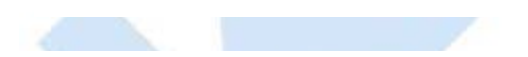

### **ODBC Connection Creation for Oracle**

**ODBC** (**Open Database Connectivity**) is a standard C interface for accessing database management systems (DBMS). The designers of ODBC aimed to make it independent of database systems and operating systems. An application can use ODBC to query data from a DBMS, regardless of the operating system or DBMS it uses.

ODBC accomplishes DBMS independence by using an *ODBC driver* as a translation layer between the application and the DBMS. The application uses ODBC functions through an *ODBC driver manager* with which it is linked, and the driver passes the query to the DBMS.

#### Important Note

Use current Oracle ODBC Drivers for 10g instant client or higher.

http://www.oracle.com/technetwork/database/features/instant-client/index-097480.html

#### Important Note

You can use your existing Oracle ODBC drivers if you already have them set up. You can also use the Oracle instant client drivers provided with the Cencon install. The Oracle instant client driver files are automatically installed to the Cencon install directory for your convenience. This is located under a directory labeled Oracle\_instantclient\_11\_2\_XXbit, where XX is either 32 or 64 bit depending on your install. You will still need to go through the Oracle instant client setup:

1. Add the path to the Oracle instant client directory to your computers PATH environment variable. Under the Start menu, right click on Computer and select Properties.

2. Select Advanced system settings from your computer properties dialog. Your computer System Properties dialog will be displayed.

3. Select the Environment Variables button. The Environment Variables dialog will be displayed.

4. Scroll through the System variables list at the bottom of the Environment Variables dialog, until you see the variable Path. Select Path from the list.

5. Click the Edit... button. The Edit System Varible dialog will be displayed.

6. Append the path for the Oracle instant client directory to the Variable value, separated by a ';'.

7. Click OK in the Edit System Variable dialog.

8. Click OK in the Environment Variables dialog.

9. Click OK in the System Properties dialog.

10. Open the Oracle instant client directory in a browser window.

11. Run the Oracle ODBC driver install named odbc\_install.exe. The Oracle ODBC driver install is text based. You may see a brief command prompt window appear and disappear.

(If you run odbc\_install.exe from a command prompt window, you will see a message displayed indicating if the install succeeded or not. Otherwise, the install is invisible.)

1. Go to Control Panel/Administration Tools/Data Sources (ODBC):

Note: You may have to right click on Data Sources (ODBC) and select Run as administrator.

2. Select the System DSN tab and Click Add >

| User DSN Sys          | tem DSN                           | File DSN                                       | Drivers                                | Tracing                            | Connectio               | on Poolin | g Abo                 | out |  |
|-----------------------|-----------------------------------|------------------------------------------------|----------------------------------------|------------------------------------|-------------------------|-----------|-----------------------|-----|--|
| <u>S</u> ystem Data S | ources:                           |                                                |                                        |                                    |                         |           |                       |     |  |
| Name                  | [                                 | Driver                                         |                                        |                                    |                         | $\leq$    | A <u>d</u> d          | >   |  |
|                       |                                   |                                                |                                        |                                    |                         |           | <u>R</u> emove        | •   |  |
|                       |                                   |                                                |                                        |                                    |                         |           |                       | _   |  |
|                       |                                   |                                                |                                        |                                    |                         |           | oningure.             |     |  |
|                       |                                   |                                                |                                        |                                    |                         |           | onngure.              |     |  |
|                       |                                   |                                                |                                        |                                    |                         |           | oningure.             |     |  |
|                       |                                   |                                                |                                        |                                    |                         |           | oningure.             |     |  |
|                       |                                   |                                                |                                        |                                    |                         |           | oningure.             |     |  |
|                       |                                   |                                                |                                        |                                    |                         |           | oningure.             |     |  |
| An                    | ODBC Sy<br>indicated              | ustem data s                                   | ource stor                             | es informal                        | ion about               | how to c  | onnect l              | to  |  |
| An<br>the<br>on       | ODBC Sy<br>indicated<br>this mach | vstem data s<br>I data provic<br>ine, includin | ource stor<br>Jer. A Sys<br>g NT serv  | es informal<br>tem data s<br>ices. | ion about<br>ource is v | how to c  | onnect  <br>all users | to  |  |
| An<br>the<br>on       | ODBC Sy<br>indicated<br>this mach | vstem data s<br>d data provic<br>ine, includin | ource stor<br>Jer. A Sys<br>Ig NT serv | es informal<br>tem data s<br>ices. | ion about<br>ource is v | how to c  | onnect I<br>all users | to  |  |

3. Select the Oracle ODBC driver you have installed and click Finish >

I

|        | Name                          | Version          | Com   |
|--------|-------------------------------|------------------|-------|
| - Carl | Oracle in instantclient_11_2  | 11.02.00.03      | Orac  |
|        | SQL Native Client             | 2005.90.5000.00  | Micro |
|        | SQL Server                    | 6.01.7601.17514  | Micro |
|        | SQL Server Native Client 11.0 | 2011.110.2100.00 | MICR  |
|        |                               |                  |       |
|        |                               |                  |       |
|        | 4                             |                  |       |
|        | •                             |                  | -     |
|        |                               |                  |       |
|        |                               |                  |       |
|        |                               |                  |       |
|        | - Pack                        | Finish           |       |
|        | < back                        |                  | ncei  |

Type a name and type or use the drop down to select the server and instance.

#### Important Note

You will need to have created an Oracle database user to host the Cencon database. The Oracle database user you create will need to be configured with the minimum permissions as described under the <u>Database User Permissions (Oracle)</u> section.

4. Enter the desired Data Source Name

Enter the IP address of the server / the instance name

Enter User ID. User ID must be the user set up to host the Cencon database.

#### Click OK> Enter Password

| ĺ | Oracle ODBC Driver Configuration                   |                                               |  |  |  |  |  |
|---|----------------------------------------------------|-----------------------------------------------|--|--|--|--|--|
|   |                                                    |                                               |  |  |  |  |  |
|   | Data Source Name U                                 | Jracle CENCUN_DATA                            |  |  |  |  |  |
|   | Description C                                      | Cencon Database                               |  |  |  |  |  |
|   | TNS Service Name 1                                 | 0.108.1.52:1521/orcl                          |  |  |  |  |  |
|   | User ID C                                          | ENCON_DATA                                    |  |  |  |  |  |
|   |                                                    |                                               |  |  |  |  |  |
|   | Application Oracle Workarounds SQLServer Migration |                                               |  |  |  |  |  |
|   | Enable Result Sets                                 | Enable Query Timeout 🔽 Read-Only Connection 🔲 |  |  |  |  |  |
|   | Enable Closing Cursors                             | Enable Thread Safety                          |  |  |  |  |  |
|   | Batch Autocommit Mode                              | Commit only if all statements succeed         |  |  |  |  |  |
|   | Numeric Settings                                   | Use Oracle NLS settings                       |  |  |  |  |  |
|   |                                                    |                                               |  |  |  |  |  |

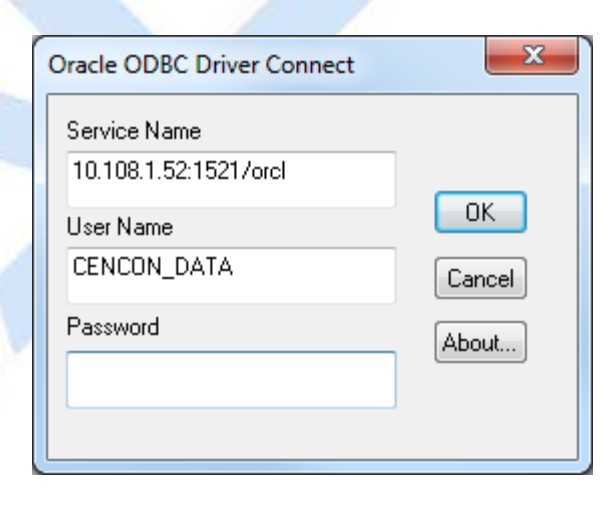

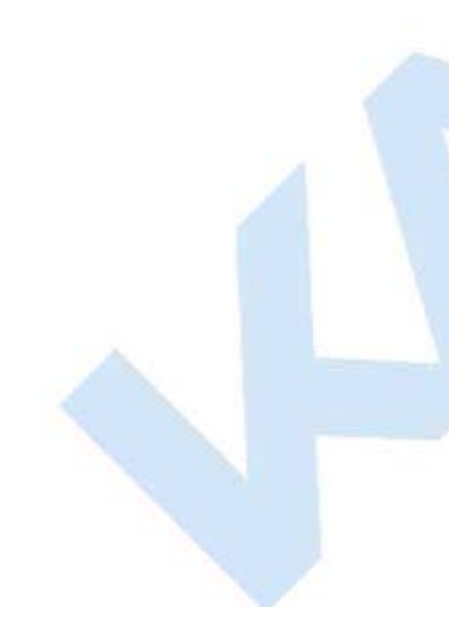

|   | User DSN System DSN File DSN Drivers Tracing Connection Pooling About                                                                                                    |  |
|---|----------------------------------------------------------------------------------------------------|--|
|   | System Data Sources:       Add         Name       Driver       Add         Oracle CENCON_DATA       Oracle in instantclient_11_2       Remove         Configure       Configure         |  |
|   | An ODBC System data source stores information about how to connect to the indicated data provider. A System data source is visible to all users on this machine, including NT services. |  |
|   | OK Cancel Apply Help                                                                                                    |  |
| A |                                                                                                    |  |

Document Number 2070.127 Rev. G 02/13 Cencon<sup>®</sup> 4.1.5 Getting Started Guide

(0)

**Database Permissions for SQL Server** 

Permissions required for Cencon Client connectivity and utilization

1. Go to SQL Server Management Tool

Expand Security right click Logins and select New Login>

Enter SQI or Network Login

**Change Default Database to Cencon** 

| elect a page                                                                                                | 🔄 Script 👻 🛐 Help                                                                                                    |                                |          |                      |
|----------------------------------------------------------------------------------------------------|----------------------------------------------------------------------------------------------------|--------------------------------|----------|----------------------|
| <ul> <li>General</li> <li>Server Roles</li> <li>User Mapping</li> <li>Securables</li> <li>Status</li> </ul> | Login name:<br>Script • Login name:<br>SQL Server authentication<br>Password:<br>Confirm password:<br>Specify old password<br>Old password:<br>Enforce password expire | Cencon User                    |          | S <u>e</u> arch      |
| Connection<br>Server:<br>KHOLMESW7LT\SQLEXPRESS<br>Connection:<br>MHG\KHOLME<br>Priew connection properties | <ul> <li>User must change passw</li> <li>Mapped to certificate</li> <li>Mapped to asymmetric key</li> <li>Map to Credential</li> <li>Mapped Credentials</li> </ul>     | vord at next login             | Provider | ▼<br>▼<br>▲dd        |
| Progress<br>Ready                                                                                           | Default <u>d</u> atabase:<br>Default language:                                                                                                    | CENCON4<br><default></default> |          | Remo <u>v</u> e<br>▼ |

#### 2. Select Server Roles >

I

### Public is selected by default

| Select a page<br>General                                                                                    | 🗊 Carina — 🖪 Unit                                                                                                    |
|----------------------------------------------------------------------------------------------------|----------------------------------------------------------------------------------------------------|
| Server Roles<br>User Mapping<br>Securables<br>Status                                                        | Server role is used to grant server-wide security privileges to a user.  Server roles:  bulkadmin dbcreator diskadmin processadmin public securityadmin serveradmin sysadmin |
| Connection<br>Server:<br>KHOLMESW7LT\SQLEXPRESS<br>Connection:<br>MHG\KHOLME<br>IView connection properties |                                                                                                    |
| Progress<br>Beady                                                                                           |                                                                                                    |
|                                                                                                    |                                                                                                    |
|                                                                                                    | OK Cancel                                                                                                    |

3. Select User Mapping

User mapped to this Login check the Cencon Database.

Under tole membership check the following db\_datareader, db\_datawriter, db\_owner and db\_public.

Click OK>

| Select a page<br>General<br>Server Balas | 🖾 Script 🔻 🚺 Help                                                                                                    |                                                                                                    |      |            |          |  |  |
|------------------------------------------|----------------------------------------------------------------------------------------------------|----------------------------------------------------------------------------------------------------|------|------------|----------|--|--|
| 🚰 User Mapping                           | Users mappe <u>d</u> to this login:                                                                                                    |                                                                                                    |      |            |          |  |  |
| Securables                               | bles Map Database User Default Schema       Map     Database     User     Default Schema       Image: CENCON4     Cencon User     Image: CENCON4     Image: CENCON4       Image: The start of the start of the s |                                                                                                    |      |            |          |  |  |
| 🚰 Status                                 |                                                                                                    |                                                                                                    |      |            |          |  |  |
|                                          |                                                                                                    |                                                                                                    |      |            |          |  |  |
| model                                    |                                                                                                    |                                                                                                    |      |            |          |  |  |
|                                          |                                                                                                    |                                                                                                    |      |            |          |  |  |
|                                          | tem/                                                                                                    | odb                                                                                                    |      |            |          |  |  |
| Connection                               | Guest accou                                                                                                    | int enabled for: CEN<br>embership for: CEN                                                                                                    | CON4 |            |          |  |  |
| 0                                        | db_accessadmin                                                                                                    |                                                                                                    |      |            |          |  |  |
| Server:<br>KHOLMESW7LT\SQLEXPRESS        | db_backupc                                                                                                    | operator<br>lor                                                                                                    |      |            |          |  |  |
| Connection:                              | db_datawrite                                                                                                    | Image: Contract of the second second seco |      |            |          |  |  |
| MHG\KHOLME                               | 🚺 db_ddladmir                                                                                                    |                                                                                                    |      |            |          |  |  |
| View connection properties               | db_denydatareader                                                                                                    |                                                                                                    |      |            |          |  |  |
| Progress                                 | db_securityadmin                                                                                                    |                                                                                                    |      |            |          |  |  |
| Beadu                                    | Opublic                                                                                                    |                                                                                                    |      |            |          |  |  |
| () Heady                                 |                                                                                                    |                                                                                                    |      |            |          |  |  |
|                                          |                                                                                                    |                                                                                                    |      | Cox Cancel |          |  |  |
|                                          |                                                                                                    |                                                                                                    |      |            | <u> </u> |  |  |
|                                          | $\overline{\langle}$                                                                                                    | 5                                                                                                    |      |            |          |  |  |
|                                          |                                                                                                    | 5                                                                                                    |      |            |          |  |  |

 $\ensuremath{^{\circ}}$  1996-2013 Kaba Mas LLC Document Number 2070.127 Rev. G 02/13  $\ensuremath{^{\circ}}$  Cencon  $\ensuremath{^{\circ}}$  4.1.5 Getting Started Guide

**Database Permissions For Oracle** 

You will need to set up a Oracle Database user to host the Cencon database used by Cencon and Centran. Cencon and Centran must use this Oracle user name to log onto the Oracle Database using the Oracle ODBC Driver.

The Oracle user name should be set up only with the permissions needed for Cencon, Centran, and the CenconDBSetupUtility. These permissions are the mimimum required by these applications. You must give the Oracle user the following minimum set of user permissions. You should not assign any additional permissions beyond those listed below.

Role:

CONNECT

System Privilage:

- CREATE SESSION
- CREATE TABLE
- CREATE VIEW
- CREATE PROCEDURE
- CREATE MATERIALIZED VIEW
- ON COMMIT REFRESH

#### Tablespaces:

Default: **USERS Temporary:** TEMP

#### Quota:

unlimited USERS:

#### Status:

#### ACCOUNT\_STATUS: unlocked

Cencon, Centran, and the CenconDBSetupUtility do not support setting a database schema for operations against an Oracle database. They will use the default schema defined by the Oracle ODBC connection you set up.

You must use the Oracle user you configured to host the Cencon database as your log with the Oracle ODBC driver.

The listed minimum permissions do not allow Cencon, Centran, or the CenconDBSetupUtility to access any Oracle database objects beyond those within the default schema. With the minimum permissions list above. Cencon, Centran, and the CenconDBSetupUtility will not have any access to any other data on your Oracle database outside of the default schema for the Oracle ODBC database connection.

#### Example ORACLE SQL To Create User CENCON\_DATA:

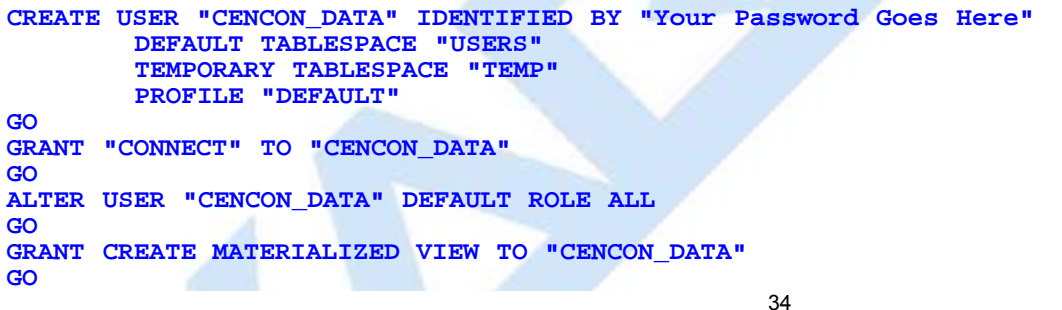

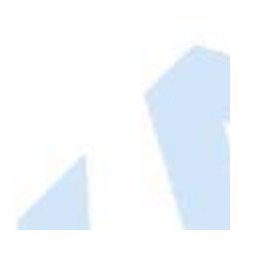

```
GRANT CREATE PROCEDURE TO "CENCON_DATA"
GO
GRANT CREATE SESSION TO "CENCON_DATA"
GO
GRANT CREATE TABLE TO "CENCON_DATA"
GO
GRANT CREATE VIEW TO "CENCON_DATA"
GO
GRANT ON COMMIT REFRESH TO "CENCON_DATA"
GO
ALTER USER "CENCON_DATA"
_________UUTA UNLIMITED ON "USERS"
```

.

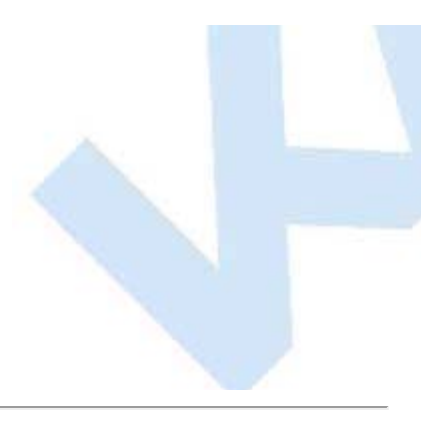

 $\ensuremath{^{\circ}}$  1996-2013 Kaba Mas LLC Document Number 2070.127 Rev. G 02/13  $\ensuremath{^{\circ}}$  Cencon  $\ensuremath{^{\circ}}$  4.1.5 Getting Started Guide

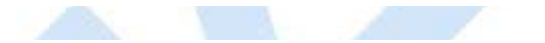

Set Up New Database (SQL Server)

The Cencon<sup>®</sup> 4.1.5 Database Utility option to create a database adds all databases, stored procedures, and constraints that Cencon<sup>®</sup> 4.1.5 will utilize.

#### Caution

The Cencon<sup>®</sup> 4.1.5 Database Setup Utility should be run on the same machine where the DBMS is located to maximize performance.

Select Set Up Cencon Database to launch the CenconDBSetupUtility.exe.

NOTE: The CenconDBSetupUtility.exe can also be launched manually by browsing the install source (DVD, USB drive, or download) to the correct folder based on your operating system:

- DBSetupUtility\Windows\_32bit\CenconDBSetupUtility.exe, or
- DBSetupUtility\Windows\_64bit\CenconDBSetupUtility.exe
- 1. Click Set Up Cencon Database >

| <image/> <section-header><text><text><text><text><text><text><text><text><text></text></text></text></text></text></text></text></text></text></section-header> | 🐻 Install 64 Bit Ce | encon Software                                                                                                    | ×             |  |
|----------------------------------------------------------------------------------------------------|---------------------|----------------------------------------------------------------------------------------------------|---------------|--|
|                                                                                                    |                     | Ceenco<br>Version 4.1.5<br>1. Install the SQL 2008 R2 ODBC<br>Driver<br>SQL ODBC Driver<br>1. Set up Cencon Database<br>(ptional if already set up)<br>Set Up Cencon Database<br>(stall the Hardware Drivers<br>Mindows 64 Bit Drivers<br>1. Install 64 Bit Cencon Software<br>Cencon | <text></text> |  |
#### Note

The ODBC can only be a Machine Data Source and a user with SYSDBA privileges must be used to create the database.

23

- 0 Cencon Database Setup Utility 4.1.5.2521 Select or Create an ODBC Connection Setup Phase Select or Create an Open Database Connectivity (ODBC) connection **ODBC Connection** Select or Create ODBC Data Source ODBC Database **ODBC** Schema X Select Data Source Select Operation File Data Source Machine Data Source Import Cencon 1.5.X Data Data Source Name Туре Description Import CenBank Data Cencon 4 System Ξ cencon4 master System Assign Import Region dBASE Files User Procedures / Constraints Dynamics GP System engtestsrv24gb SQL System Authorizations Excel Files User ibigdon oraala Custor 111 Data Validation New... Database File Size Confirmation A Machine Data Source is specific to this machine, and cannot be shared. "User" data sources are specific to a user on this machine. "System" data Perform Operations sources can be used by all users on this machine, or by a system-wide service. OK Cancel Help Cancel

#### Note

When selecting an ODBC connection this may take a moment to load Data Source information.

#### Caution

# The Cencon<sup>®</sup> 4.1.5 Database Setup Utility should be run on the same machine where the DBMS is located to maximize performance.

#### 3. Review Data then Click Next >

Cencon Database Setup Utility 4.1.5.2521

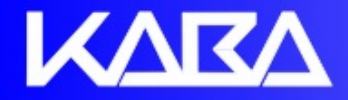

Setup Phase

# Select or Create an ODBC Connection

## Select or Create an Open Database Connectivity (ODBC) connection

| ODBC Connection          | Select or Create ODBC Data Source   |                                             |
|--------------------------|-------------------------------------|---------------------------------------------|
| Select Operation         | Data Source Name:                   | Concer 4                                    |
| Import Concor 1.5 V Data | User ID:                            | MHG\kholme                                  |
| Import Cencon 1.5.X Data | Database Administrator:             | Yes                                         |
| Import CenBank Data      | Database Management System Name:    | Microsoft SQL Server                        |
| Assign Import Region     | Database Management System Version: | 10.00.4064                                  |
| Procedures / Constraints | Server Name:                        | SQLEXPRESS                                  |
|                          | Database Name:                      | CENCON4                                     |
| Authorizations           | Instance Name:                      | SQLEXPRESS                                  |
| Data Validation          | Default Schema Name:                | dbo                                         |
| Databasa Fila Siza       | Case Sensitive:                     | No                                          |
| Database File Size       | Workstation Lime and Zone:          | 2012/02/16 14:50:45 : Eastern Standard Time |
| Confirmation             | DB Server Time and Zone:            | 2012/02/16 14:50:45 : (UTC -5 Hours)        |
| Perform Operations       | Workstation IP Address:             | Local                                       |
|                          | Database Server IF Address.         | 2521                                        |
|                          | Database Setup Utility Version:     | 2521                                        |
|                          | Database octap chility volsion.     |                                             |
|                          |                                     |                                             |

Next >>

Cancel

- 0

X

#### Note

The database name cannot start with numbers or symbols.

4. Type the Database name to be created. Click Next > Click Ok >

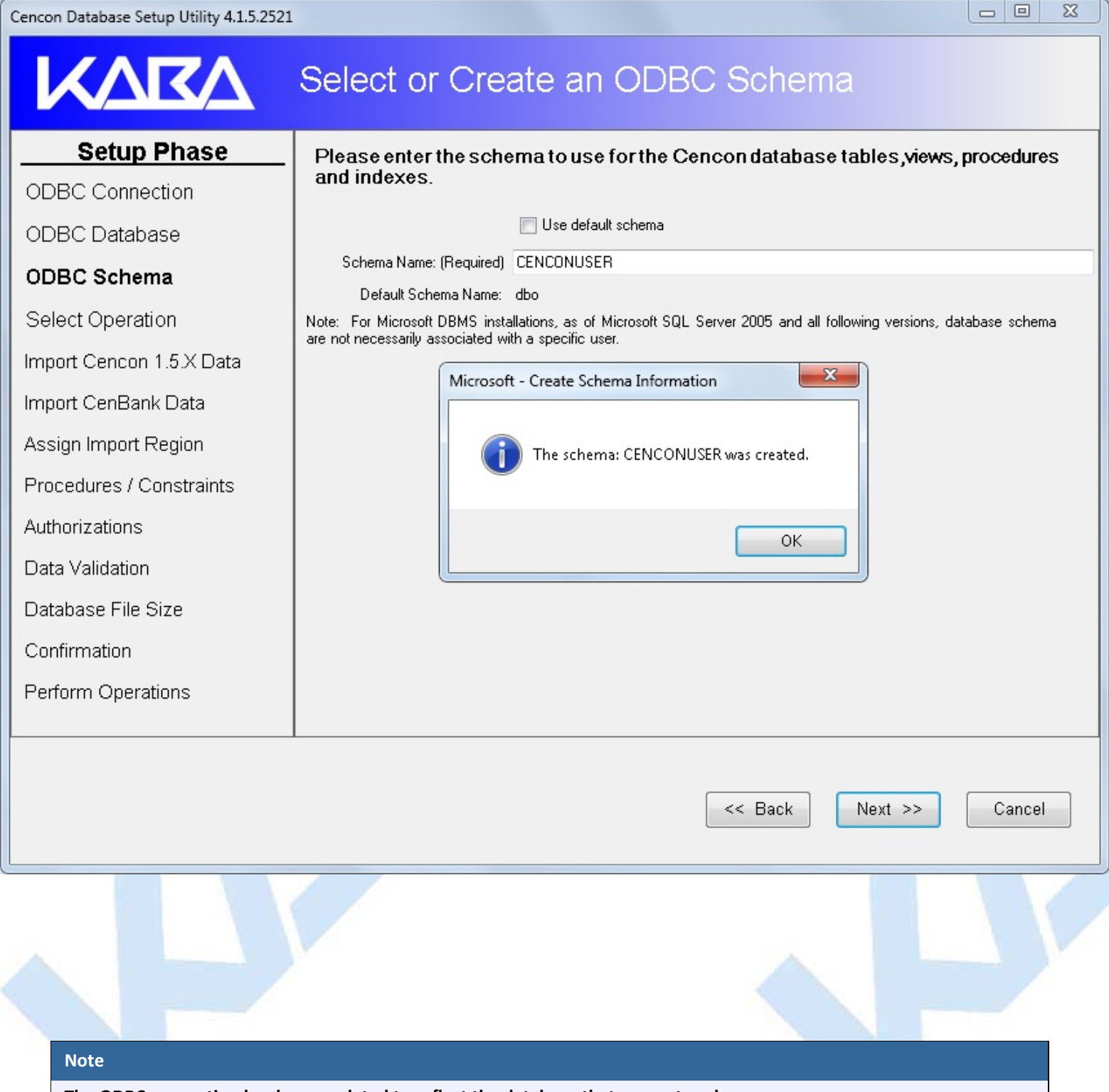

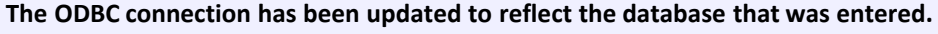

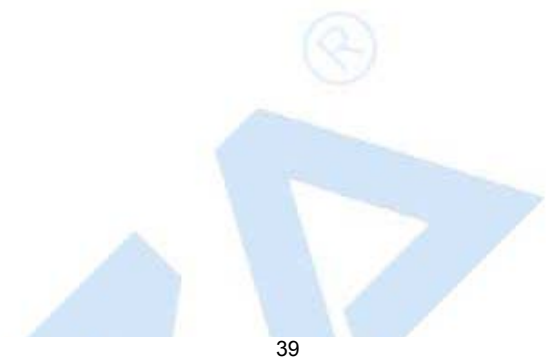

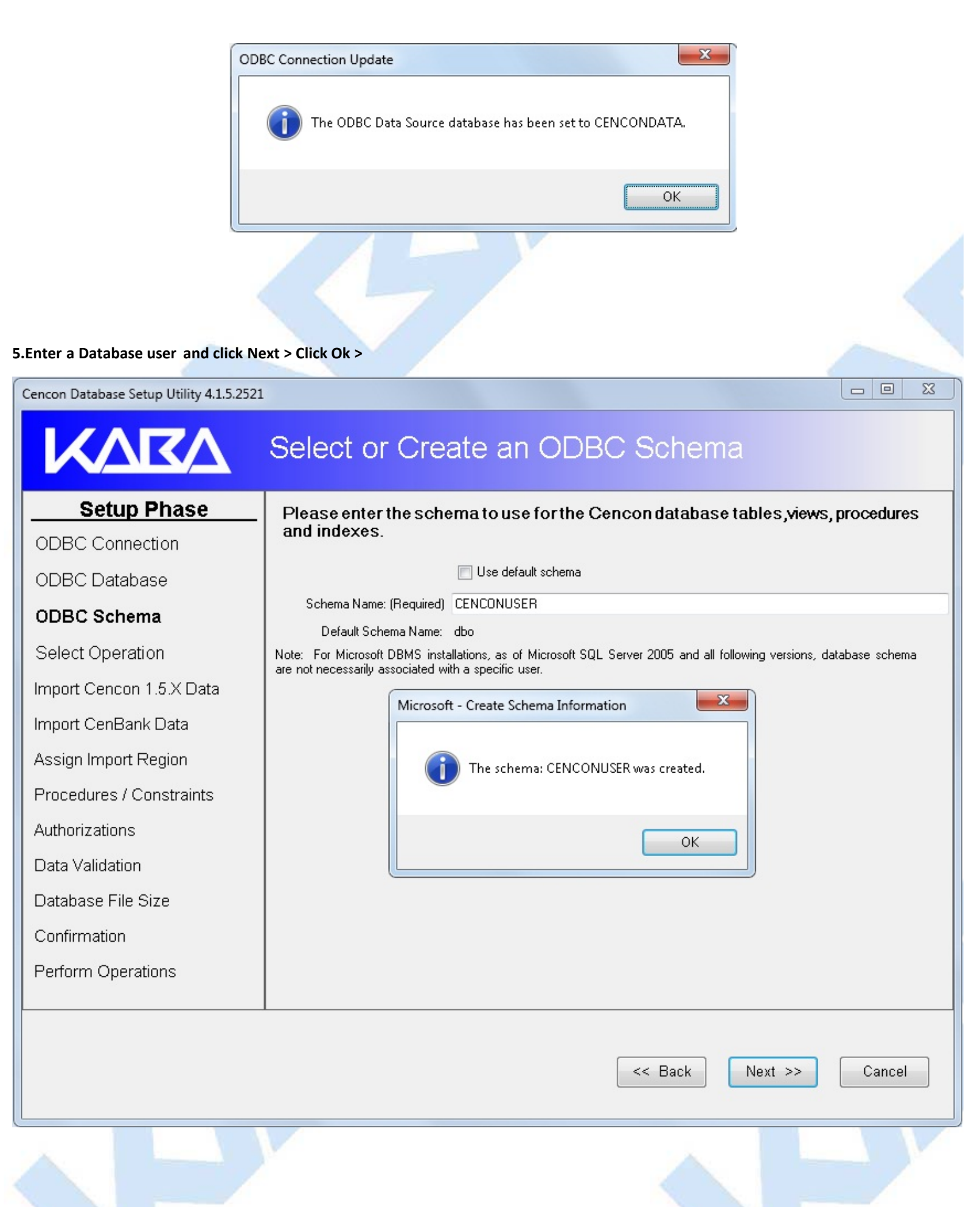

#### Note

The Cencon Database Utility now reviews the ODBC connection and only allows an Operation that is available for that connection.

#### 6. Click Next >

- 0 X Cencon Database Setup Utility 4.1.5.2521 **KARA** Select Database Operation Setup Phase Select one of the following operations: ODBC Connection ۲ Create Cencon database. ODBC Database Update the existing Cencon database. ODBC Schema Do maintenance of an existing Cencon database. (Does not create missing database tables.) Select Operation Import Cencon 1.5.X Data Report on an existing Cencon database without making changes. Import CenBank Data Assign Import Region Data Validation Database File Size Confirmation Perform Operations << Back Next >> Cancel

7. If not importing data click Next > If you have 1.5 version data to import see next screen

| Cencon Database Setup Utility 4.1.5.2521 |                                                               |
|------------------------------------------|---------------------------------------------------------------|
| KARA                                     | Import Data From Cencon 1.5.X Data Files                      |
| Setup Phase                              | Do you need to import data from Cencon Version 1.5 X files?   |
| ODBC Connection                          | Data from the files will be loaded into the database.         |
| ODBC Database                            | Import Cencon Version 1.5.X files                             |
| ODBC Schema                              |                                                               |
| Select Operation                         |                                                               |
| Import Cencon 1.5.X<br>Data              |                                                               |
| Import CenBank Data                      |                                                               |
| Assign Import Region                     |                                                               |
| Data Validation                          |                                                               |
| Database File Size                       |                                                               |
| Confirmation                             |                                                               |
| Perform Operations                       |                                                               |
|                                          |                                                               |
|                                          |                                                               |
|                                          | < Back Next >>> Cancel                                        |
| If you have data to import from 1.5 v    | ersions of Cencon                                             |
| Click the check box > Enter or brows     | e to the 1.5 Cencon data. Select what files you want imported |
| 7a.Click Next >                          |                                                               |
|                                          |                                                               |
|                                          | 42                                                            |

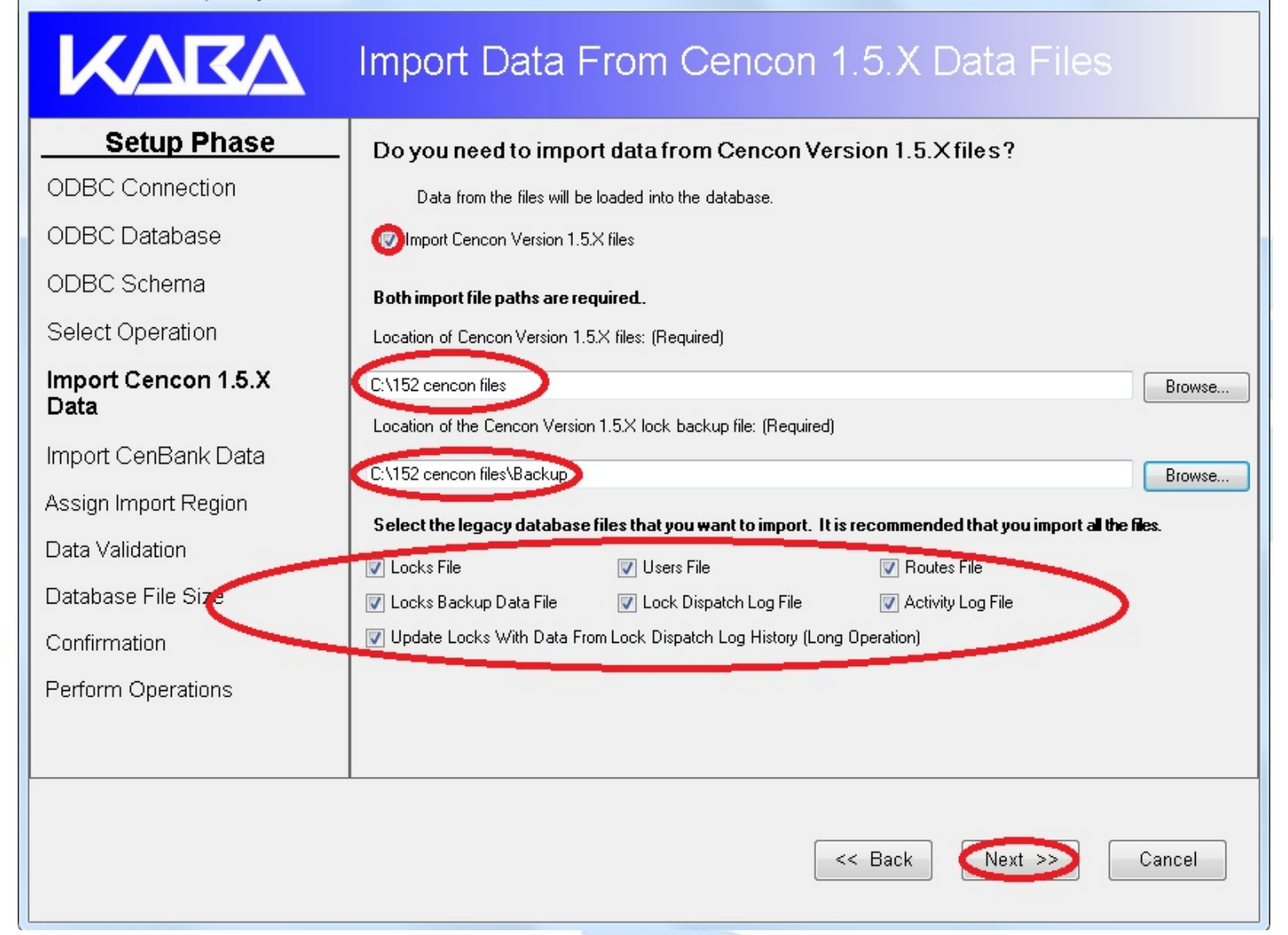

8.If not importing data click Next > If you have Cenbank data to import see next screen

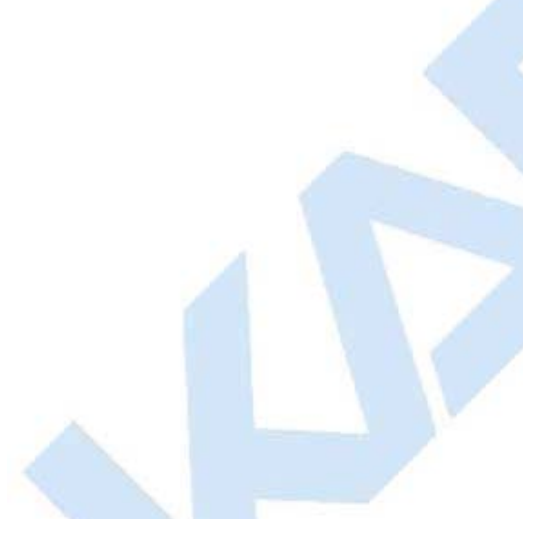

# - -Import Data From CenBank Data Files Setup Phase Do you need to import CenBank data files? ODBC Connection This will set up the data from the selected CenBank installation (or multiple installations) in the Cencon database. You will need to select the location of the files to import from. ODBC Database ODBC Schema 💿 Do not import CenBank data. Select Operation Import files from a single CenBank Installation from the selected directory. Import Cencon 1.5.X Data Import files from multiple CenBank Installations from subdirectories of the selected directory. Import CenBank Data Data Validation Database File Size Confirmation Perform Operations << Back Next >> Cancel

If you have data to import from Cenbank Click the check box for single or multiple Cenbank systems > Enter or browse to the Cenbank data 8a. Click Next >

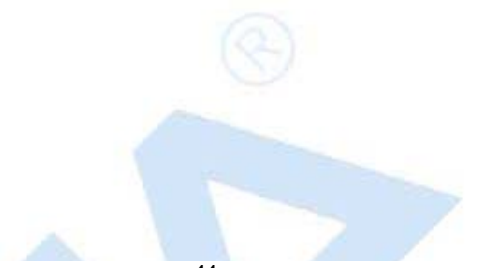

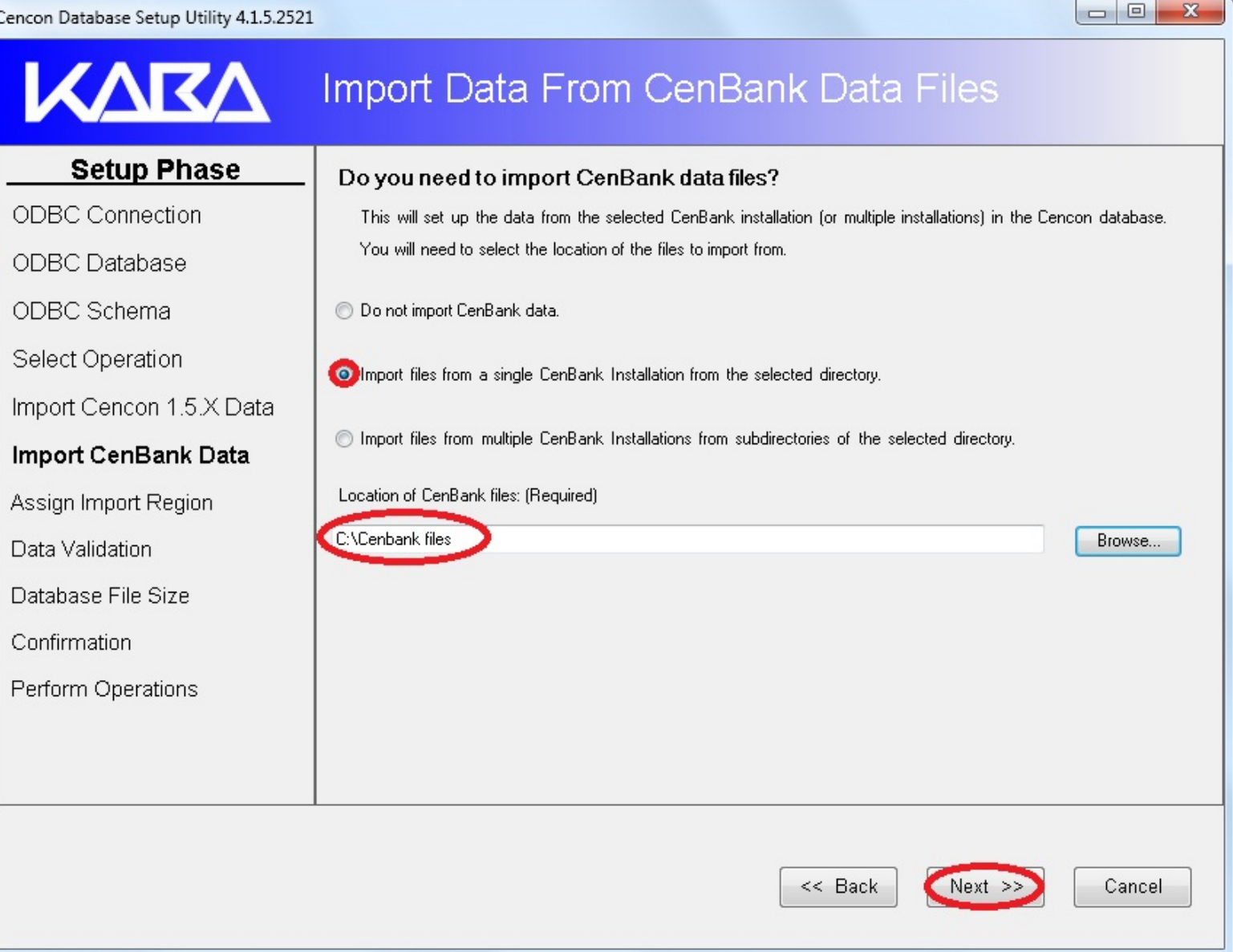

| ,        |                                                                                                    |          |  |
|----------|----------------------------------------------------------------------------------------------------|----------|--|
|          | Important Note                                                                                                    |          |  |
|          | If Not importing data Verify all check boxes are unchecked when creating a database<br>If importing data these boxes will be grayed out and mandatory. |          |  |
| 9. Click | k Next >                                                                                                    |          |  |
|          |                                                                                                    | $\wedge$ |  |

| KARA                                                                                          | Select Data Validation Processes                                                                                                    |
|-----------------------------------------------------------------------------------------------|----------------------------------------------------------------------------------------------------|
| Setup Phase                                                                                   | Do you need to validate or correct errors with the Cencon locks?                                                                                                    |
| ODBC Connection                                                                               | This will scan the locks in the Cencon database and correct any errors that are found. If you are importing<br>data, it is recommended that you also check for errors in the database afterwards. |
| ODBC Database                                                                                 | Validate and Do Corrections On Data For Open Locks (Long Operation)                                                                                                    |
| ODBC Schema                                                                                   | Do you need to validate the user dispatch counts?                                                                                                    |
| Select Operation                                                                              | This will scan the users and correct how many locks each user is dispatched to. If you are importing data, it<br>is recommended that you also check for errors in the database afterwards.        |
| mport Cencon 1.5.X Data                                                                       | Validate and Do Corrections on Data For Dispatched Users (Long Operation)                                                                                                    |
| mport CenBank Data                                                                            | Do you need to check the user authorization roles?                                                                                                    |
| Procedures / Constraints                                                                      | This will scan the users and correct each user authorization role if it is not set correctly. This validation is recommended if you are upgrading from a previous version of Cencon database      |
| Authorizations                                                                                | Validate and Do Corrections On User Authorization Roles                                                                                                    |
| Data Validation                                                                               | Do you need to check the Collections, Customer IDs and Regions?                                                                                                    |
| )atabase File Size                                                                            | This will correct any errors that are found. If you are importing data, it is recommended that you also check for errors in the database afterwards.                                              |
| Confirmation                                                                                  | Validate and Do Corrections on Collections, Customer IDs, and Regions                                                                                                    |
| Perform Operations                                                                            |                                                                                                    |
|                                                                                               |                                                                                                    |
|                                                                                               | < Back Next >> Cancel                                                                                                    |
|                                                                                               |                                                                                                    |
| Important Note                                                                                |                                                                                                    |
| The purpose for resizing is a<br>Increasing the size removes<br>If this is a new database set | when importing legacy data the DBMS transaction log may reach its restricted file growth.<br>this concern of repeated auto growth.<br>up this is not required.                                    |

10. Uncheck the Increase file size box. Click Next >

This page will increase size of files to increase the speed if needed when processing multiple transactions

This is percentage base calculation. You can edit the size by overwriting the new file size.

| Cencon Database Setup Utility 4.1.5.2521              |                                                                                                    |                                                                                 |                                                           |                 |                          |
|-------------------------------------------------------|----------------------------------------------------------------------------------------------------|---------------------------------------------------------------------------------|-----------------------------------------------------------|-----------------|--------------------------|
|                                                       | Review and Upda                                                                                                    | ite Databa                                                                      | ase File                                                  | Size            |                          |
| Setup Phase ODBC Connection ODBC Database ODBC Schema | Do you need to resize your of<br>If your database files are too small for the<br>each operation. Increasing your database<br>Increase Database File Sizes | database files pi<br>e operations, it will slow<br>æ file size first will impro | rior to doing d<br>the operations dow<br>ove performance. | atabase opera   | ations?<br>database with |
| Select Operation                                      | Database Name/Catalog                                                                                                    | File Size (MB)                                                                  | Space Used                                                | Free Space (MB) | New File Size            |
| Import Cencon 1.5.X Data                              | ► CENDATA                                                                                                    | 2                                                                               | 1                                                         | 0               | 2                        |
| Import CenBank Data                                   | CENDATA_log                                                                                                    | 0                                                                               | 0                                                         | 0               | 1                        |
| Assign Import Region                                  |                                                                                                    |                                                                                 |                                                           |                 |                          |
| Data Validation                                       |                                                                                                    |                                                                                 |                                                           |                 |                          |
| Database File Size                                    | base File Size                                                                                                    |                                                                                 |                                                           |                 |                          |
| Confirmation                                          | Confirmation                                                                                                    |                                                                                 |                                                           |                 |                          |
| Perform Operations                                    |                                                                                                    |                                                                                 |                                                           |                 |                          |
|                                                       |                                                                                                    |                                                                                 |                                                           |                 |                          |
|                                                       |                                                                                                    |                                                                                 | << Back                                                   | Next >>         | Cancel                   |

**11.Click Next > This is a summary of information and processes to be performed by the utility.** 

## **Review Selections Before Processing Starts**

| Setup Phase ODBC Connection ODBC Detabase | Operatio                                                                                                    | on Summary                                  |  |
|-------------------------------------------|----------------------------------------------------------------------------------------------------|---------------------------------------------|--|
| ODBC Database                             | Oracle Database Management System Settings                                                                                                    |                                             |  |
| Select Operation                          |                                                                                                    |                                             |  |
| Import Concor 1 5 X Data                  |                                                                                                    |                                             |  |
| Import Cericon 1.5.X Data                 | Database Administrator                                                                                                    | No.                                         |  |
| Import CenBank Data                       | Cencon Application Userid                                                                                                    |                                             |  |
| Procedures / Constraints                  | Database Management System Name                                                                                                    | Oracle                                      |  |
| Authorizations                            | Database Management System Version                                                                                                    | 10.02.0030                                  |  |
| Confirmation                              | Database Server Name                                                                                                    | kmltestlano1                                |  |
| Perform Operations                        | Database Name                                                                                                    | ORCL.REGRESS.RDBMS.DEV.US.ORACLE.COM        |  |
| r enorm operations                        | Database Instance Name                                                                                                    | orcl                                        |  |
|                                           | Database Default Schema Name                                                                                                    | CENCON_DATA                                 |  |
|                                           | Database Case Sensitive                                                                                                    | Yes                                         |  |
|                                           | Workstation Time and Zone                                                                                                    | 2012/08/30 12:16:57 : Eastern Daylight Time |  |
|                                           | Database Server Time and Zone                                                                                                    | 2012/08/30 12:16:57 : (UTC -07 Hours)       |  |
|                                           | Workstation IP Address 10.108.6.103                                                                                                    |                                             |  |
|                                           | Database Server IP Address 10.108.1.52                                                                                                    |                                             |  |
|                                           | Database Specified Schema Name                                                                                                    |                                             |  |
|                                           | Database Instance Name                                                                                                    | orcl                                        |  |
|                                           | Cencon Database Version Number                                                                                                    |                                             |  |
|                                           | Cencon Database Setup Utility Version Number                                                                                                    | r 2762                                      |  |
|                                           |                                                                                                    |                                             |  |
|                                           | Database Setup Utility                                                                                                    | Operation Option Selections                 |  |
|                                           | <ul> <li>Importing file option not selected.</li> <li>Importing audits option not selected.</li> <li>Importing locks option not selected.</li> <li>Importing log potion not selected.</li> <li>Importing log sync locks option not selected.</li> </ul> |                                             |  |
|                                           |                                                                                                    | < Back Next >> Cancel                       |  |
|                                           |                                                                                                    |                                             |  |

12. Click the Next > to perform the database installation. This creates the databases, stored procedures, indexes, and constraints for Cencon.

Click the Save icon to save the HTML installation report for later review.

Click Close > close the Cencon<sup>®</sup> 4 Database Setup Utility

Perform Selected Database Operations Setup Phase X Save As ODBC Connection 📃 Desktop 🕨 + 4+ Search Desktop Q ODBC Database New folder 88 -? Organize • ODBC Schema . 🚞 Libraries 🚖 Favorites Select Operation 🜉 Computer 🚺 Downloads E Import Cencon 1.5.X Data 📬 Network 📃 Desktop 📃 Recent Places Import CenBank Data Confirmation 📄 Libraries Perform Operations 💻 Computer 🏯 Local Disk (C:) File name. Ŧ Save as type: HTML files (\*.htm) -Cancel Save Hide Folders Close

- 0 X

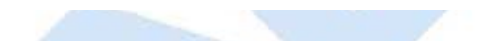

<sup>\$</sup> 1996-2013 Kaba Mas LLC Document Number 2070.127 Rev. G 02/13 \$ Cencon  $^{\textcircled{8}}$  4.1.5 Getting Started Guide

## Cencon<sup>®</sup> 4.1.5 Getting Started Guide

### Set Up New Database (Oracle)

The Cencon<sup>®</sup> 4.1.5 Database Utility option to create a database adds all databases, stored procedures, and constraints that Cencon<sup>®</sup> 4.1.5 will utilize.

#### Select Set Up Cencon Database to launch the CenconDBSetupUtility.exe.

NOTE: The CenconDBSetupUtility.exe can also be launched manually by browsing the install source (DVD, USB drive, or download) to the correct folder based on your operating system:

- DBSetupUtility\Windows\_32bit\CenconDBSetupUtility.exe
- DBSetupUtility\Windows\_64bit\CenconDBSetupUtility.exe

#### 1. Click Set Up Cencon Database >

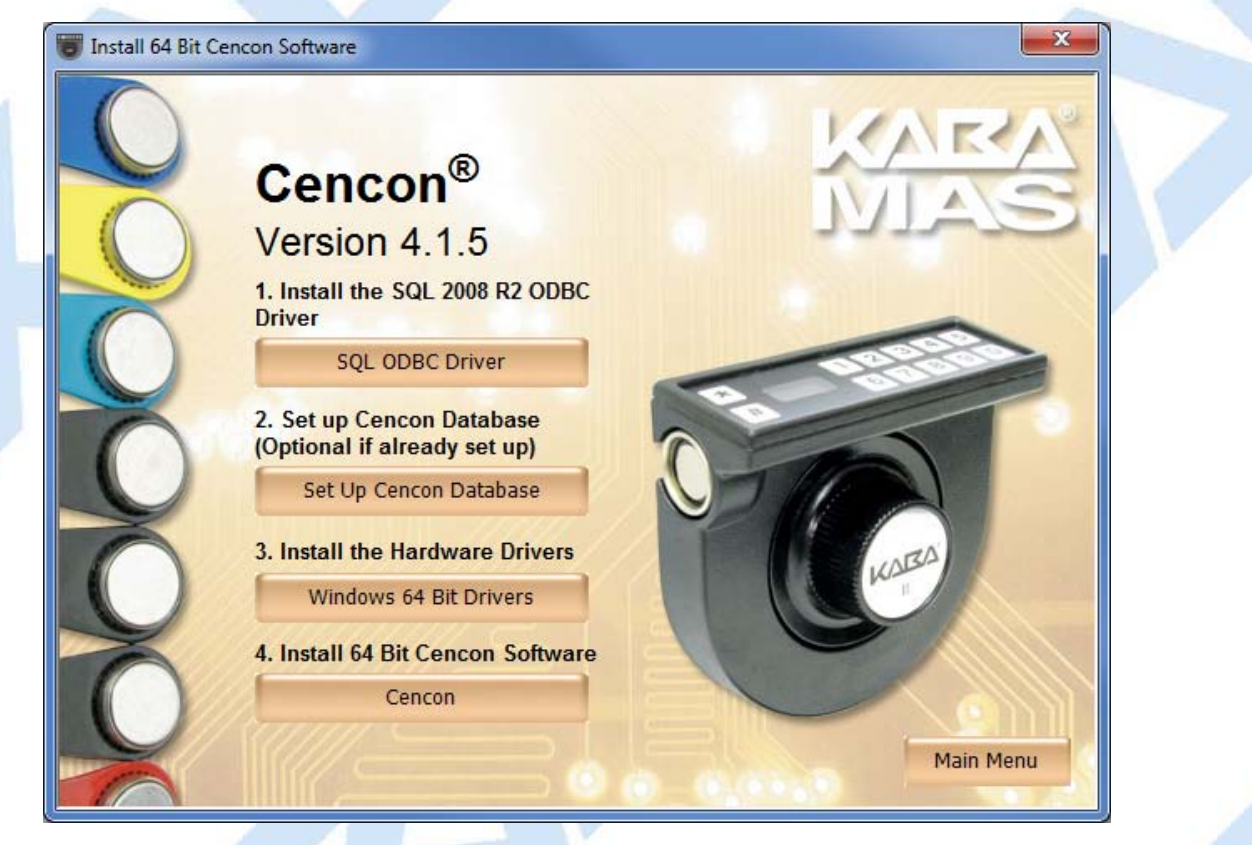

#### Note

You must have created an Oracle user with the appropriate permissions to host the Cencon database. See the documentation section: <u>Database User Permissions (Oracle)</u>

You must select the ODBC driver connection you configured with the Oracle user you created to host the Cencon database. See the documentation section: <u>ODBC Connection Creation (Oracle)</u>

2. Click the Select ODBC Data Source > Select the Machine Data Source tab.

| Cencon Database Setup Utility 4.1.5.276 | 2                                                                |        |
|-----------------------------------------|------------------------------------------------------------------|--------|
| KARA                                    | Select or Create an ODBC Connection                              |        |
| Setup Phase                             | Select or Create an Open Database Connectivity (ODBC) connection |        |
| ODBC Connection                         | Select or Create ODBC Data Source                                |        |
| ODBC Database                           |                                                                  |        |
| ODBC Schema                             |                                                                  |        |
| Select Operation                        |                                                                  |        |
| Import Cencon 1.5.X Data                |                                                                  |        |
| Import CenBank Data                     |                                                                  |        |
| Assign Import Region                    |                                                                  |        |
| Procedures / Constraints                |                                                                  |        |
| Authorizations                          |                                                                  |        |
| Data Validation                         |                                                                  |        |
| Database File Size                      |                                                                  |        |
| Confirmation                            |                                                                  |        |
| Perform Operations                      |                                                                  |        |
|                                         |                                                                  |        |
|                                         |                                                                  |        |
|                                         |                                                                  |        |
|                                         |                                                                  |        |
|                                         |                                                                  |        |
|                                         |                                                                  | Cancel |
|                                         |                                                                  |        |

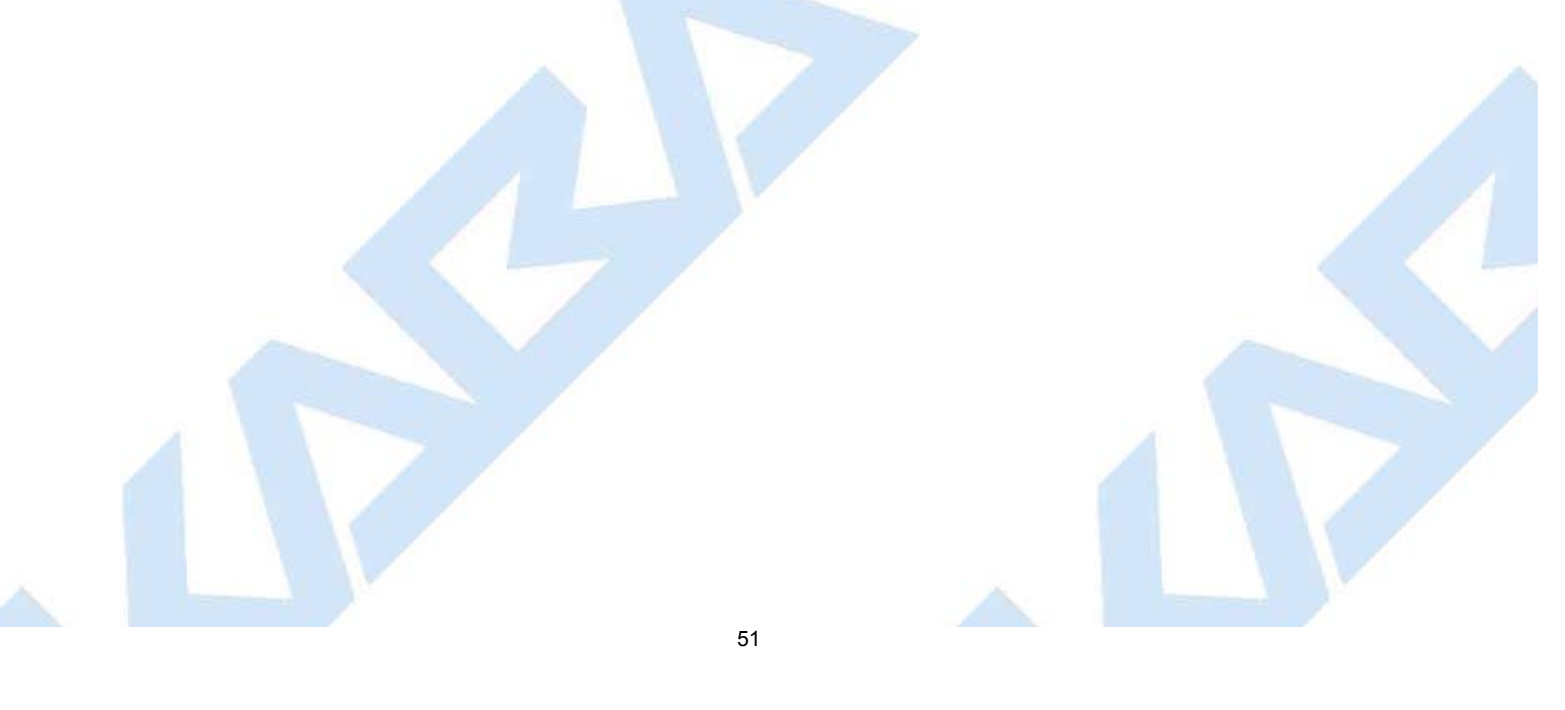

|                                  | Select Data Source           | ata Source                                    |         |  |
|----------------------------------|------------------------------|-----------------------------------------------|---------|--|
|                                  | Data Source Name             | Type Description                              |         |  |
|                                  | dBASE Files                  | User                                          |         |  |
|                                  | MS Access Database           | User                                          |         |  |
|                                  | Oracle CENCON_DATA           | System Cencon Database                        |         |  |
|                                  | Visio Database Samples       | User                                          |         |  |
|                                  |                              |                                               |         |  |
|                                  |                              |                                               |         |  |
|                                  |                              |                                               | New     |  |
|                                  |                              |                                               |         |  |
|                                  | A Machine Data Source is s   | specific to this machine, and cannot be share | ed.     |  |
|                                  | sources can be used by all u | users on this machine, or by a system-wide s  | ervice. |  |
|                                  |                              |                                               |         |  |
|                                  |                              |                                               |         |  |
|                                  |                              | UK Cancei                                     | neip    |  |
|                                  |                              |                                               |         |  |
|                                  |                              |                                               |         |  |
| Note                             |                              |                                               |         |  |
| When selecting an ODBC conn      | action this may take a mor   | ment to load Data Source informa              | tion    |  |
|                                  | terion this may take a mor   |                                               |         |  |
|                                  |                              |                                               |         |  |
| 3. Review Data then Click Next > |                              |                                               |         |  |
|                                  |                              |                                               |         |  |

# Select or Create an ODBC Connection

| Setup Phase                     | Select or Create an Open Data                               | abase Connectivity (ODBC) connection                 |
|---------------------------------|-------------------------------------------------------------|------------------------------------------------------|
| ODBC Connection                 | Select or Create ODBC Data Source                           |                                                      |
| ODBC Database                   | Data Source Name:                                           | Oracle CENCON_DATA                                   |
| ODBC Schema                     | User ID:                                                    | CENCON_DATA                                          |
| Select Operation                | Database Administrator:<br>Database Management System Name: | No<br>Oracle                                         |
| Import Cencon 1.5.X Data        | Database Management System Version:                         | 10.02.0030                                           |
| Import CenBank Data             | Server Name:<br>Database Name:                              | kmitestiano1<br>ORCL REGRESS RDBMS DEV/US ORACLE COM |
| Assign Import Region            | Instance Name:                                              | orcl                                                 |
| Procedures / Constraints        | Default Schema Name:<br>Case Sensitive:                     | CENCON_DATA                                          |
| Authorizations                  | Workstation Time and Zone:                                  | 2012/08/30 12:16:57 : Eastern Daylight Time          |
| Data Validation                 | DB Server Time and Zone:                                    | 2012/08/30 12:16:57 : (UTC -07 Hours)                |
| Database File Size              | Workstation IP Address:                                     | 10.108.6.103                                         |
|                                 | Database Server IP Address:<br>Database Setun Version:      | 10.108.1.52                                          |
| Confirmation                    | Database Setup Utility Version:                             | 2762                                                 |
| Perform Operations              |                                                             |                                                      |
|                                 |                                                             |                                                      |
|                                 |                                                             |                                                      |
|                                 |                                                             |                                                      |
|                                 |                                                             |                                                      |
|                                 |                                                             |                                                      |
|                                 |                                                             |                                                      |
|                                 |                                                             |                                                      |
|                                 |                                                             | Next >> Cancel                                       |
|                                 |                                                             |                                                      |
|                                 |                                                             |                                                      |
| Note                            |                                                             |                                                      |
| The Schema and User ID name car | nnot start with numbers or symbols.                         |                                                      |

#### Note

The Default Schema Name indicated for the connection must match the Oracle database schema where you are hosting the Cencon database.

#### Note

Database Setup Version will be blank if the target Cencon database is empty. If you are targeting a previous version of Cencon database to update it, this field will indicate the previous version.

| ODBC Connection<br>ODBC Database                                                                                                    | <ul> <li>Create / Update Cencon database.</li> <li>Update the existing Cencon database.</li> </ul>            |  |  |
|----------------------------------------------------------------------------------------------------|----------------------------------------------------------------------------------------------------|--|--|
| Select Operation                                                                                                    | <ul> <li>Do maintenance of an existing Cencon database. (Does not create missing database tables.)</li> </ul> |  |  |
| Import Cencon 1.5.X Data<br>Import CenBank Data<br>Assign Import Region<br>Procedures / Constraints<br>Authorizations<br>Data Validation<br>Database File Size<br>Confirmation<br>Perform Operations | Report on an existing Cencon database without making changes.                                                 |  |  |
| nt importing data click Next > If you l                                                                                                    | Seck Next >> Cancel have 1.5 version data to import see next screen                                           |  |  |

| Cencon Database Setup Utility 4.1.5.252  |                                                             |  |  |  |  |
|------------------------------------------|-------------------------------------------------------------|--|--|--|--|
| Import Data From Cencon 1.5.X Data Files |                                                             |  |  |  |  |
| Setup Phase                              | Do you need to import data from Cencon Version 1.5.X files? |  |  |  |  |
| ODBC Connection                          | Data from the files will be loaded into the database.       |  |  |  |  |
| ODBC Database                            | Import Cencon Version 1.5.X files                           |  |  |  |  |
| ODBC Schema                              |                                                             |  |  |  |  |
| Select Operation                         |                                                             |  |  |  |  |
| Import Cencon 1.5.X<br>Data              |                                                             |  |  |  |  |
| Import CenBank Data                      |                                                             |  |  |  |  |
| Assign Import Region                     |                                                             |  |  |  |  |
| Data Validation                          |                                                             |  |  |  |  |
| Database File Size                       |                                                             |  |  |  |  |
| Confirmation                             |                                                             |  |  |  |  |
| Perform Operations                       |                                                             |  |  |  |  |
|                                          |                                                             |  |  |  |  |
|                                          |                                                             |  |  |  |  |
|                                          | << Back Next >>> Cancel                                     |  |  |  |  |
|                                          |                                                             |  |  |  |  |
|                                          |                                                             |  |  |  |  |

If you have data to import from 1.5 versions of Cencon Click the check box > Enter or browse to the 1.5 Cencon data. Select what files you want imported

5a.Click Next >

| KARA                        | Import Data F                                                  | From Cencon 1                                                     | I.5.X Data Files                                           |           |
|-----------------------------|----------------------------------------------------------------|-------------------------------------------------------------------|------------------------------------------------------------|-----------|
| Setup Phase                 | Do you need to import data from Cencon Version 1.5.X files?    |                                                                   |                                                            |           |
| ODBC Connection             | Data from the files will be                                    | Data from the files will be loaded into the database.             |                                                            |           |
| ODBC Database               | Import Cencon Version 1.5.                                     | X files                                                           |                                                            |           |
| ODBC Schema                 | Both import file paths are rec                                 | ouired.                                                           |                                                            |           |
| Select Operation            | Location of Cencon Version 1.5                                 | 5.X files: (Required)                                             |                                                            |           |
| Import Cencon 1.5.X<br>Data | C:\152 cencon files                                            | 1.5 X look backup file: (Decrifted)                               |                                                            | Browse    |
| Import CenBank Data         | CV152 concer Class Declar                                      | Location of the Cencon Version 1.5.X lock backup file: (Required) |                                                            |           |
| Assign Import Region        | C:\152 cencon files\Backup                                     |                                                                   |                                                            | Browse    |
| Data Validation             | Select the legacy database                                     | files that you want to import. It is                              | s recommended that you import all th                       | ie files. |
| Database File Size          | <ul> <li>Locks File</li> <li>Locks Backup Data File</li> </ul> | V Users File                                                      | <ul> <li>Routes File</li> <li>Activity Log File</li> </ul> |           |
| Confirmation                | Update Locks With Data Fro                                     | om Lock Dispatch Log History (Long                                | Operation)                                                 |           |
| Perform Operations          |                                                                |                                                                   |                                                            |           |
|                             |                                                                |                                                                   |                                                            |           |
|                             |                                                                |                                                                   |                                                            |           |
|                             |                                                                |                                                                   | < Back Next >>>                                            | Cancel    |

6.If not importing data click Next > If you have Cenbank data to import see next screen

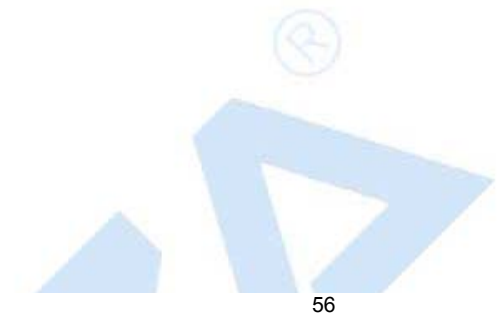

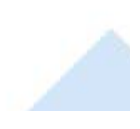

X

#### 

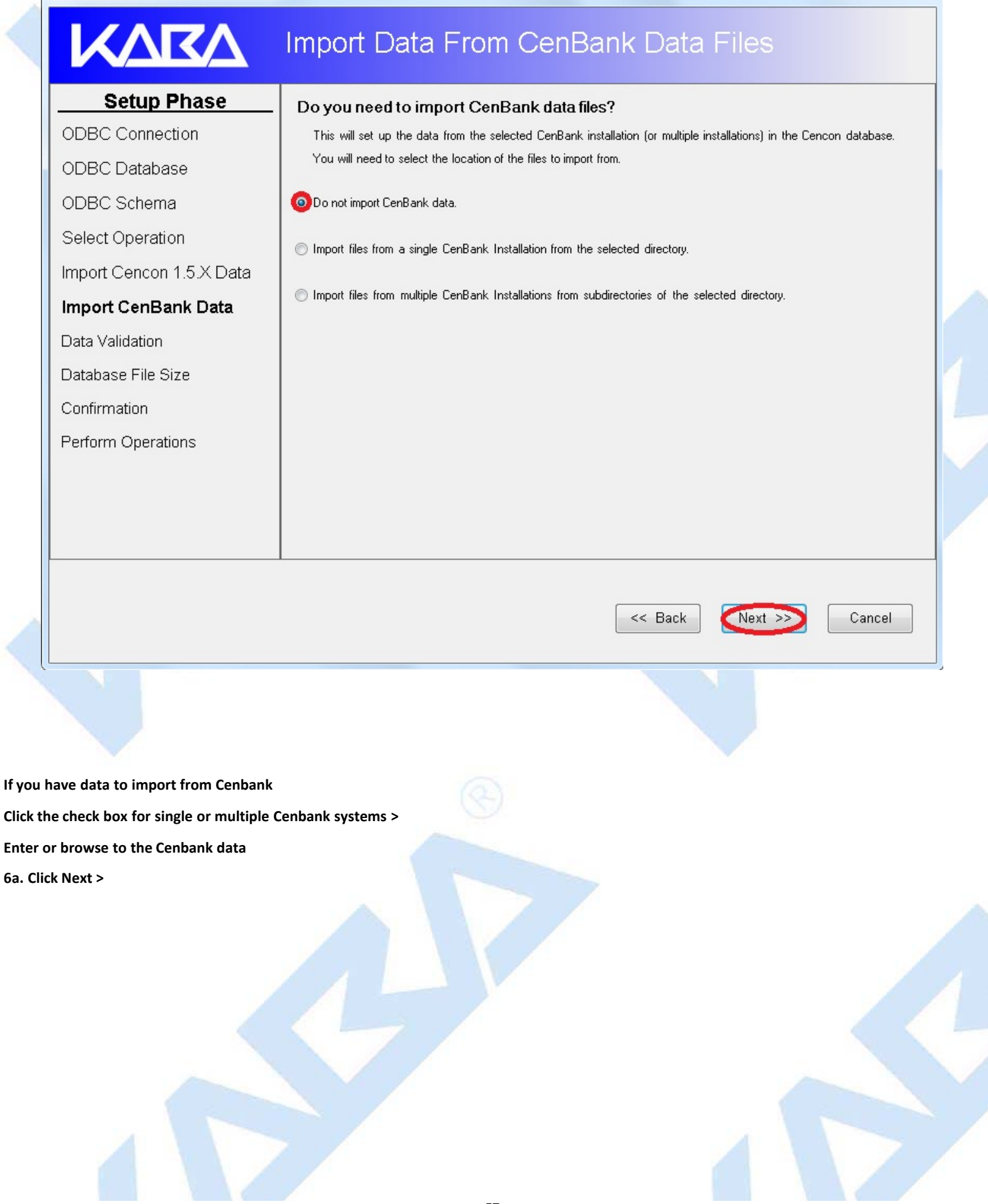

| Cencon Database Setup Utility 4.1.5.2521 |                                                                                                    |
|------------------------------------------|----------------------------------------------------------------------------------------------------|
| KARA                                     | Import Data From CenBank Data Files                                                                                                    |
| Setup Phase                              | Do you need to import CenBank data files?                                                                                                    |
| ODBC Connection                          | This will set up the data from the selected CenBank installation (or multiple installations) in the Cencon database.<br>You will need to select the location of the files to import from. |
| ODBC Schema                              | 💿 Do not import CenBank data.                                                                                                    |
| Select Operation                         | OImport files from a single CenBank Installation from the selected directory.                                                                                                    |
| Import Cencon 1.5.X Data                 |                                                                                                    |
| Import CenBank Data                      | Import files from multiple CenBank Installations from subdirectories of the selected directory.                                                                                           |
| Assign Import Region                     | Location of CenBank files: (Required)                                                                                                    |
| Data Validation                          | C:\Cenbank files Browse                                                                                                    |
| Database File Size                       |                                                                                                    |
| Confirmation                             |                                                                                                    |
| Perform Operations                       |                                                                                                    |
|                                          |                                                                                                    |
|                                          |                                                                                                    |
|                                          |                                                                                                    |
|                                          | << Back Next >>> Cancel                                                                                                    |
|                                          |                                                                                                    |

#### **Important Note**

If Not importing data Verify all check boxes are unchecked when creating a database. If importing data these boxes will be grayed out and mandatory.

#### 7. Click Next >

You will see this screen only if you are upgrading an existing Cencon database. Otherwise you will see the screen in step 8.

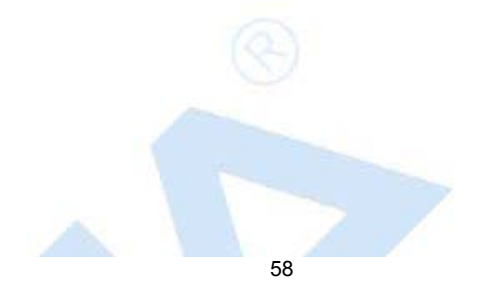

| KARA                                                                                                    | Select Data Validation Processes                                                                                                    |
|----------------------------------------------------------------------------------------------------|----------------------------------------------------------------------------------------------------|
| Setup PhaseODBC ConnectionODBC DatabaseODBC SchemaSelect OperationImport Cencon 1.5.X DataImport CenBank DataProcedures / ConstraintsAuthorizationsData ValidationDatabase File SizeConfirmationPerform Operations | <ul> <li>Do you need to validate or correct errors with the Cencon locks?</li> <li>This will scan the locks in the Cencon database and correct any errors that are found. If you are importing data, it is recommended that you also check for errors in the database afterwards.</li> <li>✓ Validate and Do Corrections On Data For Open Locks (Long Operation)</li> <li>Do you need to validate the user dispatch counts?</li> <li>This will scan the users and correct how many locks each user is dispatched to. If you are importing data, it is recommended that you also check for errors in the database afterwards.</li> <li>✓ Validate and Do Corrections on Data For Dispatched Users (Long Operation)</li> <li>Do you need to check the user authorization roles?</li> <li>Do you need to check the user authorization role if it is not set correctly. This validation is recommended if you are upgrading from a previous version of Cencon database.</li> <li>✓ Validate and Do Corrections On User Authorization Roles</li> <li>Do you need to check the Collections. Customer IDs and Regions?</li> <li>This will correct any errors that are found. If you are importing data, it is recommended that you also check for errors in the database afterwards.</li> <li>✓ Validate and Do Corrections on Collections, Customer IDs, and Regions?</li> </ul> |
|                                                                                                    | << Back Next >> Cancel                                                                                                    |

8. Click Next > This is a summary of information and processes to be performed by the utility.

# KARA

# **Review Selections Before Processing Starts**

| Setup Phase              | Operation Summary                                                                                                    |                                             |   |
|--------------------------|----------------------------------------------------------------------------------------------------|---------------------------------------------|---|
| ODBC Connection          |                                                                                                    |                                             |   |
| ODBC Database            |                                                                                                    |                                             |   |
| ODBC Schema              | Oracle Database Management System Settings                                                                                                    |                                             |   |
| Select Operation         | Data Source Name                                                                                                    | Oracle CENCON_DATA                          |   |
| Import Cencon 1.5.X Data | ODBC DSN User ID                                                                                                    | CENCON_DATA                                 |   |
| Import CenBank Data      | Database Administrator                                                                                                    | No                                          |   |
| Procedures / Constraints | Cencon Application Userid                                                                                                    |                                             |   |
| Frocedures / Constraints | Database Management System Name                                                                                                    | Oracle                                      |   |
| Authorizations           | Database Management System Version                                                                                                    | 10.02.0030                                  | E |
| Confirmation             | Database Server Name                                                                                                    | kmltestlano1                                |   |
| Perform Operations       | Database Name                                                                                                    | ORCL.REGRESS.RDBMS.DEV.US.ORACLE.COM        |   |
|                          | Database Instance Name                                                                                                    | orcl                                        |   |
|                          | Database Default Schema Name                                                                                                    | CENCON_DATA                                 |   |
|                          | Database Case Sensitive                                                                                                    | Yes                                         |   |
|                          | Workstation Time and Zone                                                                                                    | 2012/08/30 12:16:57 : Eastern Daylight Time |   |
|                          | Database Server Time and Zone                                                                                                    | 2012/08/30 12:16:57 : (UTC -07 Hours)       |   |
|                          | Workstation IP Address                                                                                                    | 10.108.6.103                                |   |
|                          | Database Server IP Address                                                                                                    | 10.108.1.52                                 |   |
|                          | Database Specified Schema Name                                                                                                    |                                             |   |
|                          | Database Instance Name                                                                                                    | orcl                                        |   |
|                          | Cencon Database Version Number                                                                                                    |                                             |   |
|                          | Cencon Database Setup Utility Version Number                                                                                                    | 2762                                        |   |
|                          |                                                                                                    |                                             |   |
|                          | Database Setup Utility (                                                                                                    | Operation Option Selections                 | - |
|                          | <ul> <li>Importing file option not selected.</li> <li>Importing audits option not selected.</li> <li>Importing locks option not selected.</li> <li>Importing audits option not selected.</li> <li>Importing log option not selected.</li> <li>Importing log option not selected.</li> <li>Importing log sync locks option not selected.</li> </ul> |                                             | Ŧ |
|                          |                                                                                                    | < Back Next >> Cancel                       |   |
|                          |                                                                                                    |                                             |   |

9. Click the Next > to perform the database installation.

This creates the databases, stored procedures, indexes, and constraints for Cencon. This may take several minutes depending on the performance of your database and if you are upgrading a previous version of Cencon database.

Cencon Database Setup Utility 4.1.5.2762

- 0 **X** 

| KARA                     | Perform Selected Database Operations                                                                                     |   |
|--------------------------|----------------------------------------------------------------------------------------------------|---|
| Setup Phase              |                                                                                                    |   |
| ODBC Connection          | Updating log table and log history table union view                                                                      | ^ |
| ODBC Database            | Updating route lock joined with lock table view<br>Updating route and route lock and lock table join view                |   |
| ODBC Schema              | Updating collection lock joined with lock table view<br>Updating collection and collection lock and lock table join view |   |
| Select Operation         | Updating audit union with audit archive table view                                                                       |   |
| Import Cencon 1.5.X Data | Updating user combo issued and log dispatch view                                                                         |   |
| Import CenBank Data      | Starting Undate of Defined Database Indexes                                                                              |   |
| Procedures / Constraints | Creating user table index for user ID and bank branch                                                                    |   |
| Authorizations           | Creating user bank branch view index for user ID and bank branch                                                         |   |
| Confirmation             | Skinning Import of Legacy Cencon Data                                                                                    |   |
| Perform Operations       |                                                                                                    |   |
|                          | Skipping Import of Legacy CenBank Data From Directories                                                                  |   |
|                          | Skipping Validation of Cencon Data                                                                                       |   |
|                          | Updating Cencon Database Configuration Data                                                                              |   |
|                          | Updating Cencon database version information<br>Writing configuration data for Cencon                                    |   |
|                          | Skipping Update of Database Audit Event Type Names                                                                       |   |
|                          | Delete Empty Routes                                                                                                    |   |
|                          | Delete routes which are not associated with any locks.                                                                   |   |
|                          | Setup Complete!                                                                                                    |   |
|                          |                                                                                                    |   |
|                          | CenconDBSetupUtility Version 4.1.5.2762<br>Kaba Mas LLC                                                                  | • |
|                          | Close                                                                                                    | ] |

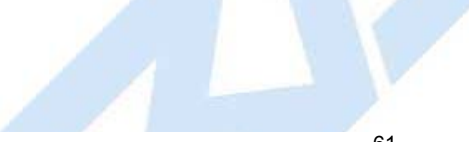

- O X Cencon Database Setup Utility 4.1.5.2521 KARA Perform Selected Database Operations 🕞 D D 🖉 Setup Phase х Save As ODBC Connection 📃 Desktop 🕨 - 4y Search Desktop Q ODBC Database Organize 🔻 New folder .... ? ODBC Schema 🔚 Libraries 😭 Favorites Select Operation 🜉 Computer 🚺 Downloads Import Cencon 1.5.X Data 🕦 Network 📃 Desktop 📃 Recent Places Import CenBank Data Confirmation 🧊 Libraries **Perform Operations** 💻 Computer 🚢 Local Disk (C:) File name Ŧ Save as type: HTML files (\*.htm) • Cancel 📥 Hide Folders Save Close 11. Click Close to close the Cencon<sup>®</sup> 4.1.5 Database Setup Utility.

> © 1996-2013 Kaba Mas LLC Document Number 2070.127 Rev. G 02/13 Cencon<sup>®</sup> 4.1.5 Getting Started Guide

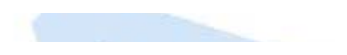

# Cencon<sup>®</sup> 4.1.5 Getting Started Guide

### **Update Cencon Database**

The Cencon<sup>®</sup> 4.1.5 Database Setup Utility option to update a database adds any deleted tables, rebuilds stored procedures, and rebuilds constraints that Cencon<sup>®</sup> 4.1.5 will utilize.

#### Caution

The Cencon<sup>®</sup> 4.1.5 Database Setup Utility should be run on the same machine where the DBMS is located to maximize performance.

Select Set Up Cencon Database to launch the CenconDBSetupUtility.exe.

NOTE: The CenconDBSetupUtility.exe can also be launched manually by browsing the install source (DVD, USB drive, or download) to the correct folder based on your operating system:

- DBSetupUtility\Windows\_32bit\CenconDBSetupUtility.exe, or
- DBSetupUtility\Windows\_64bit\CenconDBSetupUtility.exe
- 1. Click Set Up Cencon Database >

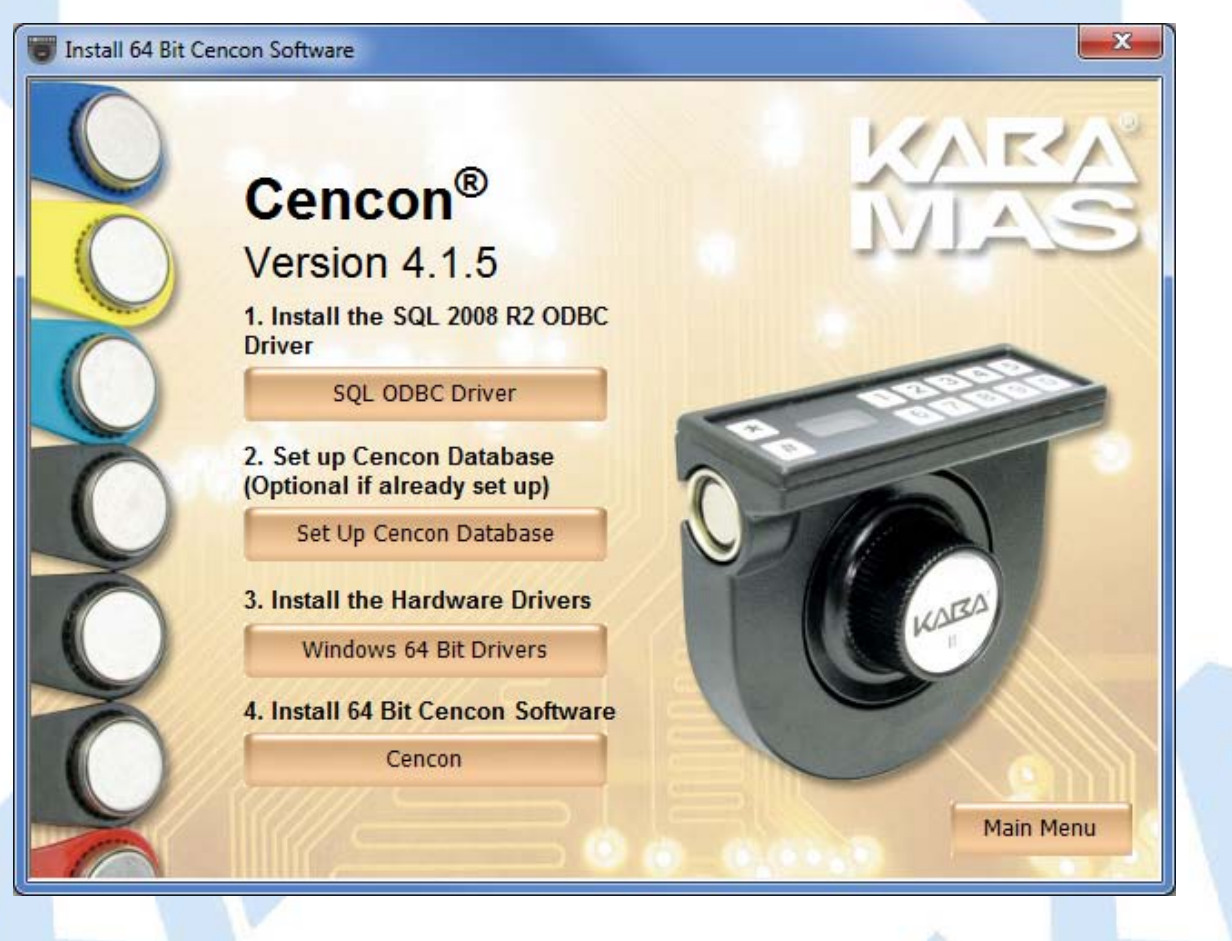

Note

The ODBC can only be a Machine Data Source and a user with SYSDBA privileges must be used to create the database.

2. Click Select ODBC Data Source > Select the Machine Data Source tab.

| Cencon Database Setup Utility 4.1.5.2521                                |                                                                                                    | _ 0    | 23 |
|-------------------------------------------------------------------------|----------------------------------------------------------------------------------------------------|--------|----|
| KARA                                                                    | Select or Create an ODBC Connection                                                                                                    |        |    |
| Setup Phase<br>ODBC Connection<br>ODBC Database                         | Select or Create an Open Database Connectivity (ODBC) connection Select or Create ODBC Data Source                                                                                                    |        |    |
| ODBC Schema<br>Select Operation                                         | Select Data Source                                                                                                    |        |    |
| Import CenBank Data<br>Assign Import Region<br>Procedures ( Constraints | Data Source Name     Type     Description       Cencon 4     System       cencon4 master     System       dBASE Files     User       Dupamics GP     Sustem                                                                             |        |    |
| Authorizations<br>Data Validation                                       | engtestsrv24gb SQL System<br>Excel Files User                                                                                                    |        |    |
| Database File Size<br>Confirmation<br>Perform Operations                | A Machine Data Source is specific to this machine, and cannot be shared.<br>"User" data sources are specific to a user on this machine. "System" data<br>sources can be used by all users on this machine, or by a system-wide service. |        |    |
|                                                                         | OK Cancel Help                                                                                                    | Cancel |    |

Note

When selecting an ODBC connection may take a moment to load Data Source information

#### Caution

The Cencon<sup>®</sup> 4.1.5 Database Setup Utility should be run on the same machine where the DBMS is located to maximize performance.

#### 3. Review Data then Click Next

Cencon Database Setup Utility 4.1.5.2521

KARA

Setup Phase

# Select or Create an ODBC Connection

### Select or Create an Open Database Connectivity (ODBC) connection

| ODBC Connection          | Select or Create ODBC Data Source      |                                             |
|--------------------------|----------------------------------------|---------------------------------------------|
| Select Operation         | Data Source Name:                      | Cencon 4                                    |
| Import Cencon 1.5.X Data | User ID:                               | MHG\kholme                                  |
| Import CenBank Data      | Database Administrator:                | Yes                                         |
| Assian Import Region     | Database Management System Version:    | 10.00.4064                                  |
| Procedures / Constraints | Server Name:                           | SQLEXPRESS                                  |
| Authorizations           | Database Name:                         | CENCON4                                     |
| Authorizations           | Instance Name:<br>Default Schema Name: | dbo                                         |
| Data Validation          | Case Sensitive:                        | No                                          |
| Database File Size       | Workstation Time and Zone:             | 2012/02/16 14:50:45 : Eastern Standard Time |
| Confirmation             | DB Server Time and Zone:               | 2012/02/16 14:50:45 : (UTC -5 Hours)        |
| Perform Operations       | Database Server IP Address:            | Local                                       |
|                          | Database Setup Version:                | 2521                                        |
|                          | Database Setup Utility Version:        | 2521                                        |
|                          |                                        |                                             |

Next >>

Cancel

- -

х

#### Note

The Cencon<sup>®</sup> 4.1.5 Database Setup Utility now reviews the ODBC connection and only allows an Operation that is available for that connection.

4. Click Update and Click Next >

| Cencon Database Setup Utility 4.1.5.2521 |                                                                                         |               |
|------------------------------------------|-----------------------------------------------------------------------------------------|---------------|
| KARA                                     | Select Database Operation                                                               |               |
| Setup Phase                              | Select one of the following operations:                                                 |               |
| ODBC Connection                          | Create Cencon database                                                                  |               |
| Select Operation                         |                                                                                         |               |
| Import Cencon 1.5.X Data                 | Update the existing Cencon database.                                                    |               |
| Import CenBank Data                      | Do maintenance of an existing Cencon database. (Does not create missing database table) | es.)          |
| Assign Import Region                     | Report on an existing Cencon database without making changes.                           |               |
| Procedures / Constraints                 |                                                                                         |               |
| Authorizations                           | Note: For Undate Database and the Maintain Database Onerations all instances            | of Cencon and |
| Data Validation                          | Centran which are connected to the selected database must be closed.                    |               |
| Database File Size                       |                                                                                         |               |
| Confirmation                             |                                                                                         |               |
| Perform Operations                       |                                                                                         |               |
|                                          |                                                                                         |               |
|                                          |                                                                                         |               |
|                                          |                                                                                         |               |
|                                          |                                                                                         |               |
|                                          | << Back Next >>>                                                                        | Cancel        |
|                                          |                                                                                         |               |

5. If not importing data click Next > If you have 1.5 version data to import see next screen

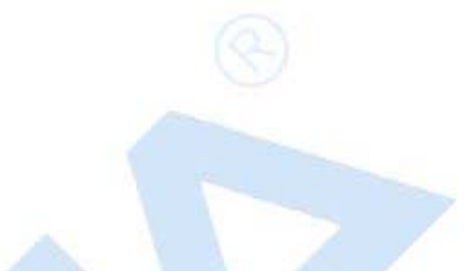

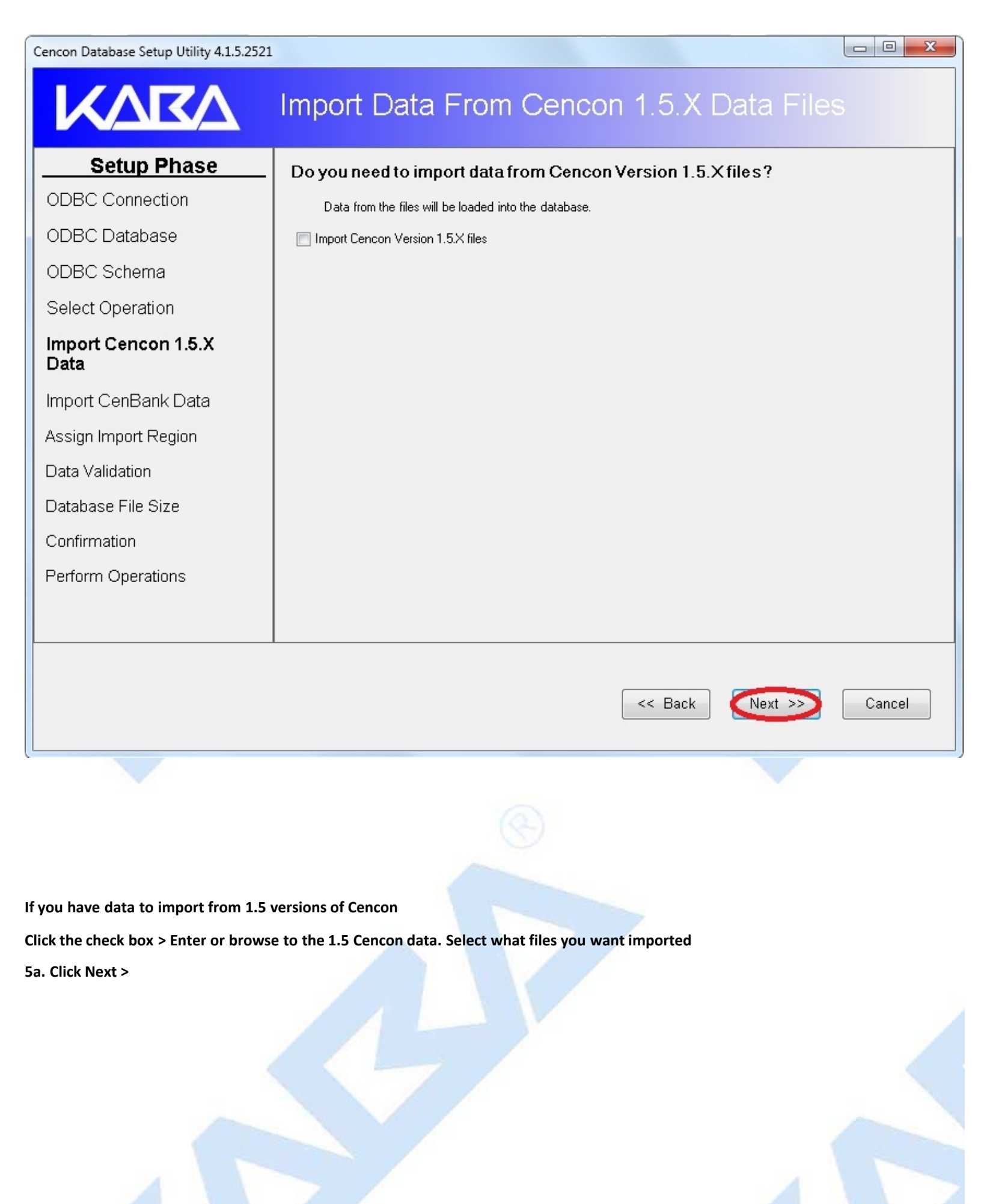

| KARA                                                  | Import Data F                                                                                             | From Cencon                                                                                                   | 1.5.X Data Files                                                                 | ;      |
|-------------------------------------------------------|----------------------------------------------------------------------------------------------------|----------------------------------------------------------------------------------------------------|----------------------------------------------------------------------------------|--------|
| Setup Phase                                           | Do you need to impo<br>Data from the files will be                                                        | rt data from Cencon Ver<br>loaded into the database.                                                          | rsion 1.5.X files?                                                               |        |
| ODBC Database<br>ODBC Schema<br>Select Operation      | Import Cencon Version 1.5     Both import file paths are re-     Location of Cencon Version 1.5           | X files<br><b>quired.</b><br>5X files: (Bequired)                                                             |                                                                                  |        |
| Import Cencon 1.5.X<br>Data                           | C:\152 cencon files                                                                                       | n 1.5.X lock backup file: (Required)                                                                          |                                                                                  | Browse |
| Import CenBank Data<br>Assign Import Region           | C:\152 cencon files\Backup<br>Select the legacy database                                                  | files that you want to import. It i                                                                           | is recommended that you import al                                                | Browse |
| Data Validation<br>Database File Size<br>Confirmation | <ul> <li>✓ Locks File</li> <li>✓ Locks Backup Data File</li> <li>✓ Update Locks With Data Free</li> </ul> | <ul> <li>✓ Users File</li> <li>✓ Lock Dispatch Log File</li> <li>∞ Lock Dispatch Log History (Long</li> </ul> | <ul> <li>Routes File</li> <li>Activity Log File</li> <li>g Operation)</li> </ul> | >      |
| Perform Operations                                    |                                                                                                    |                                                                                                    |                                                                                  |        |
|                                                       |                                                                                                    |                                                                                                    | << Back                                                                          | Cancel |

- 0 X

6. If not importing data click Next > If you have Cenbank data to import see next screen

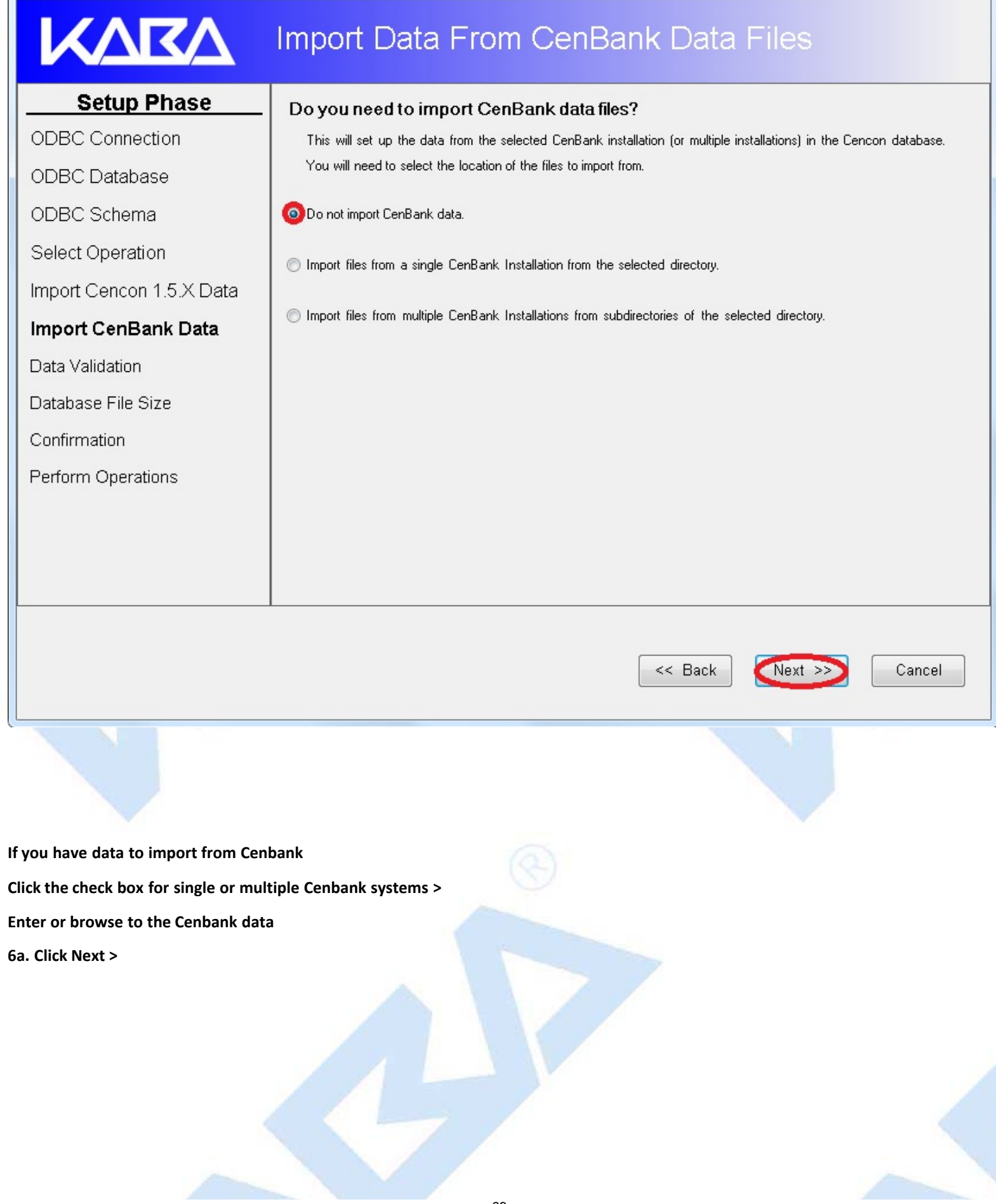

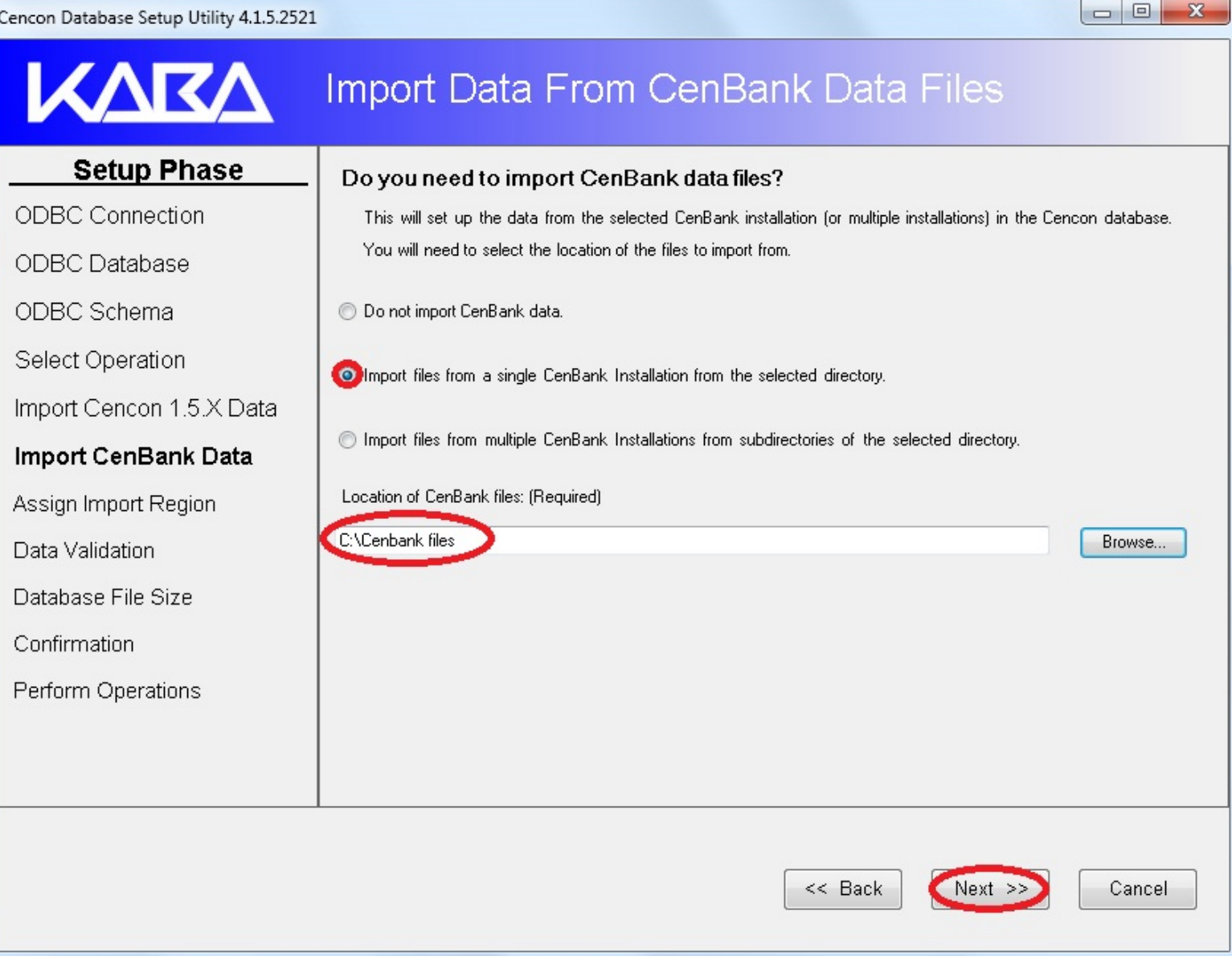

7. Click Next > This will update procedures, constraints, triggers, indexes, and column widths.

| encon Database Setup Utility 4.1.5.2 | 521 X                                                                                                    |
|--------------------------------------|----------------------------------------------------------------------------------------------------|
| KARA                                 | Select Database Authorizations Tables Update                                                                                                    |
| Setup Phase                          | Do you want any previous user roles for authorizations to be reset?                                                                                             |
| ODBC Connection                      | If these authorizations do not exist, they will automatically be set up.                                                                                        |
| Select Operation                     | Reset / Overwrite Existing Authorization Role Definitions                                                                                                    |
| Import Cencon 1.5.X Data             | Do you need to update the audit event type names in your database?                                                                                              |
| Import CenBank Data                  | This will check that the descriptive event type name is set correctly on each audit based on the type of event.                                                 |
| Procedures / Constraints             | Update the Audit Event Type Names in the Audit Event table and the Activity Log Tables                                                                          |
| Authorizations                       | Note: For Update Database and the Maintain Database Operations, all instances of Cencon and Centran which are connected to the selected database must be closed |
| Data Validation                      |                                                                                                    |
| Database File Size                   |                                                                                                    |
| Confirmation                         |                                                                                                    |
| Perform Operations                   |                                                                                                    |
|                                      |                                                                                                    |
|                                      |                                                                                                    |
|                                      |                                                                                                    |
|                                      |                                                                                                    |
|                                      | << Back Next >>> Cancel                                                                                                    |
|                                      |                                                                                                    |

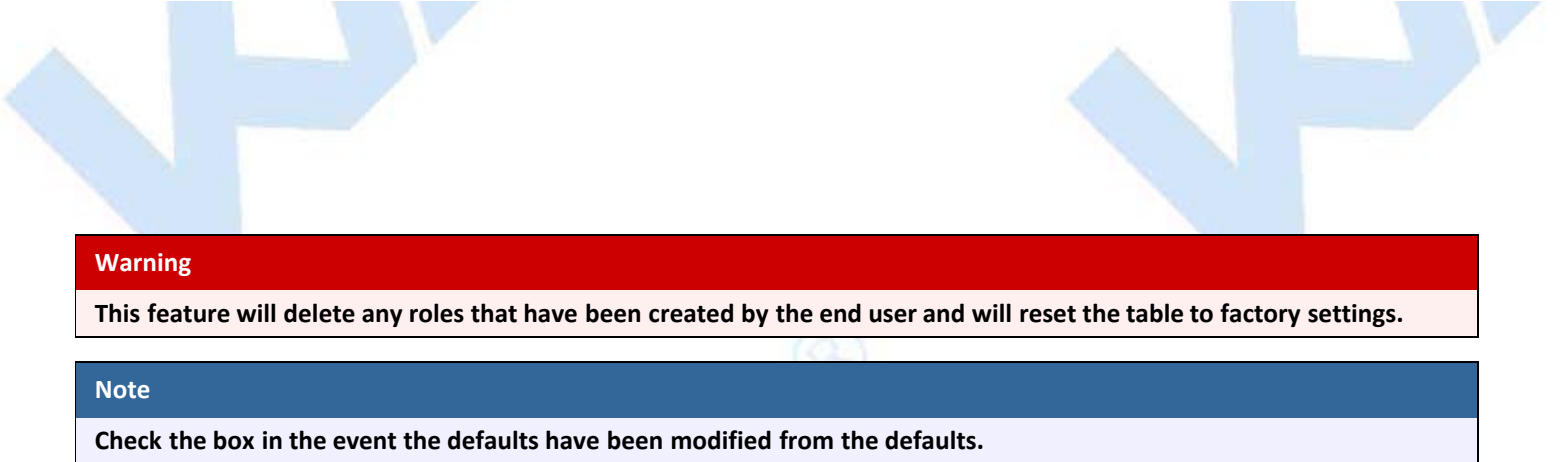

8. Click Next >

| Cencon Database Setup Utility 4.1.5.2 |                                                                                                    |
|---------------------------------------|----------------------------------------------------------------------------------------------------|
| KARA                                  | Select Database Authorizations Tables Update                                                                                                    |
| Setup Phase                           | Do you want any previous user roles for authorizations to be reset?                                                                                              |
| ODBC Connection                       | If these authorizations do not exist, they will automatically be set up.                                                                                         |
| Select Operation                      | Reset / Overwrite Existing Authorization Role Definitions                                                                                                    |
| Import Cencon 1.5.X Data              | Do you need to update the audit event type names in your database?                                                                                               |
| Import CenBank Data                   | This will check that the descriptive event type name is set correctly on each audit based on the type of event.                                                  |
| Procedures / Constraints              | Update the Audit Event Type Names in the Audit Event table and the Activity Log Tables                                                                           |
| Authorizations                        | Note: For Update Database and the Maintain Database Operations, all instances of Cencon and Centran which are connected to the selected database must be closed. |
| Data Validation                       |                                                                                                    |
| Database File Size                    |                                                                                                    |
| Confirmation                          |                                                                                                    |
| Perform Operations                    |                                                                                                    |
|                                       |                                                                                                    |
|                                       |                                                                                                    |
|                                       |                                                                                                    |
|                                       |                                                                                                    |
|                                       | << Back Next >>> Cancel                                                                                                    |

### Warning

To validate the data check the boxes. This process will take time depending on the amount of data being processed. Cencon  $\degree$  and Centran  $\degree$  cannot be used while the Cencon  $\degree$  4.1.5 Database Setup Utility running.

## 9. Click Next >
### <u>- 🗆 ×</u>

# Select Data Validation Processes

### Setup Phase

Select Operation

ODBC Connection

Import Cencon 1.5.X Data

Import CenBank Data

Procedures / Constraints

Authorizations

### **Data Validation**

Database File Size

Confirmation

Perform Operations

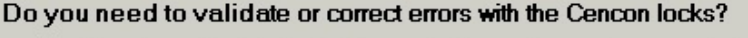

This will scan the locks in the Cencon database and correct any errors that are found. If you are importing data, it is recommended that you also check for errors in the database afterwards.

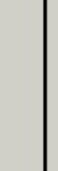

Validate and Do Corrections On Data For Open Locks (Long Operation)

### Do you need to validate the user dispatch counts?

This will scan the users and correct how many locks each user is dispatched to. If you are importing data, it is recommended that you also check for errors in the database afterwards.

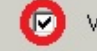

Validate and Do Corrections on Data For Dispatched Users (Long Operation)

### Do you need to check the user authorization roles?

Validate and Do Corrections On User Authorization Roles

This will scan the users and correct each user authorization role if it is not set correctly. This validation is recommended if you are upgrading from a previous version of Cencon database..

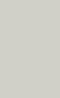

Do you need to check the Collections, Customer IDs and Regions?

This will correct any errors that are found. If you are importing data, it is recommended that you also check for errors in the database afterwards.

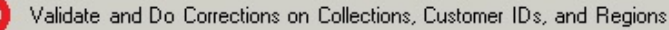

Note: For Update Database and the Maintain Database Operations, all instances of Cencon and Centran which are connected to the selected database must be closed.

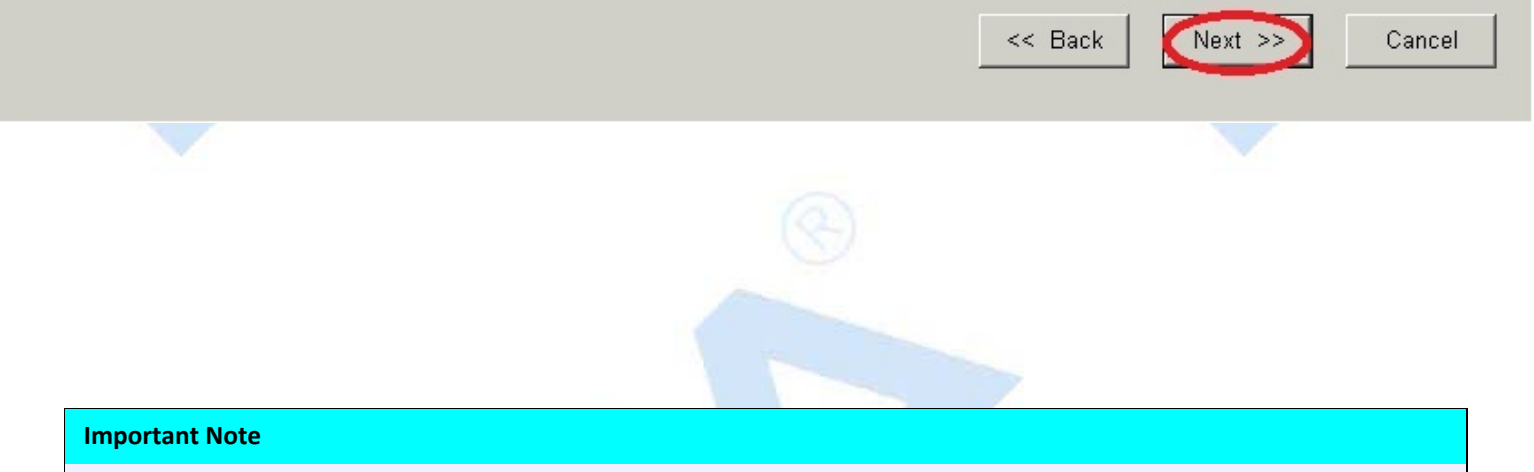

The purpose for resizing is when importing legacy data the DBMS transaction log may reach its restricted file growth. Increasing the size removes this concern of repeated auto growth.

If this is a new database setup this is not required.

### 10. Click Next >

This page will increase size of files to increase the speed if needed when processing multiple transactions

This is percentage base calculation. You can edit the size by overwriting the new file size.

| Cencon Database Setup Utility 4.1.5.252 | 1       |                                                                                                    |                  |                    |                 |               |
|-----------------------------------------|---------|----------------------------------------------------------------------------------------------------|------------------|--------------------|-----------------|---------------|
| KARA                                    | Re      | eview and Upda                                                                                                    | ite Datab        | ase File           | Size            |               |
| Setup Phase                             | . Do    | Do you need to resize your database files prior to doing database operations?<br>If your database files are too small for the operations, it will slow the operations down while resizing the database with each operation. Increasing your database file size first will improve performance. |                  |                    |                 |               |
| ODBC Connection                         | lfyd    |                                                                                                    |                  |                    |                 |               |
| ODBC Database                           | eac     |                                                                                                    |                  |                    |                 |               |
| ODBC Schema                             |         | Increase Database File Sizes                                                                                                    |                  |                    |                 |               |
| Select Operation                        |         | Database Name/Catalog                                                                                                    | File Size (MB)   | Space Used<br>(MR) | Free Space (MB) | New File Size |
| Import Cencon 1.5.X Data                | •       | CENDATA                                                                                                    | 2                | 1                  | 0               | 2             |
| Import CenBank Data                     |         | CENDATA_log                                                                                                    | 0                | 0                  | 0               | 0             |
| Assign Import Region                    |         |                                                                                                    |                  |                    |                 |               |
| Data Validation                         |         |                                                                                                    |                  |                    |                 |               |
| Database File Size                      |         |                                                                                                    |                  |                    |                 |               |
| Confirmation                            |         |                                                                                                    |                  |                    |                 |               |
| Perform Operations                      |         |                                                                                                    |                  |                    |                 |               |
|                                         |         |                                                                                                    |                  |                    |                 |               |
|                                         |         |                                                                                                    |                  |                    |                 |               |
|                                         |         |                                                                                                    |                  |                    |                 |               |
| < Back Next >>> Cancel                  |         |                                                                                                    |                  |                    |                 |               |
|                                         |         |                                                                                                    |                  |                    |                 |               |
|                                         |         |                                                                                                    |                  |                    |                 |               |
|                                         |         |                                                                                                    |                  |                    |                 |               |
|                                         |         |                                                                                                    |                  |                    |                 |               |
|                                         |         |                                                                                                    |                  |                    |                 |               |
| Warning                                 |         |                                                                                                    |                  |                    |                 |               |
| The Cencon Database shoul               | d alway | ys be backed up regularly. Re                                                                                                    | view DBMS websit | e for back up m    | ethodology.     |               |

11. Click Next > This is a summary of information and processes to be performed by the utility.

A warning to backup data before processing.

Click Yes > to proceed or No to make a backup through your DBMS Interface.

| KARA                                                                                | Review Selections Before Proces                                                                                                    | sing Starts                                           |
|-------------------------------------------------------------------------------------|----------------------------------------------------------------------------------------------------|-------------------------------------------------------|
| Setup Phase<br>ODBC Connection<br>Select Operation                                  | Operation Summary                                                                                                    |                                                       |
| Import Cencon 1.5.X Data                                                            | SQL Database Management System Se                                                                                                    | ttings                                                |
| Import CenBank Data                                                                 | Data Database Backup                                                                                                    | ×                                                     |
| Procedures / Constraints<br>Authorizations<br>Data Validation<br>Database File Size | ODB<br>Data<br>Data<br>Data<br>Data<br>Data                                                                                                    | imended that a<br>database. Do you                    |
| Confirmation                                                                        | Data                                                                                                    | No No                                                 |
| Perform Operations                                                                  | Database Instance Name       SQLEXPRESS         Database Default Schema Name       dbo         Database Case Sensitive       No         Workstation Time and Zone       2012/02/17 15:0         Database Server Time and Zone       2012/02/17 15:0 | 1:43 : Eastern Standard Time<br>1:43 : (UTC -5 Hours) |
|                                                                                     | Workstation IP Address Local                                                                                                    |                                                       |
|                                                                                     | < Back                                                                                                    | Next >>> Cancel                                       |

23

- -

12. Click the Next > to perform the database Update. This updates the databases, stored procedures, indexes, and constraints for Cencon.

Click the Save icon to save the HTML update report for later review.

Click Close > close the Cencon<sup>®</sup> 4.1.5 Database Setup Utility

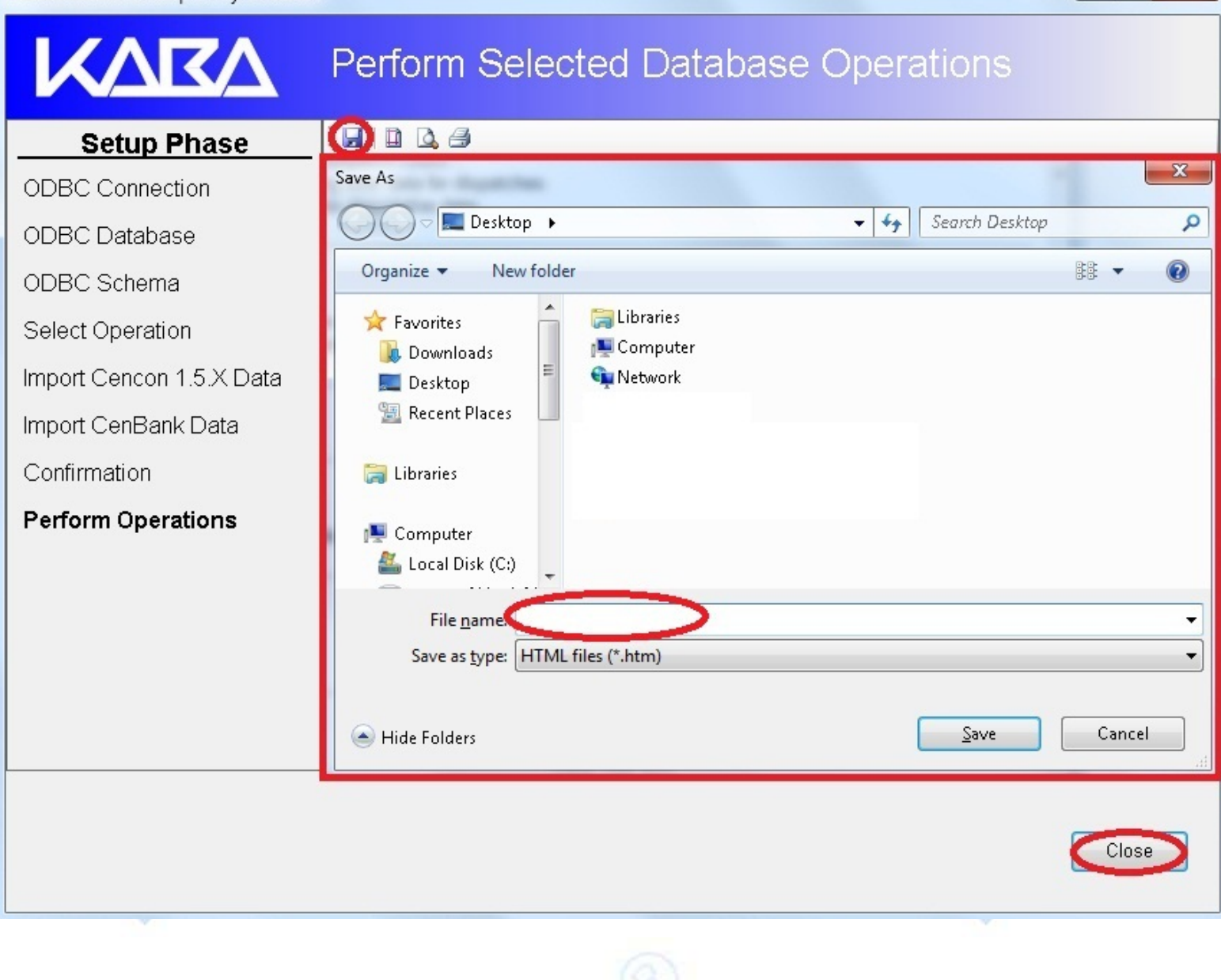

- 0 X

© 1996-2013 Kaba Mas LLC Document Number 2070.127 Rev. G 02/13 Cencon<sup>®</sup> 4.1.5 Getting Started Guide

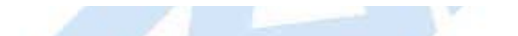

## Cencon<sup>®</sup> 4.1.5 Getting Started Guide

### **Maintenance of Database**

The Cencon<sup>®</sup> 4.1.5 Database Utility option for Maintenance rewrites procedures, constraints, triggers, indexes, and column widths that Cencon<sup>®</sup> 4.1.5 will Utilize. Only the Update will add missing tables.

### Caution

The Cencon<sup>®</sup> 4.1.5 Database Setup Utility should be run on the same machine where the DBMS is located to maximize performance.

Select Set Up Cencon Database to launch the CenconDBSetupUtility.exe.

NOTE: The CenconDBSetupUtility.exe can also be launched manually by browsing the install source (DVD, USB drive, or download) to the correct folder based on your operating system:

- DBSetupUtility\Windows\_32bit\CenconDBSetupUtility.exe, or
- DBSetupUtility\Windows\_64bit\CenconDBSetupUtility.exe

### 1. Click Set Up Cencon Database >

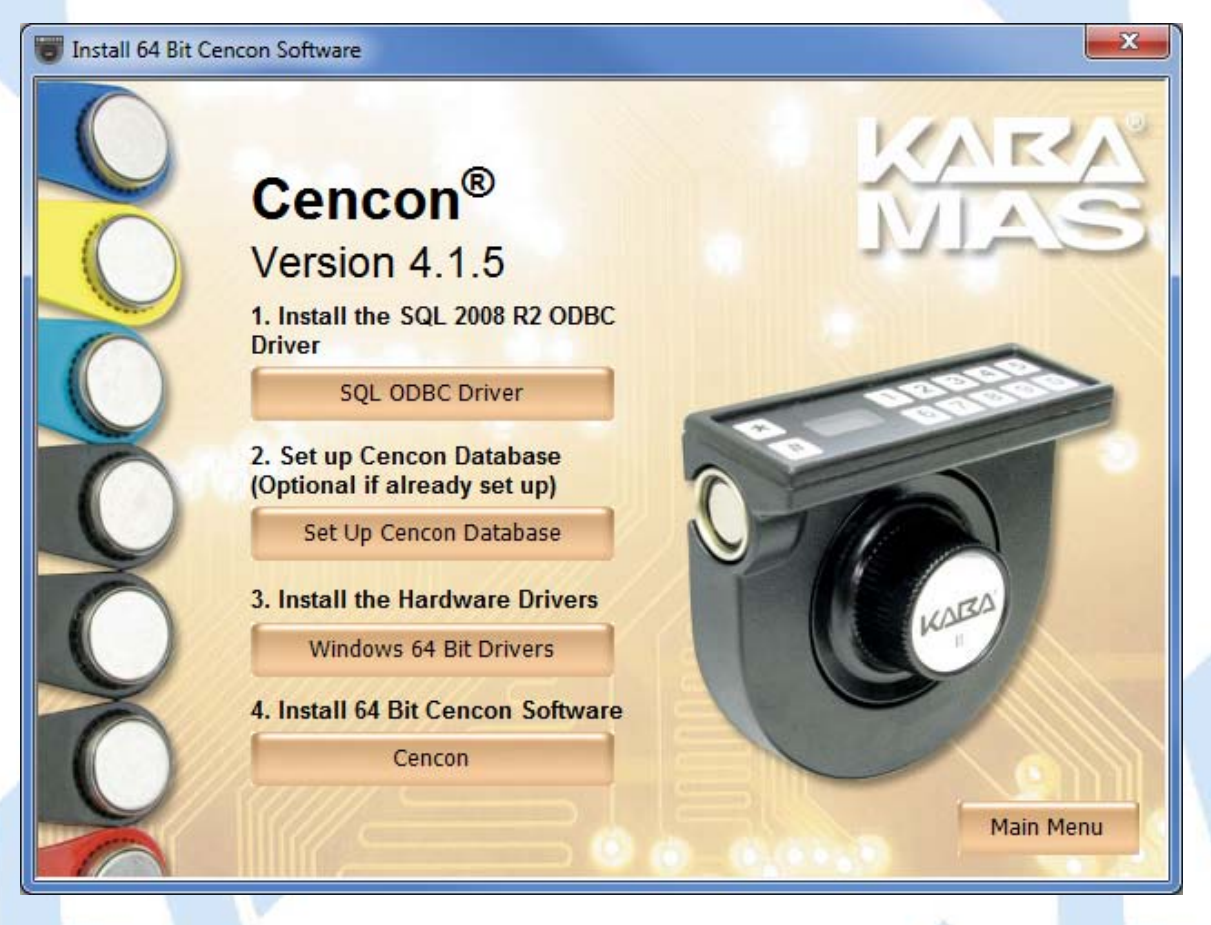

Note

The ODBC can only be a Machine Data Source and a user with SYSDBA privileges must be used to create the database.

### 2. Click Select ODBC Data Source > Select the Machine Data Source tab.

| Cencon Database Setup Utility 4.1.5.252                                                                                                    | -                                                                                                    |        |
|----------------------------------------------------------------------------------------------------|----------------------------------------------------------------------------------------------------|--------|
| KARA                                                                                                    | Select or Create an ODBC Connection                                                                   |        |
| Setup PhaseODBC ConnectionODBC DatabaseODBC SchemaSelect OperationImport Cencon 1.5.X DataImport CenBank DataAssign Import RegionProcedures / ConstraintsAuthorizationsData ValidationDatabase File SizeConfirmationPerform Operations | Select or Create an Open Database Connectivity (ODBC) connection<br>Select or Create ODBC Data Source |        |
|                                                                                                    |                                                                                                    | Cancel |

Note

When selecting an ODBC connection may take a moment to load Data Source information

### Caution

The Cencon<sup>®</sup> 4.1.5 Database Setup Utility should be run on the same machine where the DBMS is located to maximize performance.

### 3. Review Data then Click Next

Cencon Database Setup Utility 4.1.5.2521

# Select or Create an ODBC Connection

#### Setup Phase Select or Create an Open Database Connectivity (ODBC) connection **ODBC Connection** Select or Create ODBC Data Source Select Operation Data Source Name: Cencon 4 User ID: MHG\kholme Import Cencon 1.5.X Data Database Administrator: Yes Import CenBank Data Microsoft SQL Server Database Management System Name: Database Management System Version: 10.00.4064 Assign Import Region Server Name: SQLEXPRESS Procedures / Constraints Database Name: CENCON4 Authorizations Instance Name: SQLEXPRESS Default Schema Name: dbo Data Validation Case Sensitive: No Database File Size Workstation Time and Zone: 2012/02/16 14:50:45 : Eastern Standard Time DB Server Time and Zone: 2012/02/16 14:50:45 : (UTC -5 Hours) Confirmation Workstation IP Address: Local Perform Operations Database Server IP Address: Local Database Setup Version: 2521 Database Setup Utility Version: 2521

Next >>

Cancel

- -

52

### Note

The Cencon Database Utility now reviews the ODBC connection and only allows an Operation that is available for that connection.

4. Click Maintenance and Click Next >

| KARA                               | Select Database Operation                                                                   |
|------------------------------------|---------------------------------------------------------------------------------------------|
| Setup Phase                        | Select one of the following operations:                                                     |
| ODBC Connection                    | Create Cencon database.                                                                     |
| Select Operation                   | Undeta the ovisting Concern detabase                                                        |
| Import Cencon 1.5.X Data           |                                                                                             |
| Import CenBank Data                | Do maintenance of an existing Cencon database. (Does not create missing database tables.)   |
| Assign Import Region               | Report on an existing Cencon database without making changes.                               |
| Procedures / Constraints           |                                                                                             |
| Authorizations                     | Note: For Update Database and the Maintain Database Operations, all instances of Cencon and |
| Data Validation                    | Centran which are connected to the selected database must be closed.                        |
| Database File Size                 |                                                                                             |
| Confirmation                       |                                                                                             |
|                                    | << Back Next >> Cancel                                                                      |
| If not importing data click Next > | If you have 1.5 version data to import see next screen                                      |
|                                    |                                                                                             |

- 0

X

| Cencon Database Setup Utility 4.1.5.2521 |                                                             |
|------------------------------------------|-------------------------------------------------------------|
| KARA                                     | Import Data From Cencon 1.5.X Data Files                    |
| Setup Phase                              | Do you need to import data from Cencon Version 1.5.X files? |
| ODBC Connection                          | Data from the files will be loaded into the database.       |
| ODBC Database                            | Import Cencon Version 1.5.X files                           |
| ODBC Schema                              |                                                             |
| Select Operation                         |                                                             |
| Import Cencon 1.5.X<br>Data              |                                                             |
| Import CenBank Data                      |                                                             |
| Assign Import Region                     |                                                             |
| Data Validation                          |                                                             |
| Database File Size                       |                                                             |
| Confirmation                             |                                                             |
| Perform Operations                       |                                                             |
|                                          |                                                             |
|                                          |                                                             |
|                                          | < Back Next >>> Cancel                                      |
|                                          | (59)                                                        |

If you have data to import from 1.5 versions of Cencon

Click the check box > Enter or browse to the 1.5 Cencon data. Select what files you want imported

5a. Click Next >

| Cencon Database Setup Utility 4.1.5.2521 |                                                                                                 |          |
|------------------------------------------|-------------------------------------------------------------------------------------------------|----------|
| KARA                                     | Import Data From Cencon 1.5.X Data Files                                                        | 5        |
| Setup Phase                              | Do you need to import data from Cencon Version 1.5.X files?                                     |          |
| ODBC Connection                          | Data from the files will be loaded into the database.                                           |          |
| ODBC Database                            | OImport Cencon Version 1.5.X files                                                              |          |
| ODBC Schema                              | Both import file paths are required.                                                            |          |
| Select Operation                         | Location of Cencon Version 1.5.X files: (Required)                                              |          |
| Import Cencon 1.5.X<br>Data              | C:\152 cencon files                                                                             | Browse   |
| Import CenBank Data                      | C\152 cencon files\Backup                                                                       | Browse   |
| Assign Import Region                     | Colort the lease whether a files that you want to impact. It is seen manded that you impact all | the flee |
| Data Validation                          | V Locks File     V Lisers File                                                                  | une mes. |
| Database File Size                       | Locks Backup Data File     I Lock Dispatch Log File     I Activity Log File                     |          |
| Confirmation                             | 📝 Update Locks With Data From Lock Dispatch Log History (Long Operation)                        |          |
| Perform Operations                       |                                                                                                 |          |
|                                          |                                                                                                 |          |
|                                          |                                                                                                 |          |
|                                          | << Back Next >>>                                                                                | Cancel   |
|                                          |                                                                                                 |          |

6. If not importing data click Next > If you have Cenbank data to import see next screen

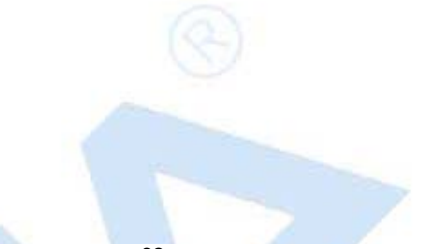

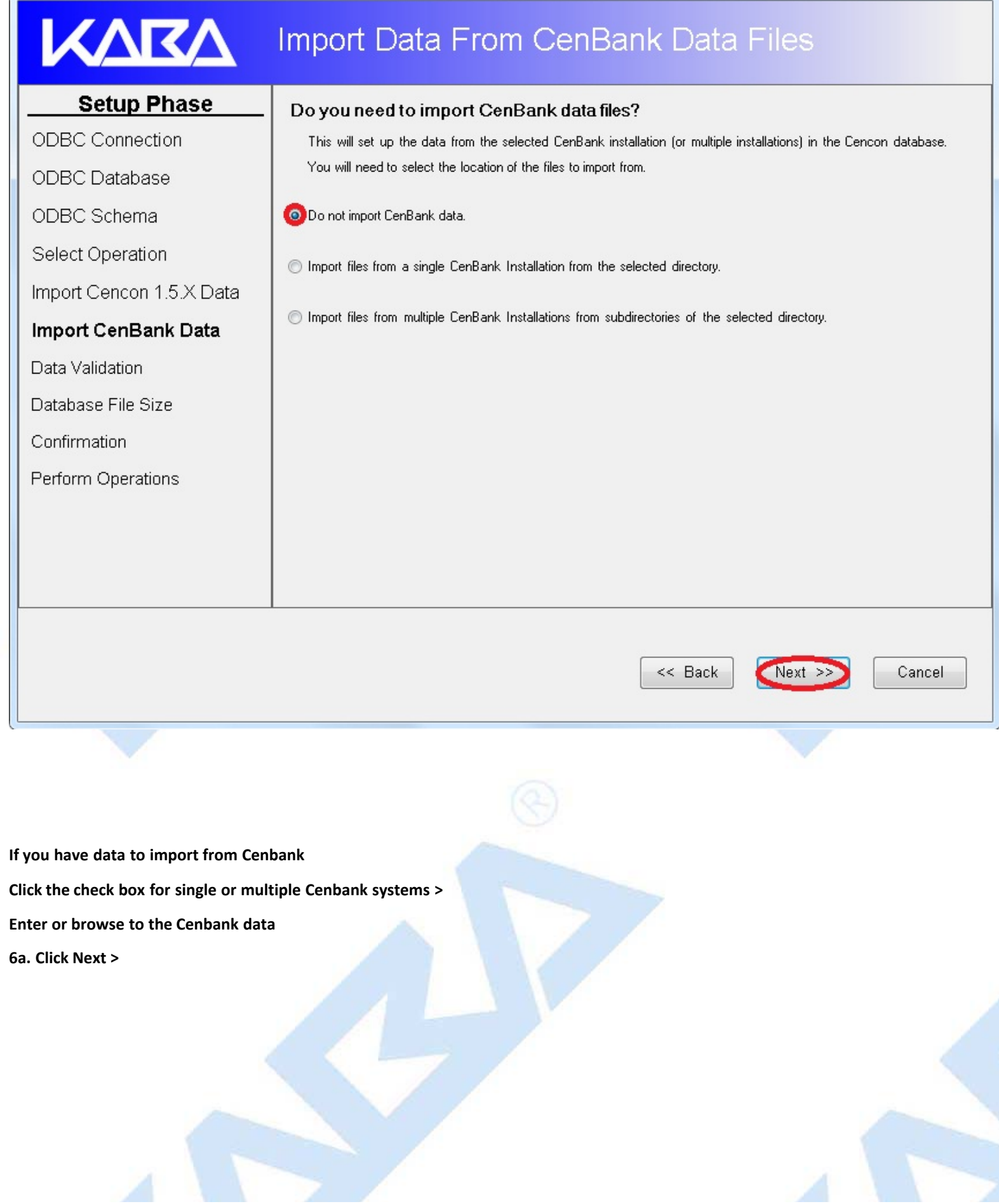

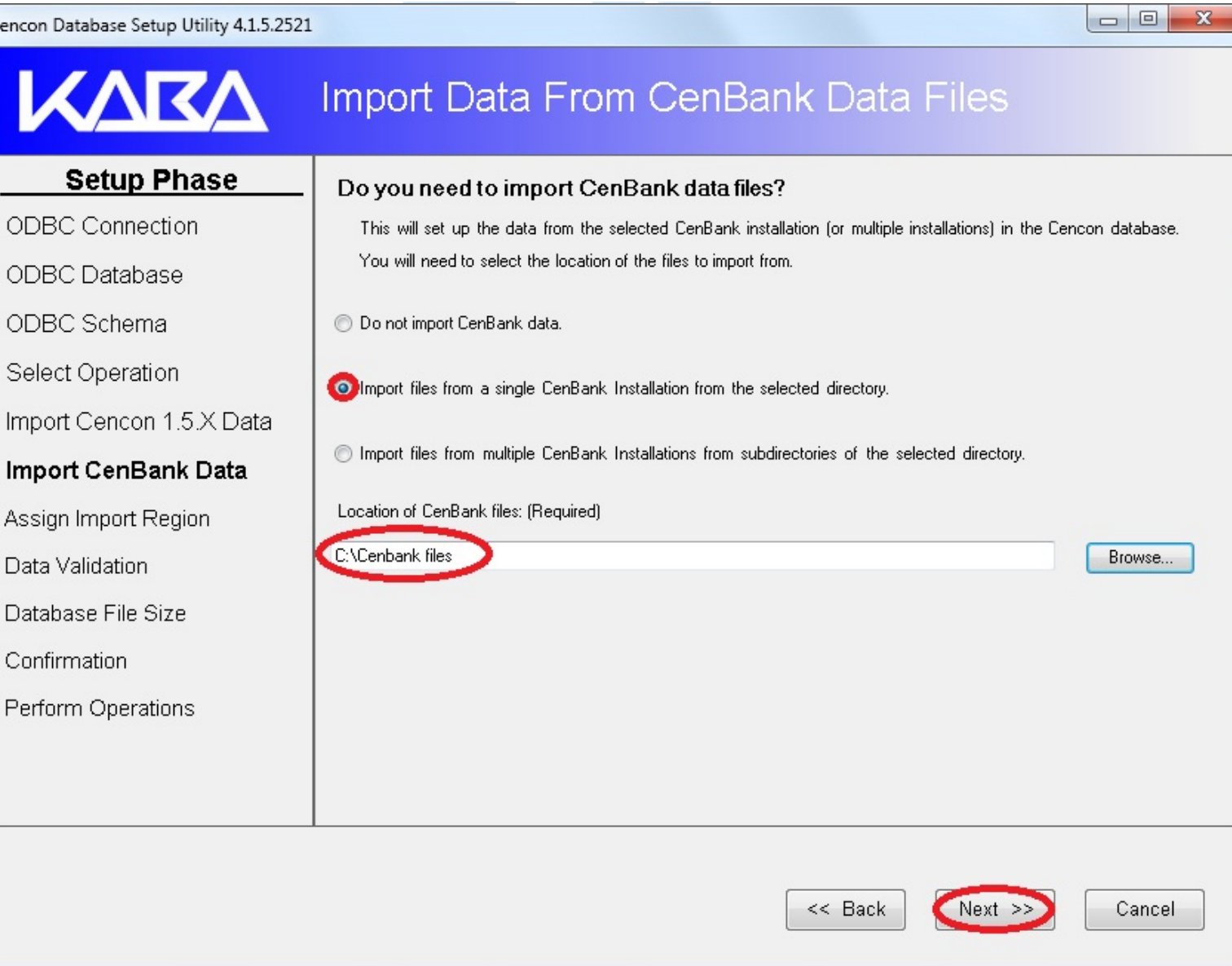

7. Click Next > This will update procedures, constraints, triggers, indexes, and column widths.

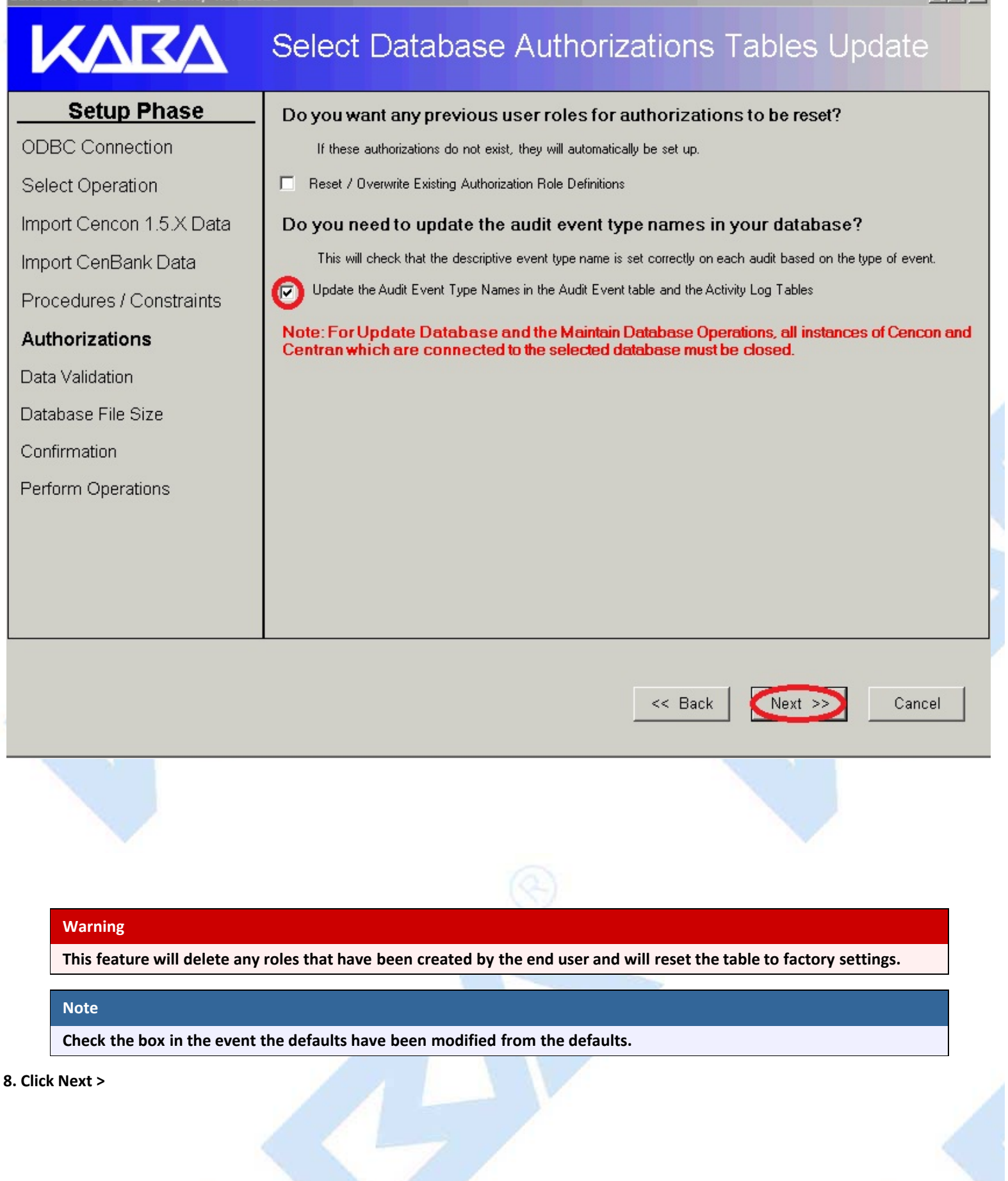

| Cencon Database Setup Utility 4.1.5.2                                                                                                    | 521 _ 🗌 🗙                                                                                                    |
|----------------------------------------------------------------------------------------------------|----------------------------------------------------------------------------------------------------|
| KARA                                                                                                    | Select Database Authorizations Tables Update                                                                                                    |
| Setup Phase<br>ODBC Connection<br>Select Operation<br>Import Cencon 1.5.X Data<br>Import CenBank Data<br>Procedures / Constraints<br>Procedures / Constraints<br>Data Validation<br>Database File Size<br>Confirmation<br>Perform Operations | Do you want any previous user roles for authorizations to be reset?         If these authorizations do not exist, they will automatically be set up.         Reset / Overwrite Existing Authorization Role Definitions         Do you need to update the audit event type names in your database?         This will check that the descriptive event type name is set correctly on each audit based on the type of event.         Image: Type Names in the Audit Event table and the Activity Log Tables         Note: For Update Database and the Maintain Database Operations, all instances of Cencon and Centran which are connected to the selected database must be closed. |
|                                                                                                    | < Back Next >>> Cancel                                                                                                    |

To validate the data check the boxes. This process will take time depending on the amount of data being processed.

Cencon<sup>®</sup> 4.1.5 and Centran<sup>®</sup> 4.1.5 cannot be used while the Cencon<sup>®</sup> 4.1.5 Software Database Utility running.

9. Click Next >

# Select Data Validation Processes

### Setup Phase

Select Operation

ODBC Connection

Import Cencon 1.5.X Data

Import CenBank Data

Procedures / Constraints

Authorizations

### **Data Validation**

Database File Size

Confirmation

Perform Operations

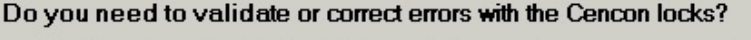

This will scan the locks in the Cencon database and correct any errors that are found. If you are importing data, it is recommended that you also check for errors in the database afterwards.

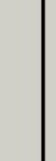

Validate and Do Corrections On Data For Open Locks (Long Operation)

### Do you need to validate the user dispatch counts?

This will scan the users and correct how many locks each user is dispatched to. If you are importing data, it is recommended that you also check for errors in the database afterwards.

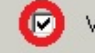

Validate and Do Corrections on Data For Dispatched Users (Long Operation)

### Do you need to check the user authorization roles?

This will scan the users and correct each user authorization role if it is not set correctly. This validation is recommended if you are upgrading from a previous version of Cencon database..

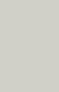

Validate and Do Corrections On User Authorization Roles Do you need to check the Collections, Customer IDs and Regions?

This will correct any errors that are found. If you are importing data, it is recommended that you also check for errors in the database afterwards.

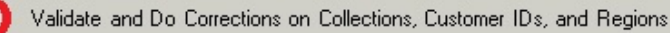

Note: For Update Database and the Maintain Database Operations, all instances of Cencon and Centran which are connected to the selected database must be closed.

```
<< Back
```

Next

Cancel

### **Important Note**

The purpose for resizing is when importing legacy data the DBMS transaction log may reach its restricted file growth. Increasing the size removes this concern of repeated auto growth.

If this is a new database setup this is not required.

### 10. Click Next >

This page will increase size of files to increase the speed if needed when processing multiple transactions

This is percentage base calculation. You can edit the size by overwriting the new file size.

| Setup Phase         OBSC Connection         OBSC Schema         Select Operation         Import Censan L SA Data         Assign Import Region         Database File Size         Confirmation         Perform Operations                                                                                                    | ncon Database Setup Utility 4.1.5.2521 |                                                                                                    |                   |                    |                 |               |
|----------------------------------------------------------------------------------------------------|----------------------------------------|----------------------------------------------------------------------------------------------------|-------------------|--------------------|-----------------|---------------|
| Setup Phase         ODBC Connection         ODBC Database         ODBC Schema         Select Operation         Import Cencon 1.5 X Data         Import CenBank Data         Assign Import Region         Database File Size         Confirmation         Perform Operations         Verting         Warning                                                                                                    |                                        | Review and L                                                                                                    | Jpdate Datab      | ase File           | Size            |               |
| ODBC Confinential       If your database files are too small for the operations, it will allow the operations down while resizing the database with each operation. Increasing your database files ize first will improve performance.         ODBC Database       OBBC Schema         Select Operation       Increase Database File Sizes         Import Cencon 1.5 X Data       Database Name/Catalog         Import CenBank Data       Database Name/Catalog         Assign Import Region       Database File Size         Database File Size       O         Confirmation       Perform Operations         Perform Operations          Verting       Cancel | Setup Phase                            | Do you need to resize your database files prior to doing database operations? If your database files are too small for the operations, it will slow the operations down while resizing the database with each operation. Increasing your database file size first will improve performance. |                   |                    |                 |               |
| ODBC Schema         Select Operation         Import Cencon 1.5 X Data         Import CenBank Data         Assign Import Region         Data Validation         Database File Size         Confirmation         Perform Operations                                                                                                    <                                                                                                    | ODBC Database                          |                                                                                                    |                   |                    |                 |               |
| Select Operation<br>mport Cencon 1.5 X Data<br>mport CenBank Data<br>Assign Import Region<br>Database File Size<br>CenDATA_log 0 0 0 0 0 0 0 0 0 0 0 0 0 0 0 0 0 0 0                                                                                                    | ODBC Schema                            | 💿 Increase Database File Si                                                                                                    | izes              |                    |                 |               |
| Import Cencon 1.5 X Data<br>Import CenBank Data<br>Assign Import Region<br>Data Validation<br>Database File Size<br>Confirmation<br>Perform Operations<br>< Back (Next ) Cancel                                                                                                    | Select Operation                       | Database Name/Catalo                                                                                                    | og File Size (MB) | Space Used<br>(MB) | Free Space (MB) | New File Size |
| Import CenBank Data Assign Import Region Data Validation Database File Size Confirmation Perform Operations                                                                                                    | mport Cencon 1.5.X Data                | ► CENDATA                                                                                                    | 2                 | 1                  | 0               | 2             |
| Assign Import Region<br>Data Validation<br>Database File Size<br>Confirmation<br>Perform Operations<br><< Back Next Cancel                                                                                                    | mport CenBank Data                     | CENDATA_log                                                                                                    | 0                 | 0                  | 0               | U             |
| Data Validation Database File Size Confirmation Perform Operations                                                                                                    | Assign Import Region                   |                                                                                                    |                   |                    |                 |               |
| Database File Size Confirmation Perform Operations          <                                                                                                    | Data Validation                        |                                                                                                    |                   |                    |                 |               |
| Confirmation<br>Perform Operations          <                                                                                                    | Database File Size                     |                                                                                                    |                   |                    |                 |               |
| Perform Operations          <                                                                                                    | Confirmation                           |                                                                                                    |                   |                    |                 |               |
| << Back Next >>> Cancel                                                                                                    | Perform Operations                     |                                                                                                    |                   |                    |                 |               |
| << Back Next >>> Cancel                                                                                                    |                                        |                                                                                                    |                   |                    |                 |               |
| << Back Next >>> Cancel                                                                                                    |                                        |                                                                                                    |                   |                    |                 |               |
| < Back Next >>> Cancel                                                                                                    |                                        |                                                                                                    |                   |                    |                 |               |
| Warning                                                                                                    |                                        |                                                                                                    |                   | << Back            | Next >>         | Cancel        |
| Warning                                                                                                    |                                        |                                                                                                    |                   |                    |                 |               |
| Warning                                                                                                    |                                        |                                                                                                    |                   |                    |                 |               |
| Warning                                                                                                    |                                        |                                                                                                    |                   |                    |                 |               |
| Warning                                                                                                    |                                        |                                                                                                    |                   |                    |                 |               |
|                                                                                                    | Warning                                |                                                                                                    |                   |                    |                 |               |

11. Click Next > This is a summary of information and processes to be performed by the utility.

A warning to backup data before processing.

Click Yes > to proceed or No to make a backup through your DBMS Interface.

| KARA                                                                                                    | Review Selections Before Processing Starts                                                                                                    |
|----------------------------------------------------------------------------------------------------|----------------------------------------------------------------------------------------------------|
| Setup Phase<br>ODBC Connection<br>Select Operation                                                                                | Operation Summary                                                                                                    |
| Import Cencon 1.5.X Data                                                                                                    | SQL Database Management System Settings                                                                                                    |
| Import CenBank Data<br>Procedures / Constraints<br>Authorizations<br>Data Validation<br>Database File Size<br><b>Confirmation</b> | Data   Data   ODB   Data   Data   Data   Data   Data   Data   Data   Data   Data   Data   Data   Data   Data   Data   Data   Data   Data   Data   Data   Data   Data   Data                                                                                                    |
| Perform Operations                                                                                                    | Database Instance Name       SQLEXPRESS         Database Default Schema Name       dbo         Database Case Sensitive       No         Workstation Time and Zone       2012/02/17 15:01:43 : Eastern Standard Time         Database Server Time and Zone       2012/02/17 15:01:43 : (U C -5 Hours)         Workstation IP Address       Local |

**12.** Click the Next > to perform the database Maintenance. This updates stored procedures, indexes, and constraints for Cencon. Click the Save icon to save the HTML update report for later review.

Click Close > close the Cencon<sup>®</sup> 4.1.5 Database Setup Utility

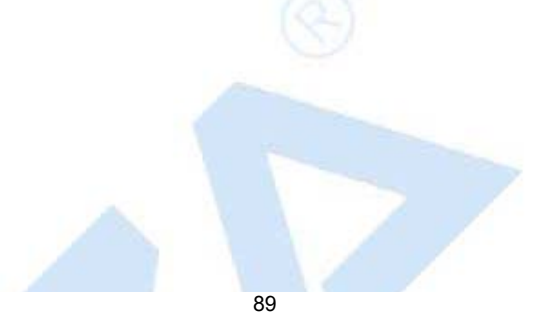

23 - 0

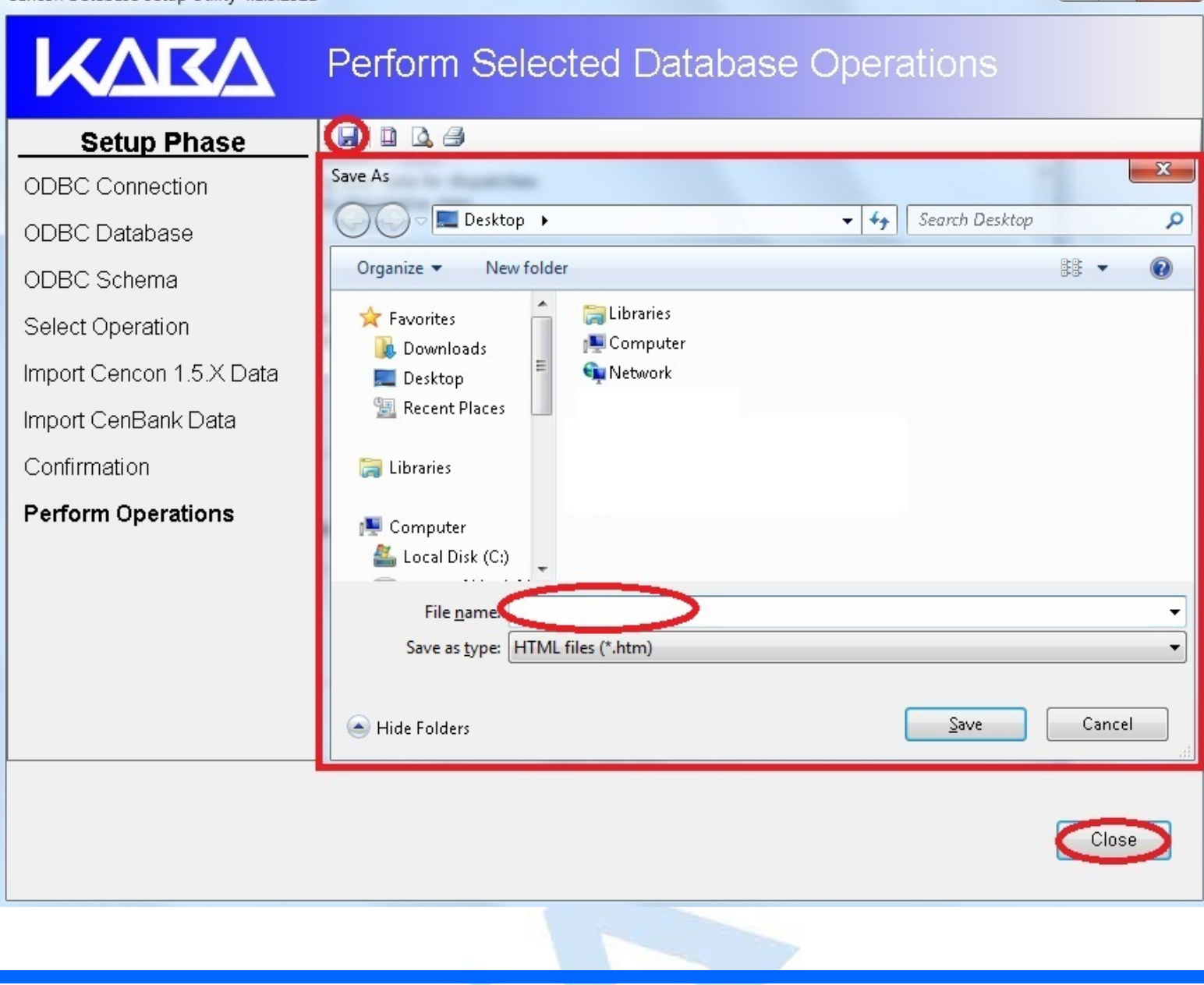

- 0 X

 $${\sc c}$$  1996-2013 Kaba Mas LLC Document Number 2070.127 Rev. G 02/13  $${\sc cencon}^{\textcircled{0}}$$  4.1.5 Getting Started Guide

## Cencon<sup>®</sup> 4.1.5 Getting Started Guide

### **Reporting on Database**

The Cencon<sup>®</sup> 4.1.5 Database Utility option for Reports reviews and lists on all tables, procedures, constraints, triggers, indexes, and column widths that are currently in the Cencon database.

### Caution

The Cencon<sup>®</sup> 4.1.5 Database Setup Utility should be run on the same machine where the DBMS is located to maximize performance.

Select Set Up Cencon Database to launch the CenconDBSetupUtility.exe.

NOTE: The CenconDBSetupUtility.exe can also be launched manually by browsing the install source (DVD, USB drive, or download) to the correct folder based on your operating system:

- DBSetupUtility\Windows\_32bit\CenconDBSetupUtility.exe, or
- DBSetupUtility\Windows\_64bit\CenconDBSetupUtility.exe
- 1. Click Set Up Cencon Database >

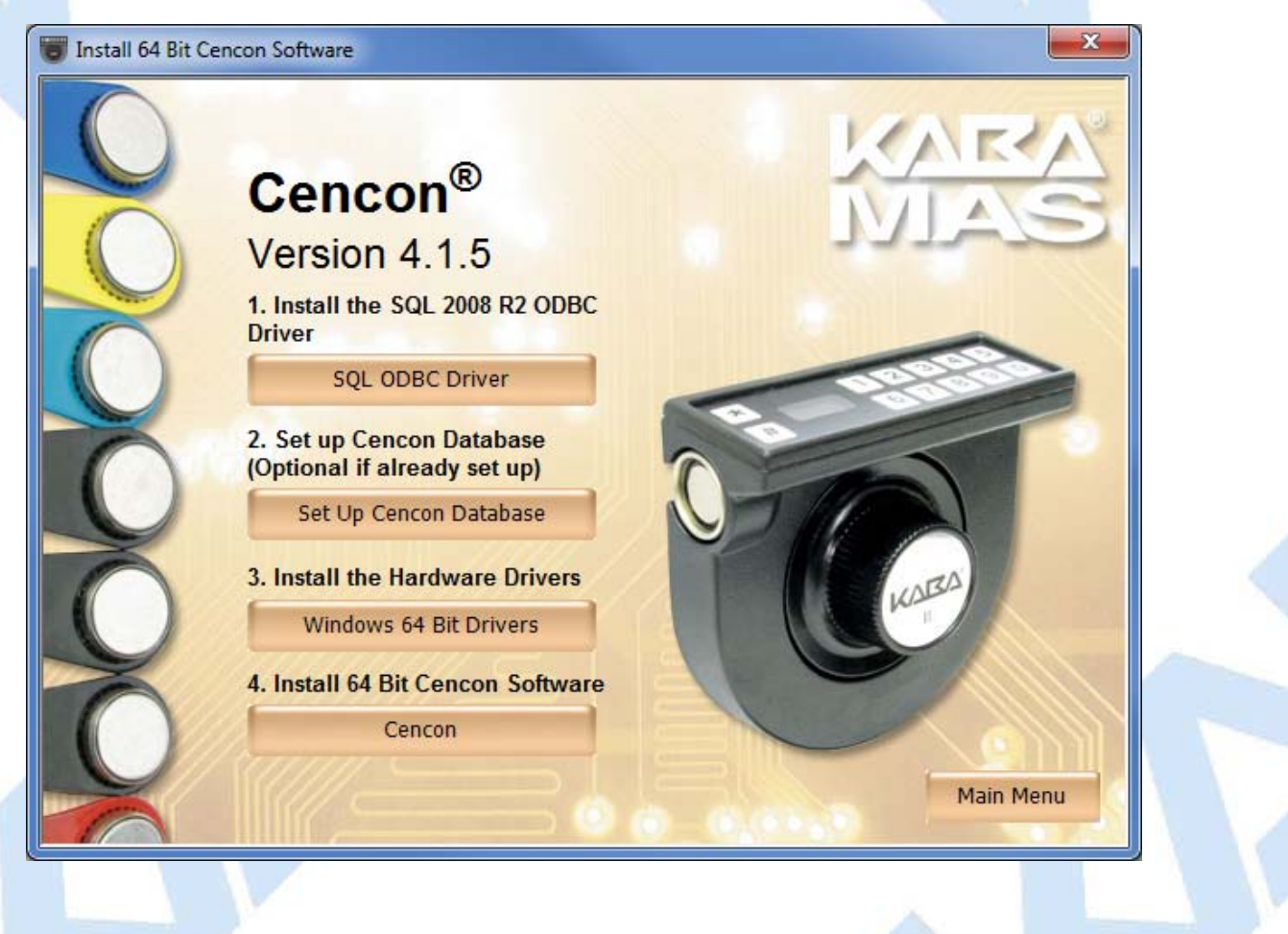

Note

The ODBC can only be a Machine Data Source and a user with SYSDBA privileges must be used to create the database.

### 2. Click Select ODBC Data Source > Select the Machine Data Source tab.

#### - 0 23 Cencon Database Setup Utility 4.1.5.2521 Select or Create an ODBC Connection Setup Phase Select or Create an Open Database Connectivity (ODBC) connection **ODBC Connection** Select or Create ODBC Data Source ODBC Database ODBC Schema х Select Data Source Select Operation File Data Source Machine Data Source Import Cencon 1.5.X Data Data Source Name Туре Description . Import CenBank Data System E Assign Import Region cencon4 master System dBASE Files User Procedures / Constraints Dynamics GP System engtestsrv24gb SQL System Authorizations Excel Files User ihiadon oraolo Custo ш Data Validation New... Database File Size Confirmation A Machine Data Source is specific to this machine, and cannot be shared. "User" data sources are specific to a user on this machine. "System" data Perform Operations sources can be used by all users on this machine, or by a system-wide service. 0K Cancel Help Cancel

#### Note

When selecting an ODBC connection may take a moment to load Data Source information

### Caution

The Cencon<sup>®</sup> 4.1.5 Database Setup Utility should be run on the same machine where the DBMS is located to maximize performance.

### 3. Review Data then Click Next

Cencon Database Setup Utility 4.1.5.2521

| Setup Phase            | - Select or Create an Open Date     | abase Connectivity (ODBC) connection        |
|------------------------|-------------------------------------|---------------------------------------------|
| 3C Connection          | Select or Create ODBC Data Source   |                                             |
| ct Operation           | Data Source Name:                   | Cencon 4                                    |
| rt Cencon 1.5 X Data   | User ID:                            | MHG\kholme                                  |
|                        | Database Administrator:             | Yes                                         |
| ort CenBank Data       | Database Management System Name:    | Microsoft SQL Server                        |
| ign Import Region      | Database Management System Version: | 10.00.4064                                  |
| aduraa (Canatrainta    | Server Name:                        | SQLEXPRESS                                  |
| icedures / Constraints | Database Name:                      | CENCON4                                     |
| norizations            | Instance Name:                      | SQLEXPRESS                                  |
| Data Validation        | Default Schema Name:                | dbo                                         |
| a valiuation           | Case Sensitive:                     | No                                          |
| abase File Size        | Workstation Time and Zone:          | 2012/02/16 14:50:45 : Eastern Standard Time |
| nfirmation             | DB Server Time and Zone:            | 2012/02/16 14:50:45 : (UTC -5 Hours)        |
| Innihiadon             | Workstation IP Address:             | Local                                       |
| rform Operations       | Database Server IP Address:         | Local                                       |
|                        | Database Setup Version:             | 2521                                        |
|                        | Database Setup Utility Version:     | 2521                                        |

Next >>

Cancel

- O -X

### Note

The Cencon Database Utility now reviews the ODBC connection and only allows an Operation that is available for that connection.

### 4. Click Reports and Click Next >

| Cencon Database Setup Utility 4.1.5.2521                                                 |                                                                                                    |        |
|------------------------------------------------------------------------------------------|----------------------------------------------------------------------------------------------------|--------|
| KARA                                                                                     | Select Database Operation                                                                                                    |        |
| Setup Phase<br>ODBC Connection<br>Select Operation<br>Confirmation<br>Perform Operations | <ul> <li>Select one of the following operations:</li> <li>Create Cencon database.</li> <li>Update the existing Cencon database.</li> <li>Do maintenance of an existing Cencon database. (Does not create missing database tak</li> <li>Report on an existing Cencon database without making changes.</li> </ul> | wes.)  |
|                                                                                          | << Back Next >>>                                                                                                    | Cancel |
| 5. Click Next > This is a summary of i                                                   | nformation and processes to be performed by the utility.                                                                                                    |        |
|                                                                                          |                                                                                                    |        |

| KARA               | Review Selections Befo             | ore Processing Starts                       |  |  |  |
|--------------------|------------------------------------|---------------------------------------------|--|--|--|
| Setup Phase        | Oneratio                           |                                             |  |  |  |
| ODBC Connection    | Operation Summary                  |                                             |  |  |  |
| Select Operation   |                                    |                                             |  |  |  |
| Confirmation       | SQL Database Mana                  | SQL Database Management System Settings     |  |  |  |
| Perform Operations | Data Source Name                   | Cencon 4                                    |  |  |  |
|                    | ODBC DSN User ID                   | MHG\kholme                                  |  |  |  |
|                    | Database Administrator             | Yes                                         |  |  |  |
|                    | Database Management System Name    | Microsoft SQL Server                        |  |  |  |
|                    | Database Management System Version | 10.00.4064                                  |  |  |  |
|                    | Database Server Name               | SQLEXPRESS                                  |  |  |  |
|                    | Database Name                      | CENCON4                                     |  |  |  |
|                    | Database Instance Name             | SQLEXPRESS                                  |  |  |  |
|                    | Database Default Schema Name       | dbo                                         |  |  |  |
|                    | Database Case Sensitive            | No                                          |  |  |  |
|                    | Workstation Time and Zone          | 2012/02/17 15:01:43 : Eastern Standard Time |  |  |  |
|                    | Database Server Time and Zone      | 2012/02/17 15:01:43 : (UTC -5 Hours)        |  |  |  |
|                    | Workstation IP Address             | Local                                       |  |  |  |
|                    |                                    | < Back Next >>> Cancel                      |  |  |  |

- -

X

6. Click the Next > to perform the database Report. This reports of the databases, stored procedures, indexes, and constraints for Cencon.

Click the Save icon to save the HTML report for later review.

Click Close > close the Cencon<sup>®</sup> 4.1.5 Database Setup Utility

KVKV Perform Selected Database Operations 😡 🗅 🗅 🏉 Setup Phase X Save As 1.4.10 ODBC Connection 📃 Desktop 🕨 - 4y Search Desktop Q Select Operation - 18 ? New folder Organize 🔻 Confirmation . 🚞 Libraries 😭 Favorites Perform Operations [ Kane Holmes 🗼 Downloads E 🔊 Computer 📃 Desktop 📬 Network 📃 Recent Places 00 🚺 LAGARD 3802 Documentation 📄 Libraries 🔊 Work 💻 Computer 🏭 Local Disk (C:) File name. • Save as type: HTML files (\*.htm) • Cancel Save Hide Folders Close

- O X

 $\ensuremath{\mathbb{C}}$  1996-2013 Kaba Mas LLC Document Number 2070.127 Rev. G 02/13  $\ensuremath{\mathsf{Cencon}}^{\ensuremath{\mathbb{R}}}$  4.1.5 Getting Started Guide

# Cencon<sup>®</sup> 4.1.5 Getting Started Guide

### Start the Cencon<sup>®</sup> 4.1.5 Program

To start the Cencon<sup> $\mathbb{R}$ </sup> 4.1.5 program:

- 1. Select the Start icon from the Windows task bar.
- 2. Select the Programs menu item.
- 3. Select the Cencon menu item and then the Cencon<sup>®</sup> 4.1.5 icon:

| 🖬 Cencon 🔸 | 🗑 Cencon 4                       |
|------------|----------------------------------|
|            | 📄 Cencon 4 Getting Started Guide |
|            | Cencon 4 Reference Manual        |

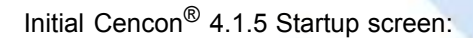

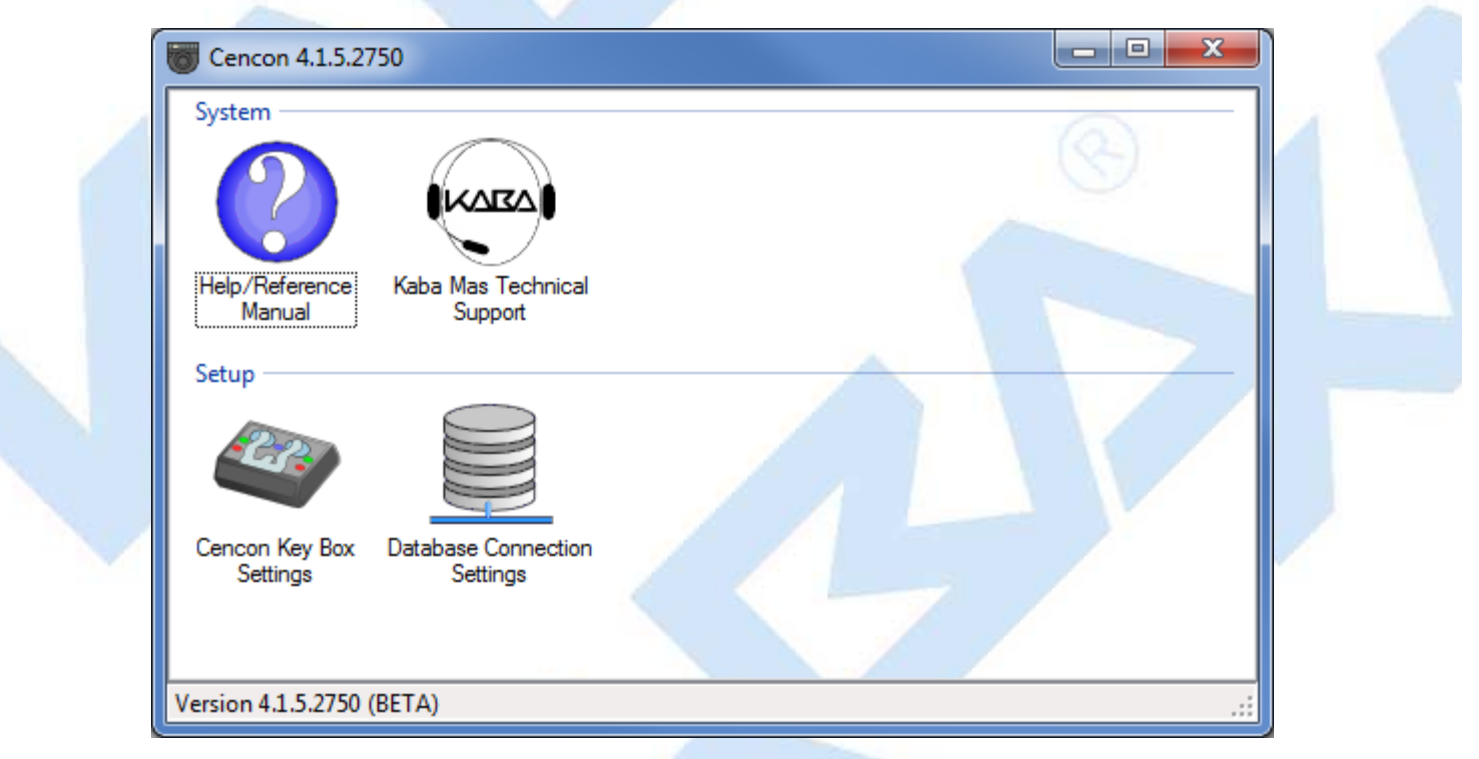

4. If you are going to use the Cencon USB Key Box, the first task is to initialize it. Verify that the Cencon USB Key Box is plugged into any USB port on your computer and select **Cencon Key Box Settings** to display the Configuration Settings screen.

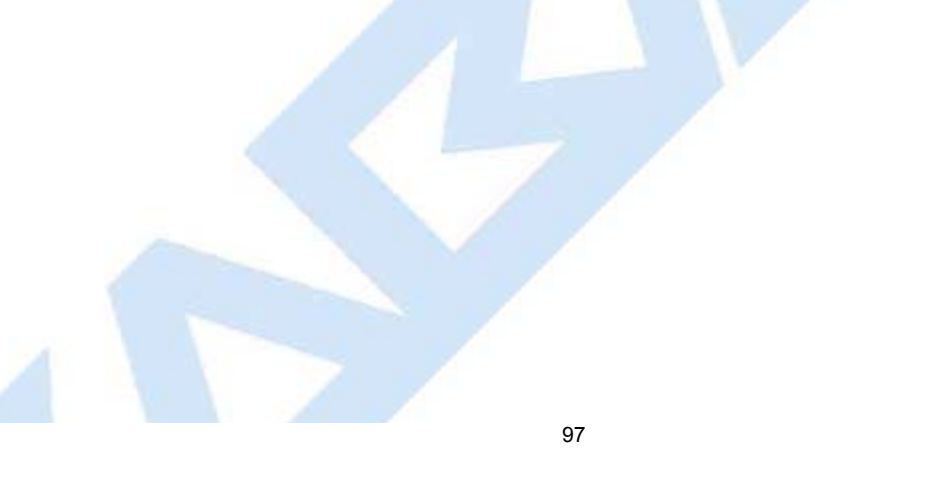

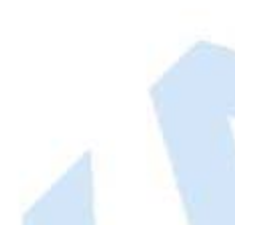

| Cencon Key Box Settings                                                                                                    |  |
|----------------------------------------------------------------------------------------------------|--|
| Cencon PCIO Security Device<br>Cencon PCIO Security Device Status: Refresh Device Status<br>Cencon USB Key Box is connected. The Cencon USB Key Box install<br>security information has been setup. |  |
| Read Key Box Install Key                                                                                                    |  |
| The Company ID has been Initialzed. Company ID: Set Company ID                                                                                                    |  |
| OK Cancel                                                                                                    |  |

### 5. Enter your Company ID.

The value entered for this field can be any complex four-digit number you wish to identify your company. You should choose a number that is, in some way, meaningful to your company. Record the Company ID and store it in a secure place.

### Warning:

Record the Company ID and store it in a secure place. Once this ID is set, it becomes encrypted and it cannot be changed. If you are a branch of a larger company, you must enter the Company ID that has already been chosen for your company. If you are planning to activate locks from a remote PC, the Company ID must be the same on all systems involved in the process.

6. Insert the Orange Install Key into the right Key Box reader position (the green LED on the right should be blinking) and press the Read Key Box Install Key button. The following message indicates successful initialization:

|               | Read Cencon USB Key Box Install Key                                                                                                    |       |
|---------------|----------------------------------------------------------------------------------------------------|-------|
|               | Cencon USB Key Box install key read successfully.<br>Important: Remove the orange key from the key box and store it in a<br>secure location for use in future installs. Keep the tag on the key. You<br>should not need to reread this install key on this PC. Each time the key<br>is read, you reduce the remaining number of installs for your key box. |       |
|               | ОК                                                                                                    |       |
|               |                                                                                                    |       |
| Important N   | Note:                                                                                                    |       |
| Remove the Ke | Key Box Install Key and store it in a safe place. You must have this key <b>and</b> the information o                                                                                                    | n the |

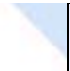

attached key tag if you ever need to reinstall the Cencon Key Box or order replacement parts. You have a limited number of installs associated with the Key Box Install Key.

7. Select **Database Connection Settings** to access the dialogs which allow you to identify the appropriate Cencon database.

| atabase ODBC Information              |                                                                    |
|---------------------------------------|--------------------------------------------------------------------|
| Data Source Name:                     | Cencon 4                                                           |
| User ID:                              | MHG\kholme                                                         |
| Database Administrator:               | Yes                                                                |
| Database Management System Name:      | Microsoft SQL Server                                               |
| Database Management System Version:   | 10.00.4064                                                         |
| Server Name:                          | KHOLMESW7LT\SQLEXPRESS                                             |
| Database Name:                        | CENCON4                                                            |
| Instance Name:                        | SQLEXPRESS                                                         |
| Schema Name:                          | CENCONUSER                                                         |
| Case Sensitive:                       | No                                                                 |
| WorkstationTime and Zone:             | 2012/02/16 12:52:39 : Eastern Standard Time                        |
| Database Server Time and Zone:        | 2012/02/16 12:52:39 : (UTC-5 Hours)                                |
| Workstation IP Address:               | <local machine=""></local>                                         |
| Database Server IP Address:           | Unable to determine the IP address.                                |
| Beduce database checks at Cencon loor | an an an an an an an an an an an an an a                           |
| This action is not recommended. T     | This allows you to skip a major portion of the database validation |

If the input field for **Set this ODBC Connection as fixed database logon** is checked, Cencon remembers the database connection for the next time the program is loaded.

- 8. Select the button labeled **Select ODBC Data Source** to select the ODBC connection for the database to be used with the Cencon<sup>®</sup> 4.1.5 system.
- 9. Select the Catalog tab if you need to modify the database catalog name:

| elect an Open Database Connec       | tivity (ODBC) connection for the data source. |
|-------------------------------------|-----------------------------------------------|
| Select ODBC Data Source             |                                               |
| Database ODBC Information           |                                               |
| Data Source Name:                   | Cencon 4                                      |
| User ID:                            | MHG\kholme                                    |
| Database Administrator:             | Yes                                           |
| Database Management System Name:    | Microsoft SQL Server                          |
| Database Management System Version: | 10.00.4064                                    |
| Server Name:                        | KHOLMESW7LT\SQLEXPRESS                        |
| Database Name:                      | CENCON4                                       |
| Instance Name:                      | SQLEXPRESS                                    |
| Schema Name:                        | CENCONUSER                                    |
| Case Sensitive:                     | No                                            |
| WorkstationTime and Zone:           | 2012/02/16 12:52:39 : Eastern Standard Time   |
| Database Server Time and Zone:      | 2012/02/16 12:52:39 : (UTC-5 Hours)           |
| Workstation IP Address:             | <local machine=""></local>                    |
| Database Server IP Address:         | Unable to determine the IP address.           |
|                                     |                                               |
|                                     | OK Concol                                     |
|                                     |                                               |

| Select ODBC Data Source                                                                                      |                                                                                                    |
|----------------------------------------------------------------------------------------------------|----------------------------------------------------------------------------------------------------|
| Database ODBC Information                                                                                    |                                                                                                    |
| Data Source Name:                                                                                            | Cencon 4                                                                                                    |
| User ID:                                                                                                    | MHG\kholme                                                                                                    |
| Database Administrator:                                                                                      | Yes                                                                                                    |
| Database Management System Name:                                                                             | Microsoft SQL Server                                                                                                    |
| Database Management System Version:                                                                          | 10.00.4064                                                                                                    |
| Server Name:                                                                                                 | KHOLMESW7LT\SQLEXPRESS                                                                                                    |
| Database Name:                                                                                               | CENCON4                                                                                                    |
| Instance Name:                                                                                               | SQLEXPRESS                                                                                                    |
| Schema Name:                                                                                                 | CENCONUSER                                                                                                    |
| Case Sensitive:                                                                                              | No                                                                                                    |
| WorkstationTime and Zone:                                                                                    | 2012/02/16 12:52:39 : Eastern Standard Time                                                                                                    |
| Database Server Time and Zone:                                                                               | 2012/02/16 12:52:39 : (UTC-5 Hours)                                                                                                    |
| Workstation IP Address:                                                                                      | <local machine=""></local>                                                                                                    |
| Database Server IP Address:                                                                                  | Unable to determine the IP address.                                                                                                    |
| Reduce database checks at Cencon logo                                                                        | n                                                                                                    |
| This option is not recommended. T<br>checks conducted by Cencon. If y<br>Cencon database which will result i | his allows you to skip a major portion of the database validation<br>you use this option, you may inadvertently log onto a malformed<br>n Cencon having critical errors. |

If using the default schema of "dbo" with one of the versions of Microsoft SQL Server, (i.e. Microsoft SQL Server 2008 R2, 2008 R2 Express, 2012, etc) you do not have to update the schema name.

11. The following window is displayed when a database is successfully identified:

| ſ | Cencon 4.1.5.27                                           | 50                              |                               |   |    |  |
|---|-----------------------------------------------------------|---------------------------------|-------------------------------|---|----|--|
| 1 | System                                                    |                                 | $\sim$                        | 1 | 2  |  |
|   | 1st 🕀                                                     | $\bigcirc$                      |                               |   | S. |  |
|   | Create First Logon<br>For New Cencon<br>Database<br>Setup | Help/Reference<br>Manual        | Kaba Mas Technical<br>Support |   |    |  |
|   |                                                           |                                 |                               |   |    |  |
|   | Cencon Key Box<br>Settings                                | Database Connection<br>Settings |                               |   |    |  |
|   | Version 4.1.5.2750                                        |                                 |                               |   | .: |  |

12. Some initialization information must be entered before using Cencon for the first time. Select the **Create First Logon for New Cencon Installation** icon to start the setup wizard which will walk you through this process:

| Introduction                      | Setup Region                                           | Setup First User                                           | Password                                     | Create Cencon Logon                                                          |                                                                   |  |
|-----------------------------------|--------------------------------------------------------|------------------------------------------------------------|----------------------------------------------|------------------------------------------------------------------------------|-------------------------------------------------------------------|--|
|                                   | octup Hogion                                           |                                                            | 1 0000010                                    |                                                                              |                                                                   |  |
|                                   |                                                        | Welcome to Co<br>Copyright ©                               | encon Softw<br>1996-2009 k                   | are version 4.1.0.2230<br>Gaba Mas LLC                                       |                                                                   |  |
| The Cer<br>requiren<br>Software   | con software is<br>nent of logon au<br>a.              | secured by a var<br>thentication to det                    | iety of meas<br>ermine the a                 | ures. One of these sec<br>authority of the person u                          | curity measures is the<br>Ising the Cencon                        |  |
| The first<br>This log<br>Supervis | time Cencon is<br>on will be set up<br>sor.            | run on a databas<br>o as the highest au                    | e, you will n<br>uthority leve               | eed to set up the first us<br>I for use with Cencon, o                       | ser logon to Cencon.<br>called Special                            |  |
| The Cer<br>authentio<br>your cur  | con software su<br>cation is by use<br>rent Windows lo | upports two types<br>of an encrypted S<br>ogon. The SmartK | of logon aut<br>SmartKey an<br>ey user is re | hentication. The first, a<br>d password. The seco<br>aquired; the Windows us | and default, method of<br>nd method is to use<br>ser is optional. |  |
|                                   |                                                        | <                                                          | Back                                         | Next >                                                                       | Cancel                                                            |  |

13. Click on **Next** > to continue.

The Setup Region tab allows you to set up the Region Control feature. The Region Control feature allows the grouping of users, locks, and routes into specific regions. Global data access can be given to some users while data access can be limited for other users to only the users, locks and routes in a specific region. Note that this screen does *not* activate the Cencon region control feature - it defines a global region and assigns it to the initial user in case the region feature is activated at a later time.

| Introduction                                                                         | Setup Region                                                                                                    | Setup First User                                                                                                    | Password                                                                                                    | Create Cencon Logo                                                                                                    | n                                                                                                    |    |
|--------------------------------------------------------------------------------------|----------------------------------------------------------------------------------------------------|----------------------------------------------------------------------------------------------------|----------------------------------------------------------------------------------------------------|----------------------------------------------------------------------------------------------------|----------------------------------------------------------------------------------------------------|----|
| The Cen<br>locks a l<br>you to ci<br>later. No<br>There ar<br>restricte<br>to a glob | con Region Cor<br>ock user can be<br>eate and assign<br>te that this does<br>e two types of r<br>d to working wit<br>al region can w | trol feature contro<br>dispatched. Althout<br>a region to the in<br>not automatically<br>egions, local and<br>h locks and lock to<br>prok with any lock | ols what data<br>bugh the use<br>itial logon u<br>ractivate Re<br>global. Logo<br>users assign<br>or lock user | a a user is permitted t<br>of this feature is opti<br>ser in case you decid<br>gion Control.<br>on users assigned to<br>ted to that same regio | o access and to which<br>onal, this screen allows<br>e to activate this feature<br>a local region are<br>n. Logon users assigne | ed |
| lf your d                                                                            | atabase already                                                                                                    | contains defined                                                                                                    | regions, sel                                                                                                   | ect one from the follo                                                                                                    | wing list and press Next                                                                                                    | t. |
| Otherwis                                                                             | se, press Next t                                                                                                    | o accept the defau                                                                                                    | It region nar                                                                                                  | me or enter a name ar                                                                                                    | nd press Next.                                                                                                    |    |
|                                                                                      | Initial Glo                                                                                                    | obal Region ID                                                                                                    |                                                                                                    |                                                                                                    |                                                                                                    |    |
|                                                                                      | Global                                                                                                    |                                                                                                    |                                                                                                    |                                                                                                    |                                                                                                    |    |
|                                                                                      |                                                                                                    |                                                                                                    |                                                                                                    |                                                                                                    | -<br>-                                                                                                    |    |
|                                                                                      |                                                                                                    |                                                                                                    |                                                                                                    |                                                                                                    |                                                                                                    |    |
|                                                                                      |                                                                                                    |                                                                                                    | Back                                                                                                    | Next >                                                                                                    | Cancel                                                                                                    |    |

- 14. Follow the instructions on the screen to **Add** an initial region.
- 15. Click on **Next** > to continue:

| You will r<br>not be the<br>long. | eed to select a unique user<br>same as any other existing | name for your electronic key logon t<br>g user name set up on Cencon. It car | to Cencon. This name can<br>in be up to 64 characters |
|-----------------------------------|-----------------------------------------------------------|------------------------------------------------------------------------------|-------------------------------------------------------|
|                                   | User Name (Required)                                      | :                                                                            |                                                       |
|                                   | User Nickname (Option                                     | nal):                                                                        |                                                       |
|                                   | Full Name (Optional)                                      |                                                                              |                                                       |
|                                   | First:                                                    |                                                                              |                                                       |
|                                   | Middle:                                                   |                                                                              |                                                       |
|                                   | Last:                                                     |                                                                              |                                                       |
|                                   |                                                           |                                                                              |                                                       |
|                                   |                                                           |                                                                              |                                                       |
|                                   |                                                           |                                                                              |                                                       |

### Note

Suggested User IDs: User IDs are very critical in the Cencon System. They can be up to sixty-four (64) characters in length. However, if you are using CenTran in conjunction with your Cencon system, you need to consider that the CenTran User ID field is limited to 20 characters. Using "Bill" as a user ID is valid, however, you may have more than one "Bill" in your organization. Using "98709003" as a user ID is also valid but may get confusing. Additionally, in dispatching a person we know as "Bill" using the number "98709003" as the user ID can also be confusing. It is suggested that user IDs be alpha or alphanumeric. It is also suggested that you use "Nicknames". For example, a user can be identified as "FLM1" and use "Bill N" in the Nickname field. Another example could be a user identified as "Tom1" and use "Flemming" (last name) in the Nickname field. Spaces are allowed in ID fields so "Bill Jones" is valid. However you choose to identify users, some thought should be given to it before you begin. Case sensitivity will apply if it has been selected in SQL Server as a requirement for the database.

16. Follow the instructions on the screen to create an initial user. Keep in mind that this field may be case sensitive (depending on the SQL Server settings) and recognizes spaces as well as characters.

### Caution

Nicknames can be up to sixty-four (64) characters in length. However, if you are using CenTran 3.x (and below) in conjunction with your Cencon system, you need to consider that the CenTran Nickname field is limited to 10 characters. The CenTran 4.1.5 XML schema allows the use of longer names.

17. Click on **Next** > to enter the password for the user.

### Note

User Passwords are case sensitive and can be up to sixty-four (64) characters in length. Since the User Passwords for Software Users (black SS, S, and D keys) are used as logon passwords for the software, they should be kept secret.

| Introduction                 | Setup Region                                           | Setup First User                                           | Password                                 | Create Cencon                               | Logon                                  |                 |  |
|------------------------------|--------------------------------------------------------|------------------------------------------------------------|------------------------------------------|---------------------------------------------|----------------------------------------|-----------------|--|
| You wil<br>passwo<br>contain | I need to select<br>rd is used with<br>only the follow | a password for y<br>your key to log or<br>ng characters or | our electroni<br>nto Cencon.<br>numbers: | c SmartKey key<br>It can be up to 6         | logon to Cencon.<br>4 characters long, | This<br>and can |  |
|                              | a                                                      | ocdefghijklmnopq<br>UVWXYZ1234                             | rstuvwxyzAE<br>567890`~!@;               | 3CDEFGHIJKLM<br>#\$%^ <u>*(</u> )-+_=[]{}1: | NOPQRST                                |                 |  |
|                              | Pase                                                   | word:                                                      |                                          |                                             |                                        |                 |  |
|                              | Con                                                    | irm Password:                                              |                                          |                                             |                                        |                 |  |
|                              |                                                        |                                                            |                                          |                                             |                                        |                 |  |
|                              |                                                        |                                                            |                                          |                                             |                                        |                 |  |
|                              |                                                        |                                                            |                                          |                                             |                                        |                 |  |
|                              |                                                        |                                                            | Back                                     | Next >                                      | Cancel                                 |                 |  |

18. Enter a password (and the confirmation) and click on Next >.

| Int   | raduction                       | Cotup Docion                                            | Cotup First Lloor                                             | Program                                       | Create Cencon Lo                                            | aon                                                  |                             |  |
|-------|---------------------------------|---------------------------------------------------------|---------------------------------------------------------------|-----------------------------------------------|-------------------------------------------------------------|------------------------------------------------------|-----------------------------|--|
| II IL | roduction                       | Setup Region                                            | Setup Hist User                                               | Fassword                                      | Cicdle Concorr Ec                                           |                                                      |                             |  |
|       | You are<br>least or<br>into the | now ready to in<br>e Special Supe<br>key reader and     | nitialize an electr<br>rvisor user be as<br>click the 'Create | onic SmartKe<br>sociated with<br>Logon Key't  | y for logging onto<br>a key. Please pla<br>outton below.    | Cencon. Cencor<br>ace a black logo                   | n requires at<br>n SmartKey |  |
|       | You als<br>users.<br>Window     | o have the optio<br>This allows you<br>'s users, open t | on of adding Micro<br>u to log onto Ceno<br>he User report ar | osoft Window<br>con based on<br>id select Ope | s logons to the Ce<br>your Windows aut<br>rations->Add a Wi | ncon database a<br>hentication. To<br>nndows Logon เ | es logon<br>create<br>Jser. |  |
|       |                                 |                                                         | Create Ceno                                                   | con Special S                                 | jupervisor Logon k                                          | iey                                                  |                             |  |
|       |                                 |                                                         |                                                               |                                               |                                                             |                                                      |                             |  |
|       |                                 |                                                         |                                                               |                                               |                                                             |                                                      |                             |  |
|       |                                 |                                                         |                                                               | < Back                                        | Next >                                                      | Cancel                                               |                             |  |

19. Place a black logon type key into the right hand position of the Cencon Key Box (note the blinking green LED). Follow the instructions on the screen for creating a user key and optional Windows logon. Press the **Finished** button when the users have been created.

| Create First | t Cencon Logon                                                               |
|--------------|------------------------------------------------------------------------------|
| 1            | The new Special Supervisor logon key was added to the database successfully. |
|              | ОК                                                                           |

- 20. Click **OK** and then **Finished** to complete the start up process.
- 21. Press **Finished** to end this part of the start up process.
- 22. You are next given the opportunity to configure settings which affect all users of your Cencon installation. See the Cencon Reference Manual for details. You can return to this function at any time by selecting the **Change Configuration Settings** icon on the main screen.

| Enable Regions To Restrict Lock D | ispatches And Data Viewed | OK<br>Cancel |
|-----------------------------------|---------------------------|--------------|
|                                   |                           | Help         |
| User Nickname Expiration (Days):  |                           |              |
| Lock User Defined Field Name 1:   |                           |              |
| Lock User Defined Field Name 2:   |                           |              |
| Lock User Defined Field Name 3:   |                           |              |
| Lock User Defined Field Name 4:   |                           |              |
| Lock Description Field Name 1:    | Description 1             |              |
| Lock Description Field Name 2:    | Description 2             |              |
| Lock Description Field Name 3:    | Description 3             |              |
| Lock Description Field Name 4:    | Description 4             |              |

23. Finally, you can set preferences which apply to the current PC. See the Cencon Reference Manual for details. You can return to this function at any time by selecting the **Change Preferences** icon on the main screen.

| - <b>f</b>   1 | Paula Fila Disastera                                                            |
|----------------|---------------------------------------------------------------------------------|
| etault         | Browse                                                                          |
|                |                                                                                 |
| Маррі          | ng Application                                                                  |
|                | Microsoft MapPoint                                                              |
|                | MapQuest (Single location, Internet connection required)                        |
|                | <ul> <li>Google Maps (Single location, Internet connection required)</li> </ul> |
|                | Bing Maps (Single location, Internet connection required)                       |
|                | None                                                                            |

 $\ensuremath{^{\circ}}$  1996-2013 Kaba Mas LLC Document Number 2070.127 Rev. G 02/13  $\ensuremath{^{\circ}}$  Cencon  $\ensuremath{^{\circ}}$  4.1.5 Getting Started Guide

## Cencon<sup>®</sup> 4.1.5 Getting Started Guide

Logon to the Cencon<sup>®</sup> 4.1.5 System

The Cencon<sup>®</sup> 4.1.5 startup window controls access to configuration settings and logon:

| System                      |                                 | 2                        | KARA                          | C               |  |
|-----------------------------|---------------------------------|--------------------------|-------------------------------|-----------------|--|
| Logon To Cencon<br>With Key | Logon To Cencon<br>With Windows | Help/Reference<br>Manual | Kaba Mas Technical<br>Support |                 |  |
| Setup                       |                                 |                          |                               |                 |  |
| Cencon Key Box<br>Settings  | Database Connection<br>Settings |                          | 5                             |                 |  |
| Version 4.1.5.2750 (        | (BETA)                          |                          |                               |                 |  |
| <br>ser to logon using      | either an authorized            | I Special Superv         | isor, Supervisor, or E        | Dispatcher key. |  |

To logon using a key, select Logon to Cencon with Key. If the key is recognized as valid, enter the password as requested.

| Cencon 4 User Logon                                        | ×      |
|------------------------------------------------------------|--------|
| Hello John P. Smith                                        | ОК     |
| Please enter the password for this special supervisor key: | Cancel |
| Password:                                                  |        |

Remember that this field is case sensitive and recognizes spaces as well as characters.

R

### Note

You cannot logon to the system using a nickname, or a user ID. You must use the password specified for the key in the key reader. The key in the key reader identifies the user trying to log onto the Cencon<sup>®</sup> 4.1.5 System.

### Hint

If a window is displayed indicating that the User ID doesn't pass authority check, first check to make sure that the appropriate key is in the reader and that the reader is properly connected.
After a successful logon, the Cencon 4.1.5 Main Menu window is displayed. Some of the items in the below window may not be displayed on your system depending on your user authority settings.

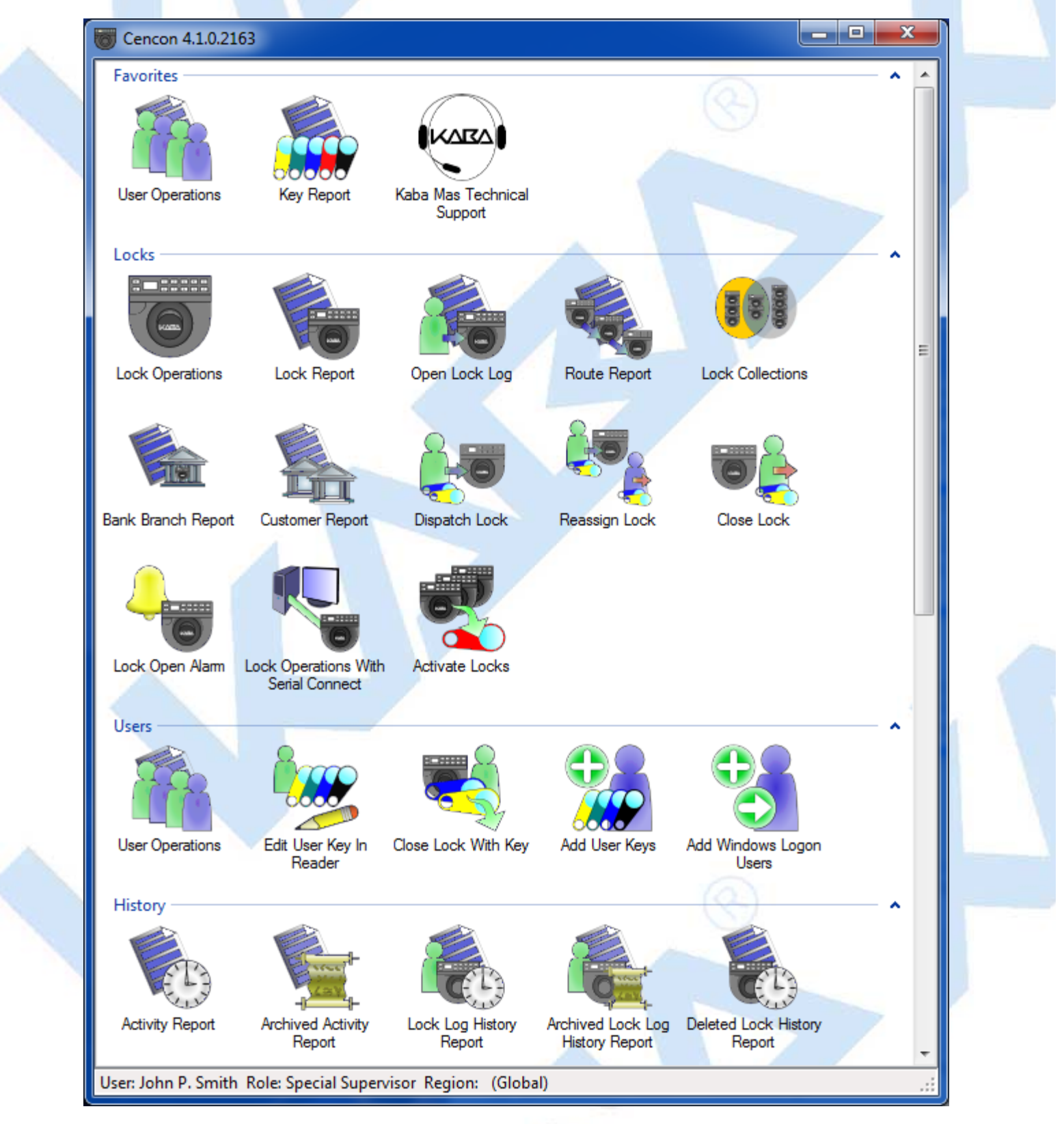

The Status Bar is located at the bottom of the Cencon Main Menu screen. Prior to logon, this area displays the Cencon software version information. After logon, this bar displays the name of current logged on user, their assigned role, and region information (if region control is active).

## Cencon<sup>®</sup> 4.1.5 Getting Started Guide

### **Prepare System for Operation**

#### Before Creating Users and Activating Locks...

Depending on how you are using Cencon, certain information must be predefined so that it is available for selection during the process of creating users and activating locks. This data includes:

- Bank Branches: If you are going to create any Bank users or locks, you must first define the Bank Branches to which they will be assigned using the Bank Branch Report.
- User Types: If want to assign a customized authorization role to any new users, you need to create the new user roles before creating the users. See User Authorization for more information.
- Region Definitions: If you are going to use Region control, you should first define your regions using the Region Report.
- Customer ID: If you are going to assign a Customer ID to your users or locks, you should first define the Customers using the Customer Report.

#### For New Install of Cencon

The following activities must be performed to prepare the Cencon for operation.

- 1. Add appropriate FLM, Route, and Bank users
- 2. Activate Locks

Please refer to the Cencon Reference Manual (Document # 2071.127), found on the Cencon® 4.1.5 Software install source (DVD, USB drive, or download), for detailed instruction.

#### The Cencon Reference Manual

The Cencon® 4.1.5 Reference Manual is best viewed in your web browser as a normal web page. It can be accessed by pressing the Help button on the main Cencon Window.

You can also open the Cencon<sup>®</sup> 4.1.5 Reference Manual by selecting Start → All Programs → Cencon<sup>®</sup> 4.1.5 → Cencon<sup>®</sup> 4.1.5 Reference Manual.

If you want to print the current page of the manual, select File  $\rightarrow$  Print on you web browser.

If you want to print the entire Reference Manual or this Getting Started Guide:

- 1. If your install source is a DVD, insert the Cencon<sup>®</sup> 4.1.5 Install DVD into the appropriate drive of the PC. Your install source can be a DVD, USB drive, or download.
- 2. Browse to the Documents\Reference\Pdf directory.
- 3. Double click on the PDF version of the reference manual. The PDF version of the reference manual will be displayed in Adobe Acrobat reader.

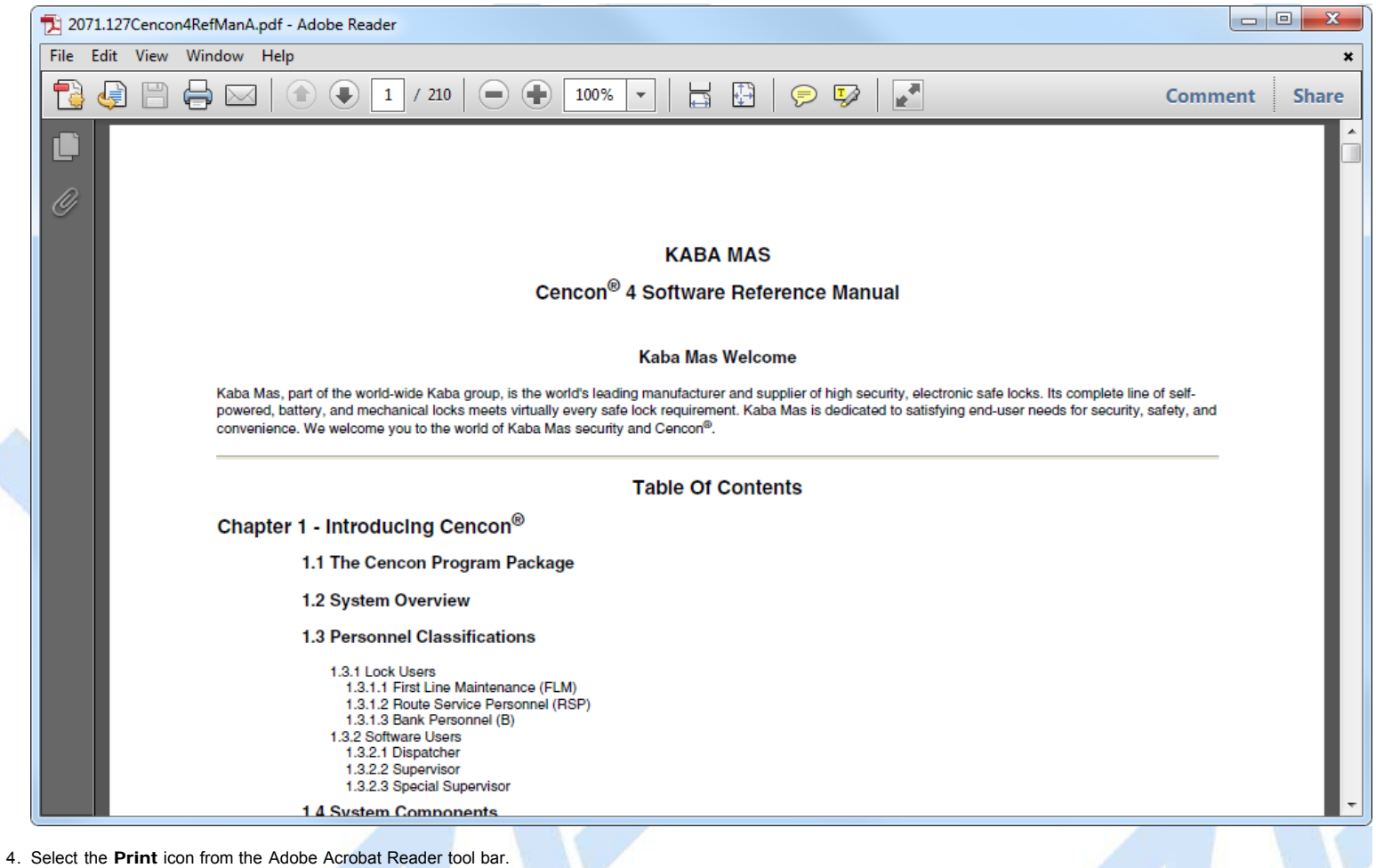

#### If your printer has duplexing capability, you may want to select that as a Print option for the Reference Manual.

#### **Remove Previous Cencon and CenBank Software**

Note

If you had a previous Windows based version of the Cencon software installed and have now upgraded to Cencon<sup>®</sup> 4.1.5, you should at some point remove the old version of the software. It is recommended that you ensure the upgrade to the new Cencon<sup>®</sup> 4.1.5 software completed successfully and that all old data has been brought successfully into the new database before you remove the old software.

| Note                                                                                           |  |
|------------------------------------------------------------------------------------------------|--|
| Removal of the previously installed program will not affect any currently existing data files. |  |
|                                                                                                |  |

Complete the following steps to remove the previous Cencon programs (this example shows the removal of Cencon 3.0/3.1):

- 1. Select the Start icon in the lower left of the Windows screen.
- 2. Next select the Control Panel icon. The Control Panel Window is displayed:

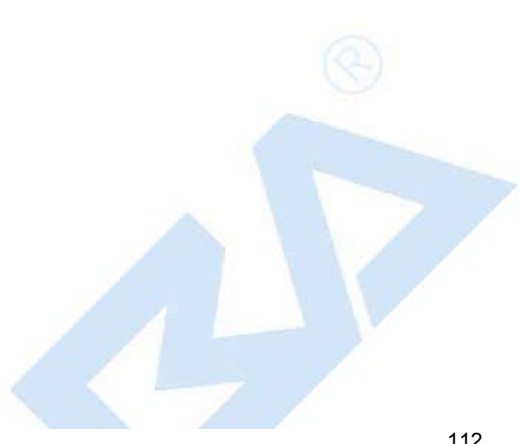

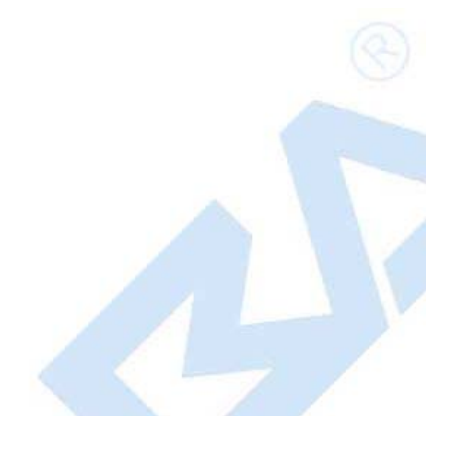

|          |                                      |                                |                                        | x |
|----------|--------------------------------------|--------------------------------|----------------------------------------|---|
| 00       | 🔍 🖓 🕨 Control Panel 🕨 All Contr      | rol Panel Items 🕨              | ✓ ✓ Search Control Panel               | ٩ |
| Adju     | ust your computer's settings         |                                | View by: Large icons 🔻                 |   |
| 0        | Mouse                                | Senter                         | Notification Area Icons                | * |
| <u>@</u> | NVIDIA Control Panel                 | MVIDIA nView Deskto<br>Manager | pp 🛛 🐼 NVIDIA nView Desktop<br>Manager |   |
| 1.00     | Performance Information<br>and Tools | Yersonalization                | Phone and Modem                        |   |
|          | Power Options                        | Program Updates (32            | e-bit) 🛛 🕅 Programs and Features       |   |
| ×.       | Recovery                             | Region and Language            | e RemoteApp and Desktop<br>Connections |   |
|          | Sound                                | Speech Recognition             | Sync Center                            |   |
|          | System                               | Taskbar and Start Me           | nu 💽 Troubleshooting                   | E |
| 87       | User Accounts                        | Windows CardSpace              | Windows Defender                       |   |
|          | Windows Firewall                     | Windows Update                 |                                        |   |

3. Click on the Programs and Features icon. The Programs and Features window is displayed:

|                               | To uninstall a program select it from the list and then click Uninstall. | Change, or Repair.   |
|-------------------------------|--------------------------------------------------------------------------|----------------------|
| 😗 Turn Windows features on or |                                                                          |                      |
|                               | Organize 🔻 Uninstall Change Repair                                       | == 🔻 🔞               |
| Install a program from the    | Name                                                                     | Publisher            |
| inclution k                   | APPower (v3.6.5.5)                                                       |                      |
|                               | Auditcon                                                                 | Kaba Mas             |
|                               | Blender (remove only)                                                    |                      |
|                               | Cenbank for Windows                                                      |                      |
|                               | Cencon 4                                                                 | Kaba Mas             |
|                               | Centran                                                                  | Kaba Mas LLC         |
|                               | Centran Centran                                                          | Kaba Mas LLC         |
|                               | a CGSETUP                                                                |                      |
|                               | Crystal Reports Basic for Visual Studio 2008                             | Business Objects     |
|                               | Crystal Reports Basic Runtime for Visual Studio 2008 (x64)               | Business Objects     |
|                               | Debug Diagnostics Tool 1.1 (x86)                                         | Microsoft Corporatio |
|                               | Debugging Tools for Windows (x64)                                        | Microsoft Corporatio |
|                               | DemoShield 7.01                                                          | InstallShield        |
|                               |                                                                          |                      |

4. Select Cencon 4.1.5 in the program list and click on Uninstall button on the tool bar.

#### Note

Removing the currently installed Cencon application and all of its components will not affect any currently existing database information.

A confirmation dialog will appear:

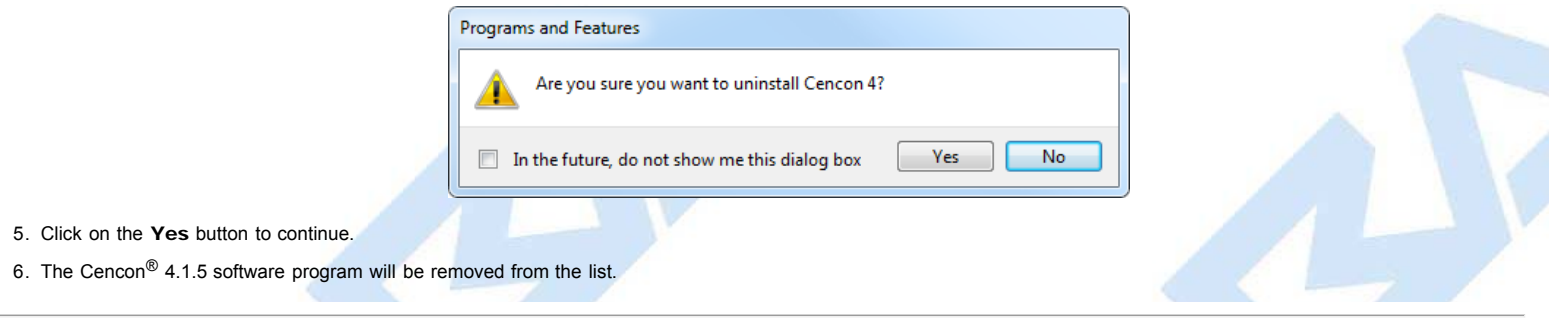

 $^{\odot}$  1996-2013 Kaba Mas LLC Document Number 2070.127 Rev. G 02/13 ~ Cencon  $^{\oplus}$  4.1.5 Getting Started Guide

# Cencon<sup>®</sup> 4.1.5 Getting Started Guide

# **Appendix A - Beta Expiration**

The beta versions of Cencon will be assigned an initial expiration date of 180 days past the date of creation by Kaba Mas. When the expiration date is reached Cencon will cease functioning.

The customer will be notified of the number of days left until Cencon expiration via the Cencon window title. For example

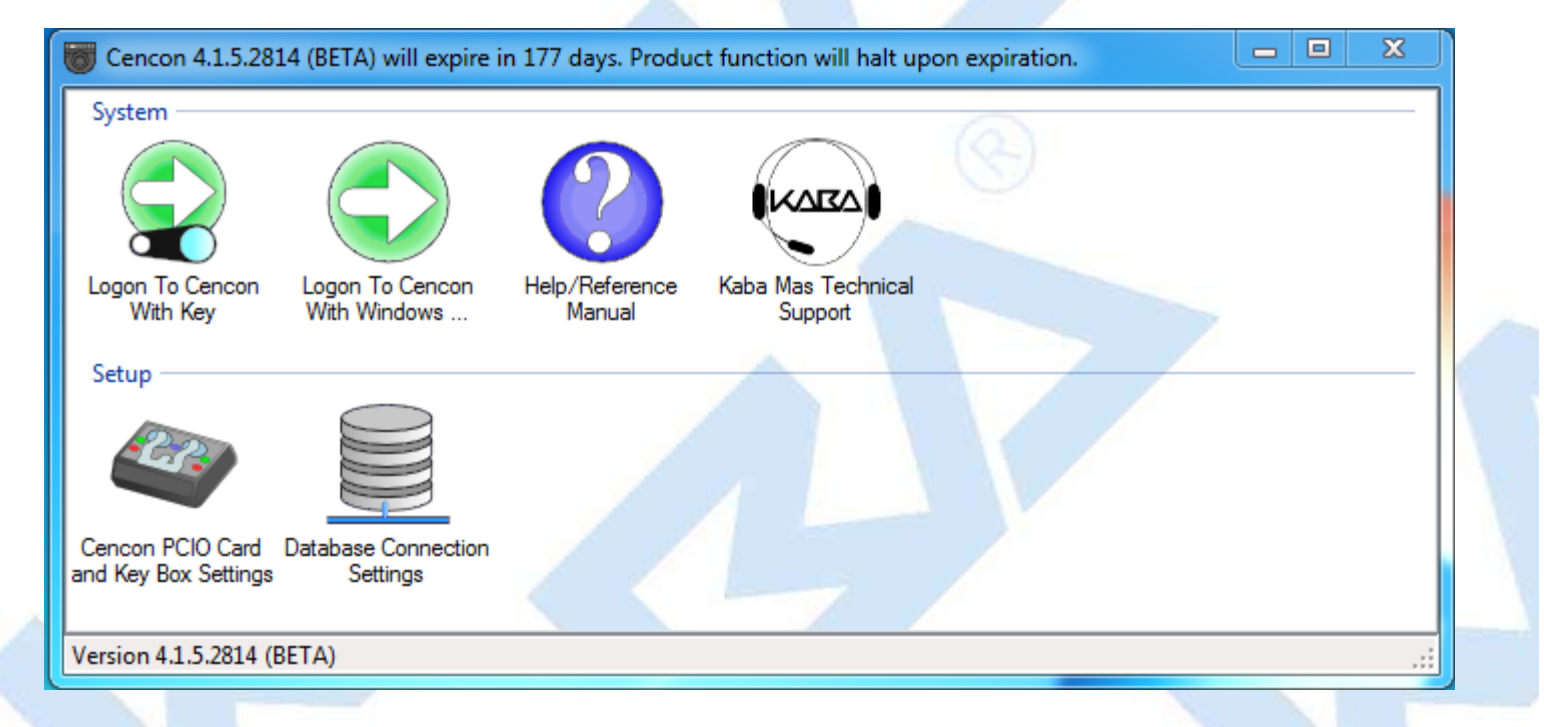

When Cencon is within 60 days of the expiration date, popup messages will be issued when the user logs into Cencon. For example

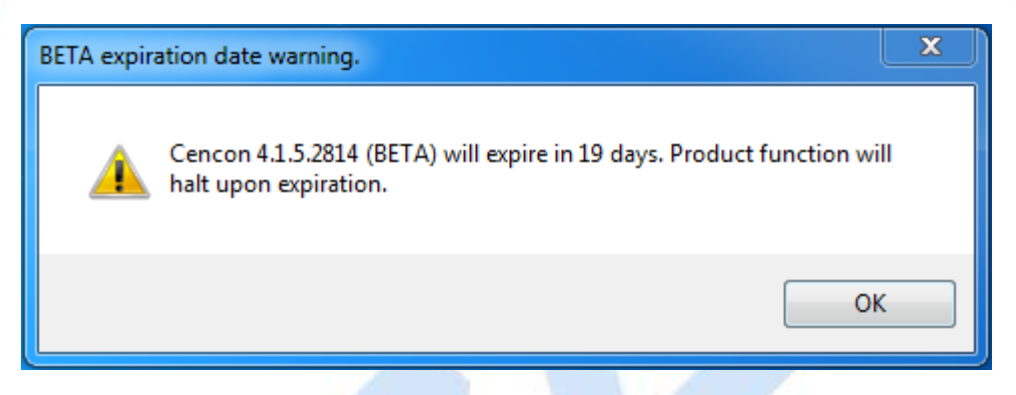

When Cencon has reached the expiration date the Cencon window title will state that the beta has expired. For example

| 🐻 Cencon 4.1.5.2814                         | (BETA) expired 4/1              | 0/2013. Cencon ex        | ecution halted. Contac        | ct Kaba Mas Technical Support | t. 👝 🗆 🗙 |
|---------------------------------------------|---------------------------------|--------------------------|-------------------------------|-------------------------------|----------|
| System                                      |                                 |                          |                               | 6                             |          |
|                                             |                                 | $\bigcirc$               | KARA                          |                               |          |
| Logon To Cencon<br>With Key                 | Logon To Cencon<br>With Windows | Help/Reference<br>Manual | Kaba Mas Technical<br>Support |                               |          |
| Setup                                       |                                 |                          |                               |                               |          |
|                                             |                                 |                          |                               |                               |          |
| Cencon PCIO Card Da<br>and Key Box Settings | atabase Connection<br>Settings  |                          |                               |                               |          |
| Version 4.1.5.2814 (BE                      | TA)                             |                          |                               |                               | .::      |
|                                             |                                 |                          |                               |                               |          |

When Cencon has reached the expiration date Cencon logon will be prohibited. When the user attempts to logon to Cencon a popup message will be issued. For example

| X                                                                             | BETA has expired.                                  |
|-------------------------------------------------------------------------------|----------------------------------------------------|
| 4 (BETA) expired 4/10/2013. Cencon execution halted.<br>as Technical Support. | Cencon 4.1.5.2814 (BETA)<br>Contact Kaba Mas Techn |
| ОК                                                                            |                                                    |
| OK                                                                            |                                                    |

In future Beta releases the customer will be provided with the ability to reset the Cencon expiration date as well as the date on which the warnings begin with help from Kaba Mas Technical Support.

 $\ensuremath{^{\circ}}$  1996-2013 Kaba Mas LLC Document Number 2070.127 Rev. G 02/13  $\ensuremath{^{\circ}}$  Cencon  $\ensuremath{^{\circ}}$  4.1.5 Getting Started Guide